Manuale utente

SW4 AiM

Versione 1.02

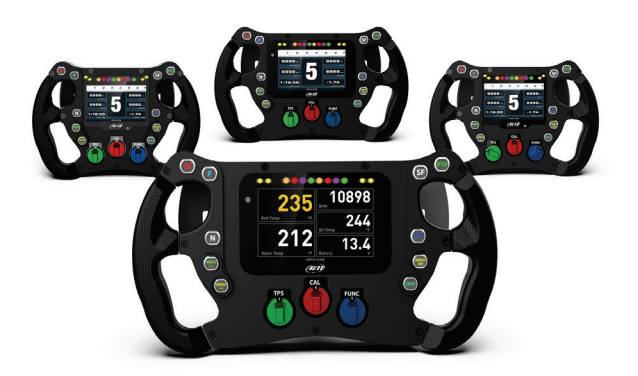

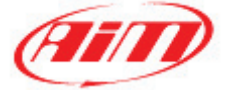

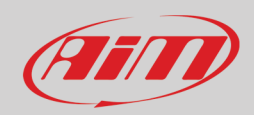

#### INDICE

| 1 - SW4 AiM in poche parole22 - Modelli SW 433 - LED, tasi e rotary43.1 - Set di etichette per i tasti54 - Configurazione di SW464.1 - Tasti, rotary switch e padles74.1.1 - Tasti, aconat toil libero74.1.2 - I tasti CAN Output94.1.3 - Tasti aconat toil libero134.1.4 - Rotary switch154.1.5 - Gear Padle164.1.6 - Church Padde174.1.7 - Trasmissione status di tasti/rotary/padles175 - Canali205.1 - Canale RPM215.2 - Linea dati ECU225.3 - Configurazione linea dati CAN2245.4 - Expansioni CAN AiM255.5 - Canali Matematici (Math Channels)265.6 - Configurazione diev ariabili di stato (Status variables)275.8 - Parametri (Parameters)315.1 - Gans RPM325.1 - Gans RPM265.5 - Canali Matematici (Math Channels)265.6 - Configurazione diev ariabili di stato (Status variables)275.8 - Parametri (Parameters)315.9 - Shift Lights ed aliarmi325.10 - I Trigger Command365.11 - Gastore Icone (Icons Manager)425.12 - Display456.13 - SmartyCam Stream505.14 - CAN Output516.2 - Impostare la retro-illuminazione576.3 - Impostare la retro-illuminazione586.4 - Gestre I conatori di SW4586.5 - Gestrie II GPS Ie                                                                    |                                                                      |    |
|----------------------------------------------------------------------------------------------------|----------------------------------------------------------------------|----|
| 2 - Modelli SW 433 - LED, tasti rotary43.1 - Set di etichette per i tasti54 - Configurazione di SW464.1 - Tasti, rotary switch e paddles74.1.1 - Tasti a contatto libero74.1.2 - Itasti CAN Output94.1.3 - Tasti LED134.1.4 - Rotary switch154.1.5 - Clutch Paddle164.1.6 - Clutch Paddle174.1.7 - Trasmissione status di tasti/rotary/paddles175 - Canali205.1 - Canale RPM225.2 - Linea dati ECU225.3 - Configurazione linea dati CAN2245.4 - Expansioni CAN AIM255.5 - Canali Matematici (Math Channels)265.6 - Configurazione delle variabili di stato (Status variables)265.6 - Configurazione delle variabili di stato (Status variables)265.1 - Canale RPM225.1 - Canali Matematici (Math Channels)265.2 - Canali CON Line delle variabile di stato (Status variables)265.4 - CAN Jupt335.1 - Trigger Command305.1 - Display425.1 - Display505.1 - Display505.1 - AN Output516 - Menu a display526.1 - Impostare dat a dora556.2 - Impostare dat e dora556.3 - Impostare dat e dora556.4 - Gestrie i contatori di SW4556.5 - Gestrie i Constari di SW4556.5 - Gestrie i I Cons Anager)586.5                                                                                               | 1 – SW4 AiM in poche parole                                          | 2  |
| 3 - LED, tasti e rotary43.1 - Set di etichette per i tasti54 - Configurazione di SW464.1 - Tasti, rotary switch e padles74.1.1 - Tasti, acontato libero74.1.2 - Itasti CAN Output34.1.3 - Tasti a contato libero134.1.4 - Rotary switch154.1.5 - Gear Padle164.1.6 - Clutch Padde174.1.7 - Trasmissione status di tasti/rotary/paddles175 - Canali205.1 - Canale RPM215.2 - Linea dati ECU225.3 - Configurazione linea dati CAN2245.4 - Expansioni CAN AIM255.5 - Canali Matematici (Math Channels)265.6 - Configurazione delle variabili di stato (Status variables)275.8 - Parametri (Parameters)315.10 - I Trigger Command325.11 - Gestione icone (Icons Manager)325.12 - Display456.1.1 - Impostare dat ed ora556.2.1 impostare la retoriluminazione576.3 - Impostare la retoriluminazione556.4 - Gestrie I Constori di SW4586.5 - Gestrie II constori di SW4586.5 - Gestrie II constori di SW4596.5 - Gestrie II constori di SW4666.6 - Informazioni di sterma616.7 - Richiamo dati637 - Gestre una pista su SW4 con RACE Studio 3637 - Gestre una pista su SW4 con RACE Studio 3639 - Lett priver builder669 - Lot firek rubulet de dationininie </td <td>2 – Modelli SW 4</td> <td>3</td> | 2 – Modelli SW 4                                                     | 3  |
| 3.1 - Set di etichette per i tasti54 - Configurazione di SW464 - Configurazione di SW474.1.1 - Tasti, rotary switch e paddles74.1.2 - Tasti, contarto libero74.1.3 - Tasti ED94.1.3 - Tasti ED134.1.4 - Rotary switch154.1.5 - Gear Paddle164.1.6 - Clutch Paddle175 - Canali205 - Canali205 - Canali205 - Canali on E RPM215.2 - Linea dati ECU225.3 - Configurazione linea dati CAN2245.4 - Expansioni CAN AIM255.5 - Canali Matematici (Math Channels)265.6 - Configurazione delle variabili di stato (Status variables)275.8 - Parametri (Parameters)315.9 - Shift Lights ed allarmi325.10 - I Trigger Command325.11 - Gestione icone (cons Manager)425.12 - Display455.13 - SmartyCam Stream505.14 - CAN Output516 - Menu a display556.3 - Impostare dat ed ora556.3 - Impostare dat ed ora556.4 - Gestire i Contatori di SW4596.5 - Gestire i BOS e le piste (Modulo GPS09 necessario)666.5 - Informazioni di sitema616.7 - Richiamo dati627 - Gestire u na pista su SW4 con RACE Studio 3636.7 - Richiamo dati647 - Gestire u na pista su SW4 con RACE Studio 3659 - La finestra dello stru                                                                                               | 3 – LED, tasti e rotary                                              | 4  |
| 4 - Configurazione di SW464.1 - Tasti rotary switch e paddles74.1.1 - Tasti a contatto libero74.1.2 - Itasti CAN Output94.1.3 - Tasti LED134.1.4 - Rotary switch154.1.5 - Gear Paddle164.1.6 - Clutch Paddle174.1.7 - Trasmissione status di tasti/rotary/paddles175 - Canali205.1 - Canale RPM215.2 - Linea dati ECU225.3 - Configurazione linea dati CAN2245.4 - Expansioni CAN AiM255.5 - Canali Matematici (Math Channels)265.6 - Configurazione di evariabili di stato (Status variables)275.8 - Parametri (Parameters)315.9 - Shift Lights ed allarmi325.10 - Itrigger Command385.11 - Gestione icone (Icons Manager)425.12 - Display455.13 - SmartyCam Stream505.14 - CAN Output516 - Menu a display586.1 - Impostare la terto-illuminazione556.2 - Impostare il terto sul giro (Lap time Modulo GPS09 necessario)586.4 - Gestire i Contatori di SW4596.5 - Gestire il GPS le piste (Modulo GPS09 necessario)686.4 - Gestire i Contatori di SW4597 - Gestire una pista su SW4 con RACE Studio 3638 - CU Driver builder669 - La finestra dello strumento699 - La finestra dello strumento699 - La finestra dello strumento699 - La finestra dello                                          | 3.1 – Set di etichette per i tasti                                   | 5  |
| 4.1 - Tasti, rotary switch e paddles74.1.2 - Tasti acontation libero74.1.2 - It tasti CAN Output94.1.3 - Tasti LD134.1.4 - Rotary switch154.1.5 - Gear Padle164.1.6 - Clutch Padle174.1.7 - Trasmissione status di tasti/rotary/paddles175 - Canali205.1 - Canale RPM215.2 - Linea dati ECU225.3 - Configurazione linea dati CAN2245.4 - Expansioni CAN AIM255.5 - Canali Matematici (Math Channels)265.6 - Configurazione delle variabili di stato (Status variables)265.1 - Gestone delle variabili di stato (Status variables)265.1 - Gestone tone (Icons Manager)425.12 - Display385.13 - SmartyCam Stream305.14 - CAN Output516 - Menu a display546 - Menu a display556.2 - Impostare la retro-Illuminazione556.3 - Impostare la tertorabil group calcessario)666.4 - Gestire i Contatori di SW4596.5 - Gestire i lo Bas USW con RACE Studio 3637 - Gestire una pister657 - Gestire una pister657 - Sectire una pister669 - La finestra dello strumento669 - La finestra dello strumento669 - La finestra dello strumento669 - La finestra dello strumento679 - La finestra dello strumento679 - La finestra dello strumento67 <t< td=""><td>4 – Configurazione di SW4</td><td>6</td></t<>  | 4 – Configurazione di SW4                                            | 6  |
| 4.1.1 - Tasti a contatto libero74.1.2 - Tasti Lab94.1.3 - Tasti LED134.1.4 - Rotary switch154.1.5 - Gear Paddle164.1.6 - Clutch Paddle174.1.7 - Trasmissione status di tasti/rotary/paddles175 Canali205.1 - Canale RPM215.2 - Linea dati ECU225.3 - Configurazione linea dati CAN2245.4 - Expansioni CAN AIM255.5 - Canali Matematici (Math Channels)265.6 - Configurazione delle variabili di stato (Status variables)275.8 - Parametri (Parameters)315.9 - Shift Lights ed allarmi325.10 - I Trigger Command385.11 - Gestione icone (Icons Manager)245.12 - Linepialy355.13 - SmartyCam Stream505.14 - CAN Output516 - Menu a display546.1 - Impostare data ed ora556.2 - Impostare i aretro-illuminazione556.4 - Gestire i contatori di SW4596.5 - Gestire i i GPS e le piste (Modulo GPS09 necessario)586.4 - Gestire i contatori di SW4596.5 - Gestire i i GPS e le piste Modulo GPS09 necessario)586.4 - Gestire i contatori di SW4596.5 - Gestire i i GPS e le piste Modulo GPS09 necessario)586.4 - Gestire i contatori di SW4596.5 - Gestire i i GPS e le piste Modulo GPS09 necessario)586.5 - Gestire i i GPS e le piste Modulo GPS09 necessario)586.5 - Gestire i i                 | 4.1 – Tasti, rotary switch e paddles                                 | 7  |
| 4.1.2 - Itasti CAN Output94.1.3 - Tasti LED134.1.4 - Rotary switch154.1.5 - Gear Padle164.1.6 - Clutch Paddle174.1.7 - Trasmissione status di tasti/rotary/paddles175 - Canali205.1 - Canale RPM215.2 - Linea dati ECU225.3 - Configurazione linea dati CAN2245.4 - Expansioni CAN AIM255.5 - Canali Matematici (Math Channels)265.6 - Configurazione delle variabili di stato (Status variables)275.8 - Parametri (Parameters)315.9 - Shift Lights ed allarmi325.10 - I Trigger Command385.11 - Gestione icone (icons Manager)445.12 - Display456.14 - CAN Output516 -Menu a display546.1 - Impostare late do ra556.2 - Impostare latero-illuminazione556.3 - Impostare latero-illuminazione556.4 - Gestire i GPS Le pixte (Modulo GPS09 necessario)586.4 - Gestire i GPS Le pixte (Modulo GPS09 necessario)586.5 - Gestire i i GPS Le pixte (Modulo GPS09 necessario)586.4 - Gestire i GPS Le pixte (Modulo GPS09 necessario)586.5 - Gestire i i GPS Le pixte (Modulo GPS09 necessario)586.5 - Gestire i i GPS Le pixte (Modulo GPS09 necessario)586.7 - Nichiamo dati527 - Gestire una pixta su SW4 con RACE Studio 3538 - ECU Driver builder669 - La finestra dello strumento69              | 4.1.1 – Tasti a contatto libero                                      | 7  |
| 4.1.3 - Tasti LED134.1.4 - Rotary switch154.1.5 - Gear Paddle164.1.6 - Clutch Paddle174.1.7 - Trasmissione status di tasti/rotary/paddles175 - Canali205.1 - Canale RPM215.2 - Linea dati ECU225.3 - Configurazione linea dati CAN2245.4 - Expansioni CAN AiM255.5 - Canali Matematici (Math Channels)265.6 - Configurazione linea dati CStatus variables)275.8 - Parametri (Parameters)315.9 - Shift Lights ed allarmi325.10 - Li Trigger Command385.11 - Gestione icone (Icons Manager)425.12 - Display455.13 - SmartyCam Stream505.14 - CAN Output516 -Menu a display546.1 - Impostare la retro-Illuminazione576.3 - Impostare la retro-Illuminazione596.4 - Gestire i contatori di SW4596.5 - Gestri il GPS e le piste (Modulo GPS09 necessario)606.6 - Informazioni di sistema616.7 - Richiamo dati627 - Gestire una pista su SW4 con RACE Studio 3638 - ECU Driver builder669 - La finestra i dello strumento689.1 - Forzare i valori online6910 - Scarico dati ed analisi7111 - Aggiornare ii firmware7212 - Specifiche e disegni technici73                                                                                                    | 4.1.2 – I tasti CAN Output                                           | 9  |
| 4.1.4 - Rotary switch154.1.5 - Gear Paddle164.1.6 - Clutch Paddle174.1.7 - Trasmissione status di tasti/rotary/paddles175 - Canali205.1 - Canale RPM215.2 - Linea dati ECU225.3 - Configurazione linea dati CAN2245.4 - Expansioni CAN AiM255.5 - Canali Matematici (Math Channels)265.6 - Configurazione delle variabili di stato (Status variables)275.8 - Parametri (Parameters)315.9 - Shift Lights ed allarmi325.10 - I Trigger Command385.11 - Gestione icone (Icons Manager)425.12 - Display456.14 - CAN Output516 -Menu a display556.3 - Impostare la retro-Illuminazione576.3 - Impostare la terto-Illuminazione576.4 - Gestire i Contatori di SW4596.5 - Gestire i Contatori di SW4596.7 - Nichiamo dati607 - Gestire una pista su SW4 con RACE Studio 3638 - ECU Driver builder669 - La finestra dello strumento669 - La finestra dello strumento669 - La finestra dello strumento669 - La finestra dello strumento6710 - Scarico dati ed analisi7111 - Aggiornare ii firmware7212 - Specifichie e disseji technici73                                                                                                    | 4.1.3 – Tasti LED                                                    | 13 |
| 4.1.5 - Gear Paddle164.1.6 - Clutch Paddle174.1.7 - Trasmissione status di tasti/rotary/paddles175 - Canali205.1 - Canale RPM215.2 - Linea dati ECU225.3 - Configurazione linea dati CAN2245.4 - Expansioni CAN AiM255.5 - Canali Matematici (Math Channels)265.6 - Configurazione delle variabili di stato (Status variables)275.8 - Parametri (Parameters)315.9 - Shift Lights ed allarmi325.10 - I Trigger Command385.11 - Gestione icone (Icons Manager)425.12 - Display455.13 - SmartyCam Stream505.14 - CAN Output516 - Menu a display556.2 - Impostare date ed ora556.3 - Impostare la retro-illuminazione576.3 - Impostare la retro-illuminazione576.5 - Gestire i Constori di SW4596.5 - Gestire i constori di SV4596.5 - Gestire i ota SU9 necessario)606.6 - Informazioni di sistema616.7 - Richiamo dati627 - Gestire una pista su SW4 con RACE Studio 3638 - ECU Driver builder669 - La finestra dello strumento689.1 - Forzare i valori online6910 - Scarico dati ed analisi7111 - Aggiornare il firmware7222 - Specifiche e disegni technici73                                                                                                    | 4.1.4 – Rotary switch                                                | 15 |
| 4.1.6 - Clutch Paddle174.1.7 - Tramissione status di tasti/rotary/paddles175 - Canali205.1 - Canale RPM215.2 - Linea dati ECU225.3 - Configurazione linea dati CAN2245.4 - Expansioni CAN AiM255.5 - Canali Matematici (Math Channels)265.6 - Configurazione delle variabili di stato (Status variables)275.8 - Parametri (Parameters)315.9 - Shift Lights ed allarmi325.10 - I Trigger Command385.11 - Gestione icone (Icons Manager)425.12 - Display455.13 - SmartyCam Stream505.4 - La NO utput516 - Menu a display546.1 - Impostare data ed ora556.2 - Impostare i let ento-illuminazione576.3 - Impostare i let ento-illuminazione596.5 - Gestire i contatori di SV4596.5 - Gestire i contatori di SV4596.5 - Gestire i di Stato (SPS0 necessario)606.6 - Informazioni di sistema616.7 - Richiamo dati627 - Gestire una pista su SW4 con RACE Studio 3638 - ECU Driver builder689 - La finestra dello strumento699 - La finestra i densi7111 - Aggiornare i firmware7222 - Specifiche e disegni technici73                                                                                                    | 4.1.5 – Gear Paddle                                                  | 16 |
| 4.1.7 - Trasmissione status di tasti/rotary/paddles175 - Canali205 - Canali RPM215.2 - Linea dati ECU225.3 - Configurazione linea dati CAN2245.4 - Expansioni CAN AiM255.5 - Canali Matematici (Math Channels)265.6 - Configurazione delle variabili di stato (Status variables)275.8 - Parametri (Parametris)315.9 - Shift Lights ed allarmi325.10 - I Trigger Command385.11 - Gestione icone (Icons Manager)425.12 - Display455.13 - SmartyCam Stream505.14 - CAN Output516 - Hnopstare data ed ora556.2 - Impostare la retro-illuminazione576.3 - Impostare il tempo sul giro (Lap time Modulo GPS09 necessario)606.4 - Gestire i contatori di SW4596.5 - Gestire il GPS e le piste (Modulo GPS09 necessario)606.6 - Informazioni di sistema616.7Richiamo dati627 - Gestire una pista su SW4 con RACE Studio 3638 - ECU Driver builder669 - La finestra dello strumento689.1 - Forzare i valori online689.1 - Forzare i valori online6710 - Scarico dati ed analisi7111 - Aggiornare il firmware7312 - Specifiche e disegni technici73                                                                                                    | 4.1.6 – Clutch Paddle                                                | 17 |
| 5 - Canali205.1 - Canale RPM215.2 - Linea dati ECU225.3 - Configurazione linea dati CAN2245.4 - Expansioni CAN AiM255.5 - Canali Matematici (Math Channels)265.6 - Configurazione delle variabili di stato (Status variables)275.8 - Parametri (Parameters)315.9 - Shift Lights ed allarmi325.10 - I Trigger Command385.11 - Gestione icone (Icons Manager)425.12 - Display455.13 - SmartyCam Stream505.14 - CAN Output516Menu a display546.1 - Impostare dat ed ora556.2 - Impostare il tempo sul giro (Lap time Modulo GPS09 necessario)586.3 - Gestire i contatori di SW4596.5 - Gestire i contatori di SW4596.7 - Richiamo dati627 - Gestire una pista su SW4 con RACE Studio 3638 - ECU Driver builder669 - La finestra dello strumento699.1 - Forzare i valori online6910 - Scarico dati ed analisi7111 - Aggiornare il firmware7322 - Specifiche e disegni technici73                                                                                                    | 4.1.7 – Trasmissione status di tasti/rotary/paddles                  | 17 |
| 5.1 - Canale RPM215.2 - Linea dati ECU225.3 - Configurazione linea dati CAN2245.4 - Expansioni CAN AIM255.5 - Canali Matematici (Math Channels)265.6 - Configurazione delle variabili di stato (Status variables)275.8 - Parametri (Parameters)315.9 - Shift Lights ed allarmi325.10 - I Trigger Command385.11 - Gestione icone (Icons Manager)425.12 - Display455.13 - SmartyCam Stream505.14 - CAN Output516 - Menu a display546.1 - Impostare data ed ora556.2 - Impostare i I tempo sul giro (Lap time Modulo GPS09 necessario)586.4 - Gestire i (OPS e I piste (Modulo GPS09 necessario)586.4 - Gestire i GPS e I e piste (Modulo GPS09 necessario)586.7 - Richiamo dati627 - Gestire una pista su SW4 con RACE Studio 3638 - ECU Driver builder669.1 - Forzare i valori online6910 - Scarico dati ed analisi7111 - Aggiornare il firmware7222 - Specifiche e disegni technici73                                                                                                    | 5 – Canali                                                           | 20 |
| 5.2 - Linea dati ECU225.3 - Configurazione linea dati CAN2245.4 - Expansioni CAN AiM255.5 - Canali Matematici (Math Channels)265.6 - Configurazione delle variabili di stato (Status variables)275.8 - Parametri (Parameters)315.9 - Shift Lights ed allarmi325.10 - I Trigger Command385.11 - Gestione icone (Icons Manager)425.12 - Display455.13 - SmartyCam Stream505.14 - CAN Output516 -Menu a display546.1 - Impostare data ed ora556.2 - Impostare la retro-illuminazione576.3 - Gestire i GPS e le piste (Modulo GPS09 necessario)586.4 - Gestire i contatori di SW4596.5 - Gestire i IGPS e le piste (Modulo GPS09 necessario)686.7 - Richiamo dati627 - Gestire una pista su SW4 con RACE Studio 3638 - ECU Driver builder669 - La finestra dello strumento689.1 - Forzare i valori online6910 - Scarico dati ed analisi7111 - Aggiornare il firmware7222 - Specifiche e disegni technici73                                                                                                    | 5.1 – Canale RPM                                                     | 21 |
| 5.3 - Configurazione linea dati CAN2245.4 - Expansioni CAN AiM255.5 - Canali Matematici (Math Channels)265.6 - Configurazione delle variabili di stato (Status variables)275.8 - Parametri (Parameters)315.9 - Shift Lights ed allarmi325.10 - I Trigger Command385.11 - Gestione icone (Icons Manager)425.12 - Display455.13 - SmartyCam Stream505.14 - CAN Output516 -Menu a display546.1 - Impostare data ed ora556.2 - Impostare il tempos ul giro (Lap time Modulo GPS09 necessario)586.4 - Gestire i contatori di SW4596.5 - Gestire i GPS el piste (Modulo GPS09 necessario)606.6 - Informazioni di sixtema616.7 - Richiamo dati627 - Gestire una pista su SW4 con RACE Studio 3638 - ECU Driver builder669.1 - Forzare i valori online699.1 - Forzare i valori online6910 - Scarico dati ed analisi7111 - Aggiornare il firmware7222 - Specifiche e disegni technici73                                                                                                    | 5.2 – Linea dati ECU                                                 | 22 |
| 5.4 - Expansioni CAN AiM255.5 - Canali Matematici (Math Channels)265.6 - Configurazione delle variabili di stato (Status variables)275.8 - Parametri (Parameters)315.9 - Shift Lights ed allarmi325.10 - I Trigger Command385.11 - Gestione icone (Icons Manager)425.12 - Display525.13 - SmartyCam Stream505.14 - CAN Output516 -Menu a display546.1 - Impostare data ed ora556.2 - Impostare il tempo sul giro (Lap time Modulo GPS09 necessario)586.4 - Gestire i I GPS e le piste (Modulo GPS09 necessario)586.5 - Gestire una jista su SW4 con RACE Studio 3627 - Gestire una jista su SW4 con RACE Studio 3638 - ECU Driver builder639.1 - Forzare i valori online6910 - Scarico dati ed analisi7111 - Aggiornare il firmware7222 - Specifiche e disegni technici73                                                                                                    | 5.3 – Configurazione linea dati CAN2                                 | 24 |
| 5.5 - Canali Matematici (Math Channels)265.6 - Configurazione delle variabili di stato (Status variables)275.8 - Parametri (Parameters)315.9 - Shift Lights ed allarmi325.10 - I Trigger Command385.11 - Gestione icone (Icons Manager)425.12 - Display455.13 - SmartyCam Stream505.14 - CAN Output516 - Menu a display546.1 - Impostare la retro-illuminazione576.2 - Impostare la retro-illuminazione576.3 - Impostare il tempo sul giro (Lap time Modulo GPS09 necessario)586.4 - Gestire i Contatori di SW4606.5 - Gestire il GPS e le piste (Modulo GPS09 necessario)606.6 - Informazioni di sistema616.7 - Richiamo dati627 - Gestire una pista su SW4 con RACE Studio 3639 - La finestra dello strumento689.1 - Forzare i valori online6910 - Scarico dati ed analisi7111 - Aggiornare il firmware7222 - Specifiche e disegni technici73                                                                                                    | 5.4 – Expansioni CAN AiM                                             | 25 |
| 5.6 - Configurazione delle variabili di stato (Status variables)275.8 - Parametri (Parameters)315.9 - Shift Lights ed allarmi325.10 - I Trigger Command385.11 - Gestione icone (Icons Manager)425.12 - Display455.13 - SmartyCam Stream505.14 - CAN Output516 - Menu a display546.1 - Impostare data ed ora556.2 - Impostare la retro-illuminazione576.3 - Impostare il tempo sul giro (Lap time Modulo GPS09 necessario)586.4 - Gestire i contatori di SW4596.5 - Gestire il GPS e le piste (Modulo GPS09 necessario)606.6 - Informazioni di sistema616.7 - Richiamo dati627 - Gestire una pista su SW4 con RACE Studio 3638 - ECU Driver builder669 - La finestra dello strumento689.1 - Forzare i valori online6910 - Scarico dati ed analisi7111 - Aggiornare il firmware7222 - Specifiche e disegni technici73                                                                                                    | 5.5 – Canali Matematici (Math Channels)                              | 26 |
| 5.8 - Parametri (Parameters)315.9 - Shift Lights ed allarmi325.10 - I Trigger Command385.11 - Gestione icone (Icons Manager)425.12 - Display455.13 - SmartyCam Stream505.14 - CAN Output516 - Menu a display546.1 - Impostare data ed ora556.2 - Impostare la retro-illuminazione576.3 - Impostare il tempo sul giro (Lap time Modulo GPS09 necessario)586.4 - Gestire i contatori di SW4596.5 - Gestire il GPS e le piste (Modulo GPS09 necessario)606.6 - Informazioni di sistema616.7 - Richiamo dati627 - Gestire una pista su SW4 con RACE Studio 3639 - La finestra dello strumento689.1 - Forzare i valori online6910 - Scarico dati ed analisi7111 - Aggiornare il firmware7222 - Specifiche e disegni technici73                                                                                                    | 5.6 – Configurazione delle variabili di stato (Status variables)     | 27 |
| 5.9 - Shift Lights ed allarmi325.10 - I Trigger Command385.11 - Gestione icone (Icons Manager)425.12 - Display455.13 - SmartyCam Stream505.14 - CAN Output516 - Menu a display546.1 - Impostare data ed ora556.2 - Impostare data ed ora576.3 - Impostare il tempo sul giro (Lap time Modulo GPS09 necessario)586.4 - Gestire i contatori di SW4596.5 - Gestire i de piste (Modulo GPS09 necessario)666.6 - Informazioni di sistema616.7 - Richiamo dati627 - Gestire una pista su SW4 con RACE Studio 3638 - ECU Driver builder669 - La finestra dello strumento689.1 - Forzare i valori online6910 - Scarico dati ed analisi7111 - Aggiornare il firmware7222 - Specifiche e disegni technici73                                                                                                    | 5.8 – Parametri (Parameters)                                         | 31 |
| 5.10 - I Trigger Command385.11 - Gestione icone (Icons Manager)425.12 - Display455.13 - SmartyCam Stream505.14 - CAN Output516 - Menu a display546.1 - Impostare data ed ora556.2 - Impostare data ed ora576.3 - Impostare il tempo sul giro (Lap time Modulo GPS09 necessario)586.4 - Gestire i contatori di SW4596.5 - Gestire ii dGPS e le piste (Modulo GPS09 necessario)616.6 - Informazioni di sistema616.7 - Richiamo dati627 - Gestire una pista su SW4 con RACE Studio 3638 - ECU Driver builder669 - La finestra dello strumento689.1 - Forzare i valori online6910 - Scarico dati ed analisi7111 - Aggiornare il firmware7222 - Specifiche e disegni technici73                                                                                                    | 5.9 – Shift Lights ed allarmi                                        | 32 |
| 5.11 - Gestione icone (Icons Manager)425.12 - Display505.13 - SmartyCam Stream505.14 - CAN Output516 - Menu a display546.1 - Impostare data ed ora556.2 - Impostare data ed ora576.3 - Impostare il tempo sul giro (Lap time Modulo GPS09 necessario)586.4 - Gestire i contatori di SW4596.5 - Gestire il GPS e le piste (Modulo GPS09 necessario)606.6 -Informazioni di sistema616.7 - Richiamo dati627 - Gestire una pista su SW4 con RACE Studio 3638 - ECU Driver builder669 - La finestra dello strumento689.1 - Forzare i valori online6910 - Scarico dati ed analisi7111 - Aggiornare il firmware7322 - Specifiche e disegni technici73                                                                                                    | 5.10 – I Trigger Command                                             | 38 |
| 5.12 - Display455.13 - SmartyCam Stream505.14 - CAN Output516 - Menu a display546.1 - Impostare data ed ora556.2 - Impostare la retro-illuminazione576.3 - Impostare il tempo sul giro (Lap time Modulo GPS09 necessario)586.4 - Gestire i contatori di SW4596.5 - Gestire il GPS e le piste (Modulo GPS09 necessario)606.6 - Informazioni di sistema616.7 - Richiamo dati627 - Gestire una pista su SW4 con RACE Studio 3638 - ECU Driver builder669 - La finestra dello strumento689.1 - Forzare i valori online6910 - Scarico dati ed analisi7111 - Aggiornare il firmware7212 - Specifiche e disegni technici73                                                                                                    | 5.11 – Gestione icone (Icons Manager)                                | 42 |
| 5.13 - SmartyCam Stream505.14 - CAN Output516 - Menu a display546.1 - Impostare data ed ora556.2 - Impostare la retro-illuminazione576.3 - Impostare il tempo sul giro (Lap time Modulo GPS09 necessario)586.4 - Gestire i contatori di SW4596.5 - Gestire il GPS e le piste (Modulo GPS09 necessario)606.6 - Informazioni di sistema616.7 - Richiamo dati627 - Gestire una pista su SW4 con RACE Studio 3638 - ECU Driver builder669 - La finestra dello strumento6910 - Scarico dati ed analisi7111 - Aggiornare il firmware7212 - Specifiche e disegni technici73                                                                                                    | 5.12 – Display                                                       | 45 |
| 5.14 - CAN Output516Menu a display546.1 - Impostare data ed ora556.2 - Impostare la retro-illuminazione576.3 - Impostare il tempo sul giro (Lap time Modulo GPS09 necessario)586.4 - Gestire i contatori di SW4596.5 - Gestire il GPS e le piste (Modulo GPS09 necessario)606.6 - Informazioni di sistema616.7 - Richiamo dati627 - Gestire una pista su SW4 con RACE Studio 3638 - ECU Driver builder669 - La finestra dello strumento689.1 - Forzare i valori online6910 - Scarico dati ed analisi7111 - Aggiornare il firmware7212 - Specifiche e disegni technici73                                                                                                    | 5.13 – SmartyCam Stream                                              | 50 |
| 6Menu a display546.1 - Impostare data ed ora556.2 - Impostare la retro-illuminazione576.3 - Impostare il tempo sul giro (Lap time Modulo GPS09 necessario)586.4 - Gestire i contatori di SW4596.5 - Gestire il GPS e le piste (Modulo GPS09 necessario)606.6 -Informazioni di sistema616.7 - Richiamo dati627 - Gestire una pista su SW4 con RACE Studio 3638 - ECU Driver builder669 - La finestra dello strumento689.1 - Forzare i valori online6910 - Scarico dati ed analisi7111 - Aggiornare il firmware7212 - Specifiche e disegni technici73                                                                                                    | 5.14 – CAN Output                                                    | 51 |
| 6.1 - Impostare data ed ora556.2 - Impostare la retro-illuminazione576.3 - Impostare il tempo sul giro (Lap time Modulo GPS09 necessario)586.4 - Gestire i contatori di SW4596.5 - Gestire il GPS e le piste (Modulo GPS09 necessario)606.6 - Informazioni di sistema616.7 - Richiamo dati627 - Gestire una pista su SW4 con RACE Studio 3638 - ECU Driver builder669 - La finestra dello strumento689.1 - Forzare i valori online6910 - Scarico dati ed analisi7111 - Aggiornare il firmware7212 - Specifiche e disegni technici73                                                                                                    | 6 – Menu a display                                                   | 54 |
| 6.2 - Impostare la retro-illuminazione576.3 - Impostare il tempo sul giro (Lap time Modulo GPS09 necessario)586.4 - Gestire i contatori di SW4596.5 - Gestire il GPS e le piste (Modulo GPS09 necessario)606.6 - Informazioni di sistema616.7 - Richiamo dati627 - Gestire una pista su SW4 con RACE Studio 3638 - ECU Driver builder669 - La finestra dello strumento689.1 - Forzare i valori online6910 - Scarico dati ed analisi7111 - Aggiornare il firmware7212 - Specifiche e disegni technici73                                                                                                    | 6.1 – Impostare data ed ora                                          | 55 |
| 6.3 - Impostare il tempo sul giro (Lap time Modulo GPS09 necessario)586.4 - Gestire i contatori di SW4596.5 - Gestire il GPS e le piste (Modulo GPS09 necessario)606.6 - Informazioni di sistema616.7 - Richiamo dati627 - Gestire una pista su SW4 con RACE Studio 3638 - ECU Driver builder669 - La finestra dello strumento689.1 - Forzare i valori online6910 - Scarico dati ed analisi7111 - Aggiornare il firmware7212 - Specifiche e disegni technici73                                                                                                    | 6.2 – Impostare la retro-illuminazione                               | 57 |
| 6.4 - Gestire i contatori di SW4596.5 - Gestire il GPS e le piste (Modulo GPS09 necessario)606.6 - Informazioni di sistema616.7 - Richiamo dati627 - Gestire una pista su SW4 con RACE Studio 3638 - ECU Driver builder669 - La finestra dello strumento689.1 - Forzare i valori online6910 - Scarico dati ed analisi7111 - Aggiornare il firmware7212 - Specifiche e disegni technici73                                                                                                    | 6.3 – Impostare il tempo sul giro (Lap time Modulo GPS09 necessario) | 58 |
| 6.5 - Gestire il GPS e le piste (Modulo GPS09 necessario)606.6 - Informazioni di sistema616.7 - Richiamo dati627 - Gestire una pista su SW4 con RACE Studio 3638 - ECU Driver builder669 - La finestra dello strumento689.1 - Forzare i valori online6910 - Scarico dati ed analisi7111 - Aggiornare il firmware7212 - Specifiche e disegni technici73                                                                                                    | 6.4 – Gestire i contatori di SW4                                     | 59 |
| 6.6-Informazioni di sistema616.7-Richiamo dati627- Gestire una pista su SW4 con RACE Studio 3638- ECU Driver builder669- La finestra dello strumento689.1- Forzare i valori online6910- Scarico dati ed analisi7111- Aggiornare il firmware7212- Specifiche e disegni technici73                                                                                                    | 6.5 – Gestire il GPS e le piste (Modulo GPS09 necessario)            | 60 |
| 6.7 - Richiamo dati627 - Gestire una pista su SW4 con RACE Studio 3638 - ECU Driver builder669 - La finestra dello strumento689.1 - Forzare i valori online6910 - Scarico dati ed analisi7111 - Aggiornare il firmware7212 - Specifiche e disegni technici73                                                                                                    | 6.6 –Informazioni di sistema                                         | 61 |
| 7 - Gestire una pista su SW4 con RACE Studio 3638 - ECU Driver builder669 - La finestra dello strumento689.1 - Forzare i valori online6910 - Scarico dati ed analisi7111 - Aggiornare il firmware7212 - Specifiche e disegni technici73                                                                                                    | 6.7 – Richiamo dati                                                  | 62 |
| 8 - ECU Driver builder669 - La finestra dello strumento689.1 - Forzare i valori online6910 - Scarico dati ed analisi7111 - Aggiornare il firmware7212 - Specifiche e disegni technici73                                                                                                    | 7 – Gestire una pista su SW4 con RACE Studio 3                       | 63 |
| 9 - La finestra dello strumento689.1 - Forzare i valori online6910 - Scarico dati ed analisi7111 - Aggiornare il firmware7212 - Specifiche e disegni technici73                                                                                                    | 8 – ECU Driver builder                                               | 66 |
| 9.1 - Forzare i valori online6910 - Scarico dati ed analisi7111 - Aggiornare il firmware7212 - Specifiche e disegni technici73                                                                                                    | 9 – La finestra dello strumento                                      | 68 |
| 10 - Scarico dati ed analisi7111 - Aggiornare il firmware7212 - Specifiche e disegni technici73                                                                                                    | 9.1 – Forzare i valori online                                        | 69 |
| 11 – Aggiornare il firmware   72     12 – Specifiche e disegni technici   73                                                                                                    | 10 – Scarico dati ed analisi                                         | 71 |
| 12 – Specifiche e disegni technici 73                                                                                                    | 11 – Aggiornare il firmware                                          | 72 |
|                                                                                                    | 12 – Specifiche e disegni technici                                   | 73 |

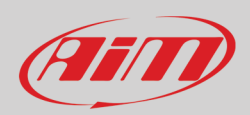

## 1 – SW4 AiM in poche parole

SW4 AiM è la nuova gamma di volanti AiM con logger integrato, appositamente progettato e sviluppato per piloti professionisti ed è disponibile in diversi modelli. Essi offrono:

- Collegamento ECU
- 2 collegamenti CAN
- Espansioni CAN AiM
- Display TFT a colori
- 10 tasti configurabili
- 3 rotary configurabili
- Icone di allarme a display configurabili
- 4 LED RGB di allarme configurabili
- 8 LED RGB configurabili come shift light o come tempo sul giro previsto (predictive)
- logger interno con 4 Gb di memoria interna

#### Accessori SW4

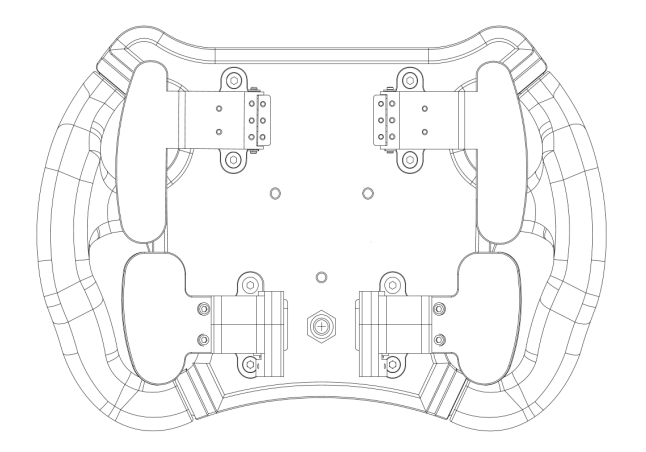

Sono disponibili Paddle shift e Paddle clutch opzionali

#### **Espansioni SW4**

SW4 può essere collegato alle espansioni AiM GPS09, Channel Expansion, TC Hub, Lambda Controller, SmartyCam HD e RIO02.

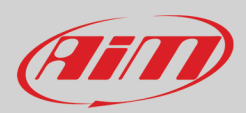

## 2 – Modelli SW 4

La gamma SW4 di AiM include diversi modelli con caratteristiche differenti come mostrato nella tabella sotto.

|                                              | SW4 270        | SW4 280        | SW4 320        | SW4 350        |
|----------------------------------------------|----------------|----------------|----------------|----------------|
| Display                                      | 4.3″           | TFT            | 5″             | TFT            |
| Risoluzione 800x480 pixel                    | •              | •              | •              | •              |
| Contrasto 800:1                              | •              | •              | •              | •              |
| Luminosità                                   | 800cd/m2 –     | 1,100 Lumen    | 800cd/m2 –     | 1,200 Lumen    |
| Sensore di luce ambientale                   | •              | •              | •              | ٠              |
| lcone di allarme configurabili               | •              | •              | •              | ٠              |
| 8 LED RGB per il cambio marcia configurabili | •              | •              | •              | ٠              |
| 4 LED RGB di allarme configurabili           | •              | •              | •              | ٠              |
| 3 connessioni CAN                            | •              | •              | •              | •              |
| Collegamento ECU via CAN                     | •              | •              | •              | •              |
| Memoria Interna: 4 GB                        | •              | •              | •              | •              |
| Scocca in alluminio anodizzato               | •              | •              | •              | •              |
| 10 tasti*                                    | •              | •              | •              | •              |
| Rotary switch*                               | 3              | 3              | 3              | 3              |
| Connettore Autosport Deutsch 22 pin maschio  | •              | •              | •              | •              |
| Dimensioni in mm                             | 270x183.5x42.6 | 280x183.5x42.6 | 320X183.5X42.5 | 350x183.5x45.5 |
| Peso                                         | 2400 g         | 2400 g         | 2600 g         | 2600 g         |
| Consumo 500 mA                               | •              | •              | •              | •              |
| Impermeabilità IP 65                         | •              | ٠              | •              | ٠              |

\* Nota: sia i tasti che i rotary hanno una retroilluminazione RGB.

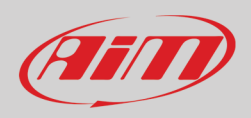

## 3 – LED, tasti e rotary

Con riferimento all'immagine sotto, tutti gli SW4 AiM offrono:

- 2 tasti (Tasto destro e sinistro 1): funzionano come tasti a contatto libero, chiudendo ognuno il circuito tra due pin del connettore
- 8 tasti configurabili col software RaceStudio3
- 4 LED RGB di allarme, configurabili col software RaceStudio3
- 8 LED RGB in alto da utilizzare per il cambio marcia o come tempo sul giro previsto (predictive) configurabili col software Race Studio 3
- 3 rotary switch, tutti con retro illuminazione RGB configurabili col software Race Studio 3

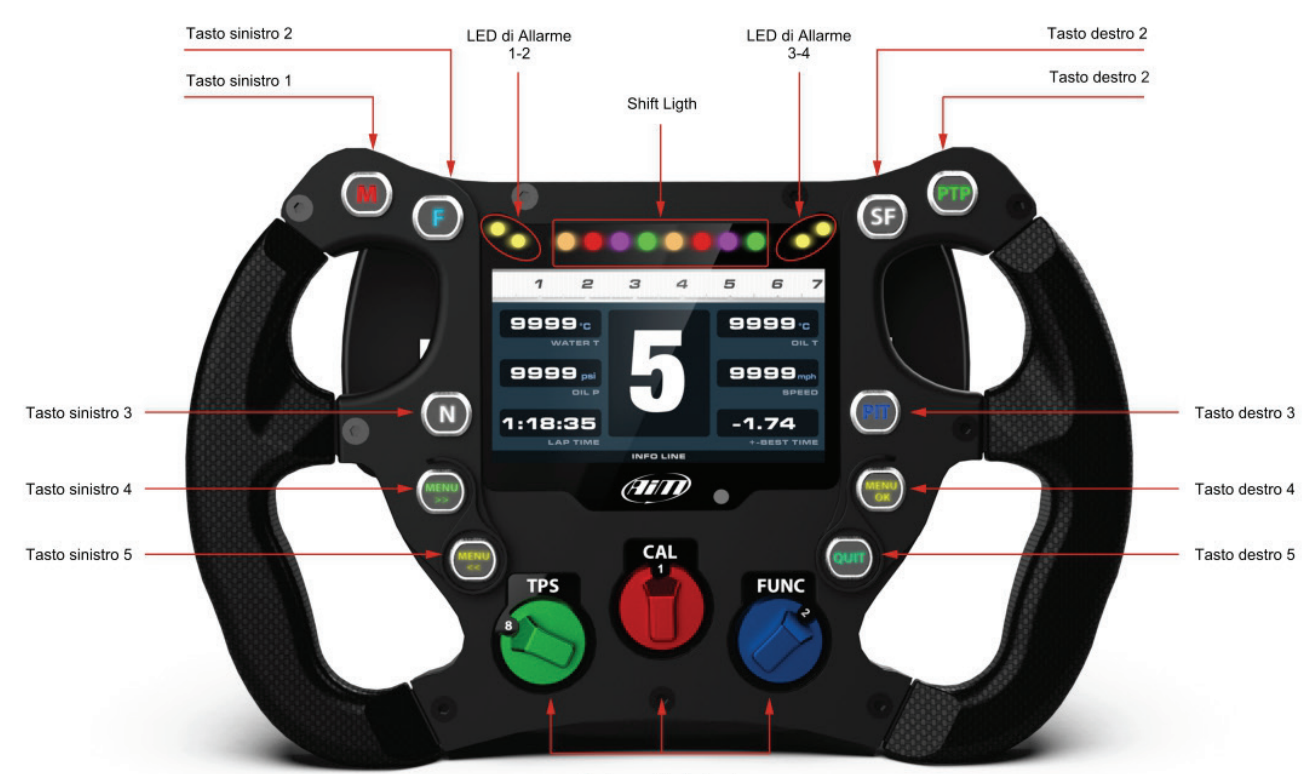

Rotary switch da 1 a 3

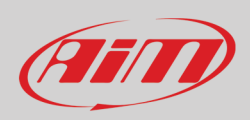

### 3.1 – Set di etichette per i tasti

Il kit SW4 contiene un set di adesivi utilizzabili per identificare sia i tasti funzione che i restanti otto tasti. Sotto sono mostrati con il significato tipicamente associato ad ogni adesivo.

Nota: rimuovere la pellicola protettiva prima di installare gli adesivi.

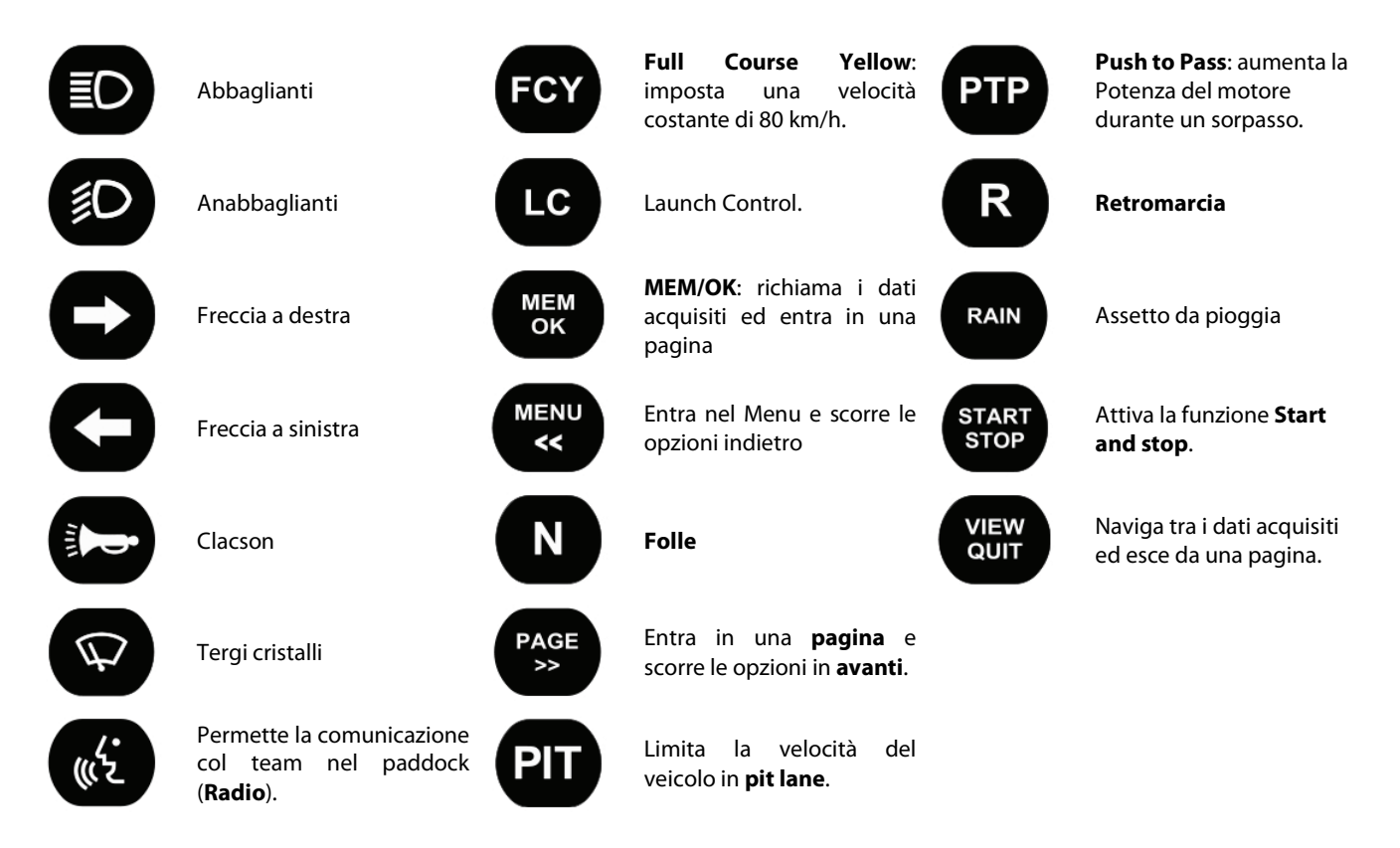

Ogni tasto potrebbe essere configurato come Momentary Toggle o Multiposition e deve essere configurato a seconda delle funzioni con le quali è associato (si veda il paragrafo 4.1.2 per ulteriori informazioni).

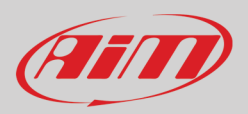

## 4 – Configurazione di SW4

Per configurare SW4, si seguano queste indicazioni:

- Lanciare RaceStudio3 e premere l'icona di impostazione
- Appare la finestra "Choose your Device": scorrerla fino all'icona di SW4 e selezionarla
- Premere "OK"
- Appare la finestra "Configuration name and notes": inserire il nome della Configurazione e le note se lo si desidera (John Hawk in questo caso); in caso contrario alla configurazione viene dato il nome dello strumento e se ne vengono create diverse per lo stesso strumento viene numerata
- Premere "OK"

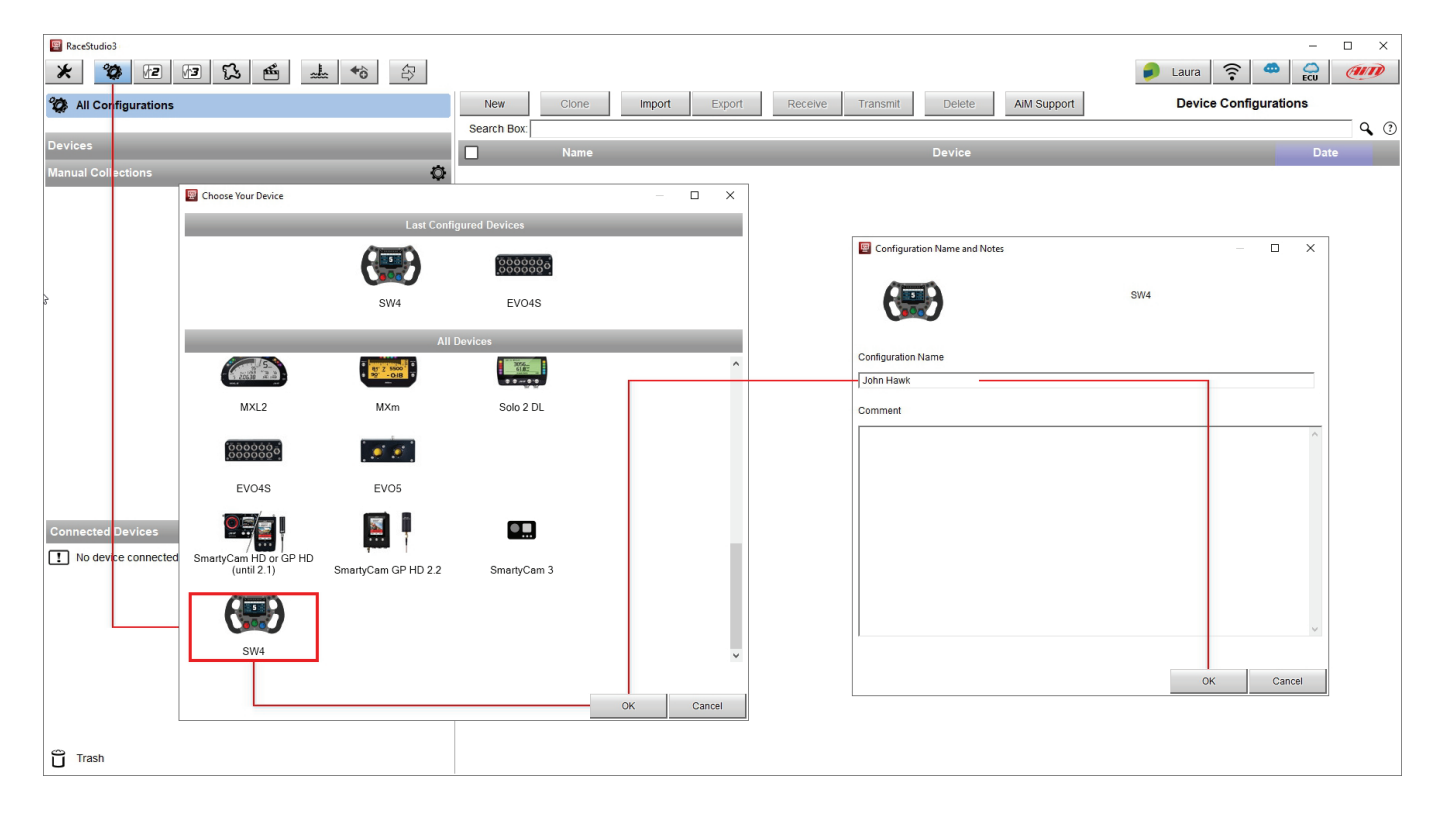

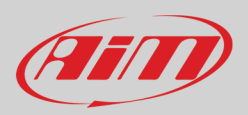

### 4.1 - Tasti, rotary switch e paddles

SW4 è dotato di 12 tasti e 3 rotary switch ad otto posizioni.

### 4.1.1 – Tasti a contatto libero

I due tasti, Tasto destro 1 e Tasto sinistro 1, mostrati nell'immagine chiudono un contatto libero.

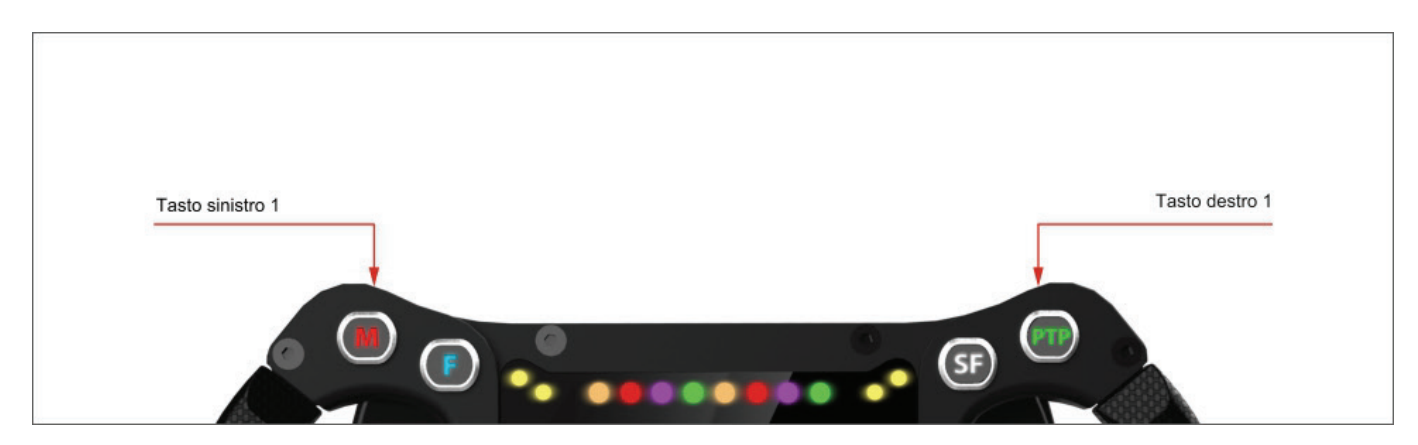

I pin del connettore Deutsch a 22 pin collegati a questi due tasti sono:

- Tasto sinistro (tasto funzione 1): pin 10 and e pin 20
- Tasto destro (tasto funzione 2): pin 7 e pin 18

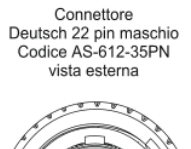

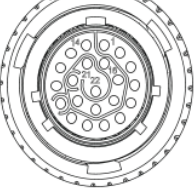

| Pin | Segnale              | Pin | Segnale          |
|-----|----------------------|-----|------------------|
| 1   | 9-15V Power input    | 12  | USB D-           |
| 2   | CAN ECU+             | 13  | CAN AIM +        |
| 3   | CAN ECU-             | 14  | GND              |
| 4   | Paddleshift sinistro | 15  | CAN AIM -        |
| 5   | Paddleshift destro   | 16  | RPM              |
| 6   | Paddleshift COM      | 17  | N.C.             |
| 7   | Tasto Funzione 2     | 18  | Tasto Funzione 2 |
| 8   | CAN 2+               | 19  | GND              |
| 9   | CAN 2-               | 20  | TastoFunzione 1  |
| 10  | TastoFunzione 1      | 21  | +Vbext CAN       |
| 11  | USB D+               | 22  | +Vbout CAN       |

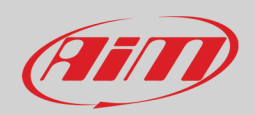

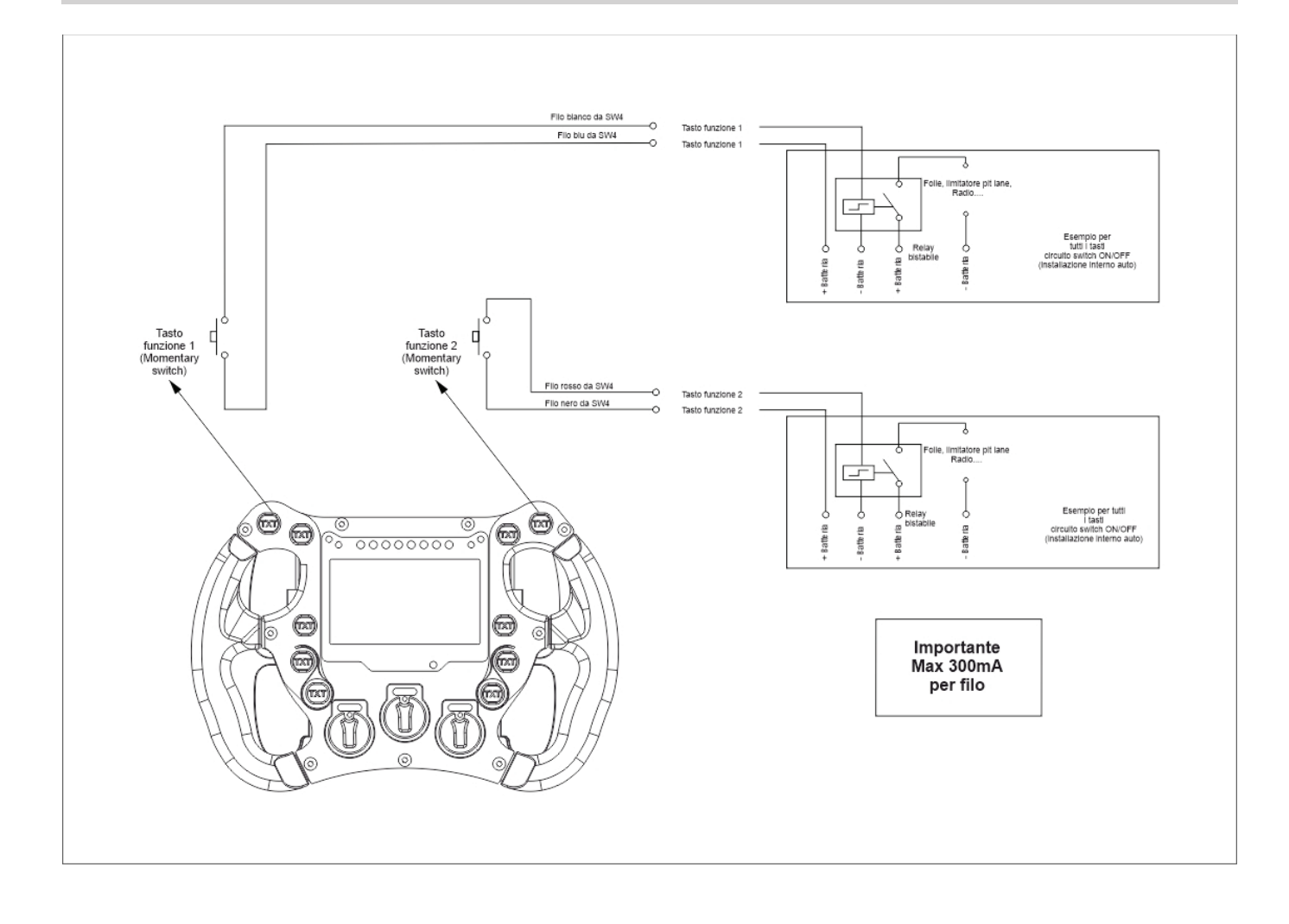

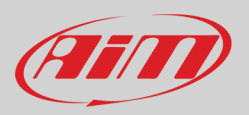

## 4.1.2 – I tasti CAN Output

Per configurare gli altri 8 tasti, il cui status deve essere trasmesso attraverso una connessione CAN, è necessario configurarli. Questo è possibile col nostro software Race Studio3, selezionando il layer "Buttons". I tasti possono essere utilizzati in queste modalità:

- Momentary: quando il tasto viene premuto il suo status diventa "Active": quando viene rilasciato torna allo status "Not active". Questa è la modalità da utilizzare per entrare nel Menu di SW4 come spiegato nelle pagine seguenti. I tasti possono essere:
  - **Time Independent:** in questo caso, il tasto può avere solo due status: "Active" quando premuto e "Not Active" quando rilasciato.
  - **Time Dependent**: quando il tasto viene premuto rapidamente passa ad uno status "Short time"; quando viene premuto più a lungo passa allo status "Long Time"; quando viene rilasciato torna allo status "Not Active"
- **Toggle**: quando il tasto viene premuto passa allo status "Active" e ci resta anche quando viene rilasciato; premuto nuovamente torna allo status "Not active". Anche in questo caso è possibile configurarlo come:
  - Time Independent: in questo caso il tasto può avere solo due status: "Active" e "Not Active".
    - **Time Dependent** quando il tasto viene premuto rapidamente passa allo status "Short time" e ci resta anche quando viene rilasciato; quando il tasto viene premuto più a lungo passa allo status "Long Time" e ci resta anche quando viene rilasciato. Il tempo di pressione permette di passare tra questi due status; quando viene premuto di nuovo con la stessa pressione torna allo status "Not Active";
- **Multiposition**: ogni volta che il tasto è premuto brevemente passa allo status successivo e ci resta anche quando viene rilasciato; dopo l'ultimo status ripete il ciclo iniziando dal primo. Anche in questo caso le azioni per passare da uno status all'altro possono essere **Time Dependant**: lo status successivo dipende da quanto a lungo viene premuto il tasto.

Nota: per entrare nel Menu del display di SW4 è necessario associare questa funzione ad uno specifico tasto (Tasto sinistro 4 nell'esempio) impostandolo come Momentary come mostrato sotto. Quando il tasto associato a questa funzione viene premuto i tasti destro e sinistro 2 e 3 si accendono retro-illuminati in bianco per indicare all'utente quali tasti utilizzare per navigare il menu di SW4 Menu come mostrato nell'immagine alla pagina seguente.

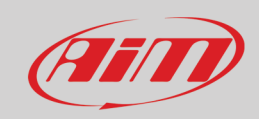

| 📓 'Left Button 3' Setting 🛛 🕹                                                                                                    |
|----------------------------------------------------------------------------------------------------|
| Name Left Button 3                                                                                                    |
|                                                                                                    |
| Work As (O) Momentary O Toggle O Multiposition                                                                                                    |
| Use timing Time threshold between short and long status sec 0.5                                                                                                    |
| Rest Status Active Status Long Status                                                                                                    |
| Label Value Label Value Label Value                                                                                                    |
| OFF 0 ON 1 LONG 2                                                                                                    |
|                                                                                                    |
| Set Trigger Comm                                                                                                    |
| Display Page Command                                                                                                    |
| Enter Menu                                                                                                    |
| Reset Alarms Command                                                                                                    |
| LED Configuration                                                                                                    |
| Set Color Off 💠 when following condition is verified for at least 0 sec of priority                                                                                                    |
| Left Button 3 equal to ON Add                                                                                                    |
|                                                                                                    |
|                                                                                                    |
|                                                                                                    |
|                                                                                                    |
|                                                                                                    |
|                                                                                                    |
| Save Cancel                                                                                                    |
|                                                                                                    |
|                                                                                                    |
| Buttons                                                                                                    |
| Available buttons and leds                                                                                                    |
| Left button 1 Right Bight                                                                                                    |
| Dutton 2 Dutton 2                                                                                                    |
| button 3                                                                                                    |
| Left     button 4                                                                                                    |
| 9 Left                                                                                                    |
| Dutton 5 - Dutton 5 - Dutton 5 - Retranglight 1                                                                                                    |
| With the start of the start of the start |
|                                                                                                    |
| Image: Constraint of the second second se |
| ✓     4     Left Button 4     Momentary<br>with trigger command                                                                                                    |
| Image: Second second second        |
| 7     Right Button 2     Topple                                                                                                    |
| V     8     Right Button 3     Toggle     off       V     9     Right Button 4     Toggle     off                                                                                                    |
| Image: Comparison of the second second se |
| In Interview     Rotary steps     Off                                                                                                    |
| V     12     Kotary Middae     Kotary Steps     Orf       V     13     Rotary Right     Rotary Steps     Orf                                                                                                    |
|                                                                                                    |

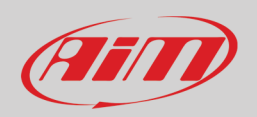

Le immagini sotto mostrano il funzionamento dei tasti in modalità Momentary eToggle.

NOTA: tutti i testi dei tooltip nelle immagini del software di questo manuale sono stati tradotti ma nel software essi sono disponibili solo in inglese.

|                                                                                              | 'Left Button 2' Setting                                                                       | - 🗆 X                                                                                                    |
|----------------------------------------------------------------------------------------------|-----------------------------------------------------------------------------------------------|----------------------------------------------------------------------------------------------------|
|                                                                                              | Button use O for Display                                                                      | as Channel                                                                                                    |
|                                                                                              |                                                                                               | Name Left Button 2                                                                                                    |
|                                                                                              |                                                                                               | WorkAs • Momentary O Toggle O Multiposition                                                                                                    |
| tuando il tasto viene premu<br>ppena rilasciato torna allo s<br>possibile editare le etichet | , l'uscita passa allo status 'Attivo'.<br>tatus di riposo "Non attivo".<br>e per i due status | Quando il tasto viene premuto, l'uscita passa allo status 'Attivo'.<br>Ci resta anche se rilasciato. Se premuto di nuovo torna allo status<br>di riposo "Non attivo". È possibile editare le etichette per i due status |
|                                                                                              |                                                                                               | Use timing Time threshold between short and long status sec 0.5                                                                                                    |
|                                                                                              |                                                                                               | Rest Status Long Status                                                                                                    |
|                                                                                              |                                                                                               | Label Value Label Value Label Value                                                                                                    |
|                                                                                              |                                                                                               |                                                                                                    |
|                                                                                              |                                                                                               |                                                                                                    |

|                                       | 'Left Button 2' Setting                                                                                              | – 🗆 X                                                                                                    |
|---------------------------------------|----------------------------------------------------------------------------------------------------|----------------------------------------------------------------------------------------------------|
|                                       | Button use 🔘 for Display 💿 as Channel                                                                                |                                                                                                    |
|                                       | Name Left Button 2                                                                                                   |                                                                                                    |
|                                       | Work As 🔘 Momentary 🔿 Toggle 🔿 M                                                                                     | Aultiposition                                                                                                    |
| È possibile editare le etichette pe   | ji status Rest" (riposo), "Active" e "Long"                                                                          | Premedo di nuvos con lo seso tempo di passaglio da short a long<br>E possibile impostare il tempo di passaggio da short a long<br>g status sec 0.5 |
| · · · · · · · · · · · · · · · · · · · | Pressure (pressione corta/lunga).<br>riposo e mostra retichetta TRest".<br>Label Value<br>Label Value<br>Label Value | Long Status<br>Label Value                                                                                                    |

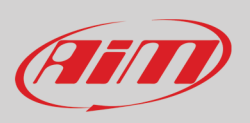

#### Le immagini sotto mostrano il funzionamento Multiposition.

|                                                                                                    | 🚈 'Left Button 2' Setting                                                                                                    | - 🗆 X                                                                                                    |
|----------------------------------------------------------------------------------------------------|----------------------------------------------------------------------------------------------------|----------------------------------------------------------------------------------------------------|
|                                                                                                    | Button use O for Display                                                                                                    | as Channel                                                                                                    |
|                                                                                                    |                                                                                                    | Name Left Button 2                                                                                                    |
|                                                                                                    |                                                                                                    | WorkAs 🔿 Momentary 🔿 Toggle 🏟 Multiposition                                                                                                    |
|                                                                                                    |                                                                                                    | Quando il tasto viene premuto a lungo, l'uscita passa al prossimo status e ci resta<br>anche rilasciando il tasto. Dopo l'utimo status ripete il ciclo partendo dal primo stat<br>È possibile editare tutte le etichette di status                                                                                                    |
|                                                                                                    |                                                                                                    | Use timing Time threshold between short and long status sec 0.5                                                                                                    |
|                                                                                                    |                                                                                                    | Position Label Value Short Press Long Press                                                                                                    |
|                                                                                                    |                                                                                                    | 0 S0 0 S1 + S1 + [+                                                                                                    |
|                                                                                                    |                                                                                                    | 1 S1 1 S0 ¢ S0 ¢ [+                                                                                                    |
|                                                                                                    |                                                                                                    |                                                                                                    |
|                                                                                                    |                                                                                                    |                                                                                                    |
|                                                                                                    |                                                                                                    |                                                                                                    |
|                                                                                                    | Left Button 2' Setting                                                                                                    | - □ X                                                                                                    |
|                                                                                                    | 'Left Button 2' Setting<br>Button use O for Display                                                                                                    | → □ ×                                                                                                    |
|                                                                                                    | 'Left Button 2' Setting<br>Button use O for Display                                                                                                    | as Channel<br>Name Left Button 2                                                                                                    |
|                                                                                                    | 'Left Button 2' Setting<br>Button use of for Display                                                                                                    | as Channel  Name Left Button 2  WorkAs Momentary Toggle Multiposition                                                                                                    |
| are meta rasplina ner usare                                                                                                    |                                                                                                    | as Channel      Name Left Button 2      Work As Momentary Toggle Multiposition      Quando if tasto viene premuto brevemente, fuscita passa al prossimo status e cl resta anche rilasciando il tasto.      Dopo Fullmo status ripete li ciclo partendo dal primo status.      Ogri volta che il tasto viene premuto a lungo, fuscita passa allo status desiderato (impostato nella terza colonna e diverso dallo status di partenza).                                                                                                    |
| are questa casellina per usare<br>zio, senza premere il tasto, lo s                                                                                                    | "Left Button 2' Setting Button use of for Display pressione breve e pressione lunga. tiatus a riposo mostra lettichetta Rest. ter uscta passa allo status "Sont Time".                                                                                                    | as Channel      Name Left Button 2      WorkAs     Momentary     Toggle     Multiposition      Gapto il tasto viene premuto brevemente, fuscita passa al prossimo status e ci resta anche rilasciando il tasto.      Dopo fuitimo status npete li ciclo partendo dal primo status.      Ogni voita che il tasto viene premuto a lungo, fuscita passa allo status desiderato (impostato nella terza colonna e diverso duo status di possibile editare tutte se etchette e, quando premuto a lungo, lo status finale desiderato.      Per ogni atatus e possibile editare tutte se etchette e, quando premuto a lungo, lo status finale desiderato.                                                                                                    |
| are questa casellina per usare<br>zio, senza premare il tasto, lo<br>ido il tasto è premuto a lungo<br>i i tasto è premuto a lungo<br>sibile i editare le elichette per g<br>sibile ie editare il e etichette per g | "Left Button 2" Setting     Button use for Display  pressione breve 6 pressione lunga.  tasia anposo mostra relativistia Rest. the Twatta passa allo status "Short Time". Is status di pressione Short e Long. Is status di pressione Short e Long.                          | as Channel     Name Left Button 2     WorkAs Momentary Toggle Multiposition     Gogli Jungo, fuscita passa al prosimo status e ci resta anche rilasciando il tasto.     Dogo fullimo status signeli di cito partendo dal primo status.     Oogli volta da la sto viene premuto lungo, fuscita passa al o status desiderato (impostato nella terza colonna     e diverso dallo status di partenza).     Use timing Time threshold between short and long status sec [0.5]                                                                                                    |
| are questa casellina per usare<br>zio, senza premere il tasto, lo<br>ido il tasto è premuto a fungo<br>di il tasto è premuto a fungo<br>sibilie editare le etichette per g<br>sibile impostare il tempo di tra      | "Left Button 2' Setting Button use of for Display pressione breve e pressione lunga. tatus a riposo mostra 1 etichetta Rest. tatus a riposo mostra 1 etichetta Rest. tatus da passa alio status "Short Time". li status di pressione Short e Long. hizizine da short a long. | as Channel     Name Left Button 2     WorkAs Momentary Toggle Multiposition     Quando il tasto viene premuto brevemente, fuscita passa al prossimo status e ci resta anche rilasciando il tasto.     Dopr fultimo status inpete li ciclo partendo dal primo status e ci resta anche rilasciando il tasto.     Dopr fultimo status inpete li ciclo partendo dal primo status e ci resta anche rilasciando il tasto.     Dopr fultimo status inpete li ciclo partendo dal primo status e ci resta anche rilasciando il tasto.     Dopr fultimo status inpete li ciclo partendo dal primo status e ci resta anche rilasciando il tasto.     Dopr fultimo status inpete li ciclo partendo dal primo status desiderato (impostato nella terza colonna     everepo status e possibile editare turte le etichette e, quando premuto a lungo, lo status finale desiderato.     Vialue Short Press Long Press     leads to leads to leads to                                                                                                    |
| are questa casellina per usare<br>zio, senza premere il tasto, lo<br>ido il tasto è premuto a fungo<br>do il tasto è premuto a fungo<br>sibile editare la etichette per p<br>sibile impostare il tempo di tra       | "Left Button 2' Setting Button use of for Display  pressione breve e pressione lunga.  tatus a ripoto mostra Teltchetta Rest. uscita passa allo status "Long Time".  Its latus di pressione Short e Long.  nszione da short a long.                                          | as Channel     Name Lett Button 2     Work As Momentary Momentary Momen |

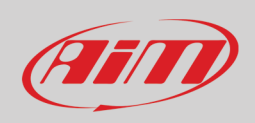

## 4.1.3 – Tasti LED

Ad ogni tasto è associato un LED RGB, usato per illuminarlo di notte o come feedback di un'azione richiesta: è possibile sceglierne il colore a seconda dello status e della logica di accensione impostata. La luce può lampeggiare a diverse velocità.

| 🚈 'Left Button 2' Setting  | - <b>D</b> X                                                                              |
|----------------------------|-------------------------------------------------------------------------------------------|
| Button use 🔿 for Display 🔘 | as Channel                                                                                |
| 0 0                        | Name Left Button 2                                                                        |
|                            | Work As O Momentary O Toogle O Multiposition                                              |
|                            |                                                                                           |
|                            | Use timing Time threshold between short and long status sec 0.5                           |
|                            | Rest Status Active Status Long Status                                                     |
|                            | Label Value Label Value                                                                   |
|                            | OFF 0 IN 1                                                                                |
|                            |                                                                                           |
|                            |                                                                                           |
| Led Configuration          |                                                                                           |
| Set Color 🔲 White 🜲        | continuously 💠 when following condition is verified for at least 0 sec 🍄 🚓                |
| Off                        | continuously                                                                              |
| Red                        | slow blinking                                                                             |
| Green                      | fast blinking                                                                             |
| Amber                      |                                                                                           |
| Blue                       | Add New Output State                                                                      |
| Magenta                    |                                                                                           |
| Cyan                       |                                                                                           |
| White                      |                                                                                           |
|                            |                                                                                           |
| Left Button 2 equal to ON  | Add                                                                                       |
|                            | Clicca per aggiungere un'altra condizione                                                 |
|                            |                                                                                           |
|                            |                                                                                           |
| Secondition                | ×                                                                                         |
| Always TRUE Alway          | /s FALSE                                                                                  |
| Left Button 2              | ♦ equal to                                                                                |
| TRUE after a time of 0     | sec in which it is verified FALSE after a time of 0 sec in which it is no longer verified |
|                            | OK Cancel                                                                                 |
|                            |                                                                                           |
|                            |                                                                                           |
|                            |                                                                                           |
|                            |                                                                                           |
|                            | Save Cancel                                                                               |

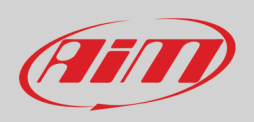

È possibile configurare ogni LED perché si accenda di diversi colori a seconda delle impostazioni che è possibile descrivere nei canali matematici.

|               | Er Left Button 2'Setting –                                                                                                    | ×                                                                                                    |
|---------------|----------------------------------------------------------------------------------------------------|----------------------------------------------------------------------------------------------------|
|               | Button use O for Display 🔘 as Channel                                                                                                    |                                                                                                    |
|               | Name Left Button 2                                                                                                    |                                                                                                    |
|               | Work As 🕜 Momentary 💽 Toggle 🕜 Multiposition                                                                                                    |                                                                                                    |
|               | Use timing     Time threshold between short and long status     0.5       Rest Status     Active Status     Long Status       Label     Value     Label     Value       OFF     0     1     Long Status |                                                                                                    |
|               | Led Configuration Set Color Blue  Continuously when following condition is verified for at least 0 sec                                                                                                  | nomu                                                                                                    |
|               | Conditions-<br>RPM less than 500 rpm<br>Add                                                                                                    |                                                                                                    |
|               | Set Color Red 💠 continuously 💠 when following condition is verified for at least 0 sec                                                                                                    | +-1                                                                                                    |
| Dutput States | Conditions- Left Button 2 equal to ON Add ADD e RPM greater than 500 rpm Add                                                                                                    |                                                                                                    |
|               | Set Color Green + continuously + when following condition is verified for at least 0 sec                                                                                                    |                                                                                                    |
|               | GPS Speed greater than 250 km/h Add                                                                                                    | Add New Output State     Remove This Output State     Maximize Priority for This Output State                                   |
|               |                                                                                                    | Move Up Priority for This Output State     Move Down Priority for This Output State     Minimize Priority for This Output State |
|               | Save Cance                                                                                                    |                                                                                                    |

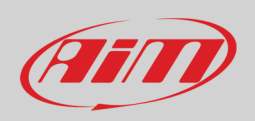

### 4.1.4 – Rotary switch

I tre rotary possono essere impostati su otto diverse posizioni, ognuna identificata da un numero e da un'etichetta. I colori dei LED RGB possono essere impostati seguendo una regola configurabile.

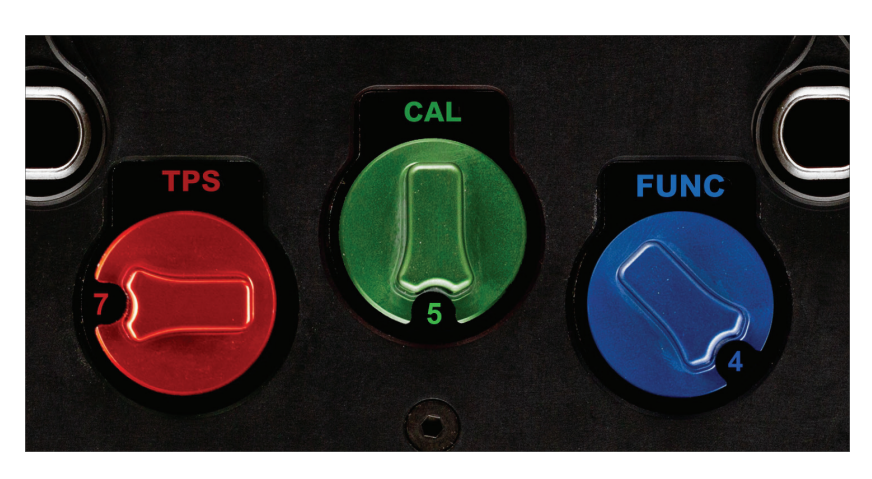

Per ogni posizione, è possibile:

- Dare un nome ad ogni status impostandone la corrispondente etichetta per eventualmente mostrare lo status a display
- Impostare diversi valori corrispondenti a diverse posizioni
- Impostare il colore del LED del rotary per ogni posizione.

| 🚈 'RotaryLeft' Setting |                                                         | — 🗆 X           |
|------------------------|---------------------------------------------------------|-----------------|
| Name                   | RotaryLeft                                              |                 |
|                        | Position Label Value                                    |                 |
|                        | 1 L1 0                                                  |                 |
|                        | 2 L2 1                                                  |                 |
|                        | 3 L3 2                                                  |                 |
|                        | 4 L4 3                                                  |                 |
|                        | 5 L5 4                                                  |                 |
|                        | 6 L6 5                                                  |                 |
|                        | 7 L7 6                                                  |                 |
|                        | 8 L8 7                                                  |                 |
|                        |                                                         |                 |
| LED Configuration      |                                                         |                 |
| Set Color Off 🜩        | when following condition is verified for at least 0 sec | © ↑<br>priority |
| RotaryLeft equal to L1 | Add                                                     |                 |
|                        |                                                         |                 |
|                        |                                                         |                 |
|                        | s                                                       | ave Cancel      |

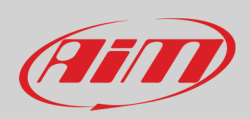

### 4.1.5 – Gear Paddle

I due Gear Paddle opzionali hanno due contatti ognuno. Uno chiude un contatto libero mentre il secondo è gestito dal processore interno e può essere trasmesso alla connessione CAN.

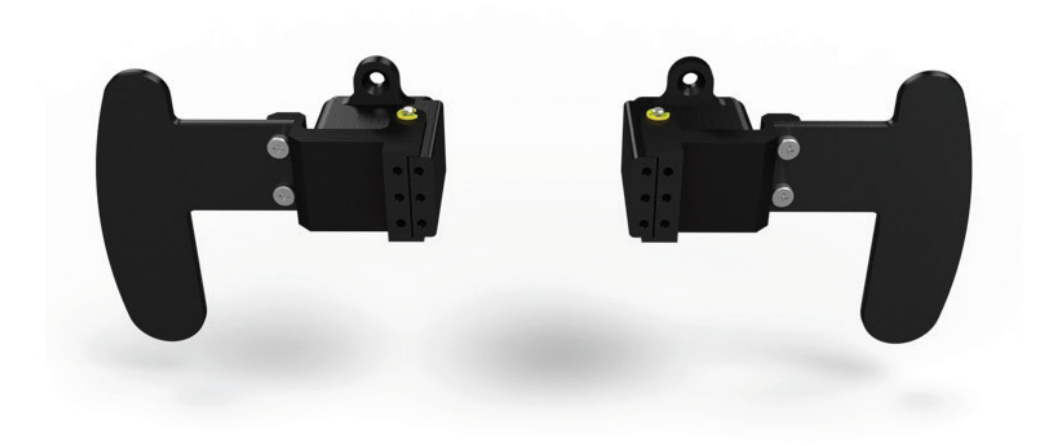

Connettore Deutsch 22 pin maschio Codice AS-612-35PN vista esterna

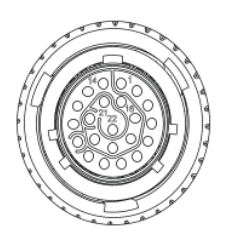

| Pin | Segnale              | Pin | Segnale          |
|-----|----------------------|-----|------------------|
| 1   | 9-15V Power input    | 12  | USB D-           |
| 2   | CAN ECU+             | 13  | CAN AIM +        |
| 3   | CAN ECU-             | 14  | GND              |
| 4   | Paddleshift Sinistro | 15  | CAN AiM -        |
| 5   | Paddleshift Destro   | 16  | RPM              |
| 6   | Paddleshift COM      | 17  | N.C.             |
| 7   | Tasto funzione 2     | 18  | Tasto funzione 2 |
| 8   | CAN 2+               | 19  | GND              |
| 9   | CAN 2-               | 20  | Tasto funzione 1 |
| 10  | Tasto funzione 1     | 21  | +Vbext CAN       |
| 11  | USB D+               | 22  | +Vbout CAN       |

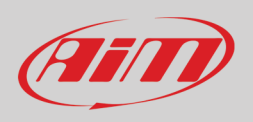

## 4.1.6 – Clutch Paddle

I Clutch Paddle muovono due potenziometri analogici interni, gestiti dal processore ed il cui valore può essere trasmesso allo strumento esterno via CAN. Dato che i clutch sono opzionali i relativi canali sono disabilitati di default. Per usarli abilitare la casellina a sinistra.

| 🜁 RaceStudio3 (64 bit) dev 3.00.19 - build giovedi 24 gi | ugno 2021 12:58 |            |                     |                            |                         |            |        |                           |           |        |            |   | -   | □ × |
|----------------------------------------------------------|-----------------|------------|---------------------|----------------------------|-------------------------|------------|--------|---------------------------|-----------|--------|------------|---|-----|-----|
| * 🐲 🖪 🖪 ዄ 🖷                                              | <u>_</u>        | <b>*</b> ô | - <b></b>           |                            |                         |            |        |                           |           | ٦ L    | .aura 🎅    | • | ECU | A   |
| All SW4 20                                               |                 |            |                     |                            |                         |            |        |                           |           |        |            |   |     |     |
| Save Save As Close                                       | Transmit        |            |                     |                            |                         |            |        |                           |           |        |            |   |     |     |
| Channels Buttons ECU Stream CAN2 Str                     | eam CAN E       | xpansio    | ons Math Channels S | tatus Variables Parameters | Shift Lights and Alarms | Trigger Co | nmands | Icons Manager Display     | SmartyCam | Stream | CAN Output |   |     |     |
|                                                          | ID              |            | Name                | Function                   | Sensor                  | Unit       | Freq   | Parameters                |           |        |            |   |     |     |
|                                                          | RPM             | •          | RPM                 | Engine RPM                 | RPM Sensor              | rpm        | 20 Hz  | max: 16000 ; factor: /1 ; |           | 1      |            |   |     |     |
|                                                          | LCIh            |            | Left Clutch         | Percent                    | Percentage Pot. Calib   | %          | 100 Hz |                           |           |        |            |   |     |     |
|                                                          | RCIh            |            | Right Clutch        | Percent                    | Percentage Pot. Calib   | 96         | 100 Hz |                           |           |        |            |   |     |     |
|                                                          | LPS             | •          | Left PadShift       | Digital Status             | Status                  |            | 20 Hz  |                           |           |        |            |   |     |     |
|                                                          | RPS             | •          | Right Pad Shift     | Digital Status             | Status                  |            | 20 Hz  |                           |           |        |            |   |     |     |
|                                                          | PAccu           | •          | GPS PosAccuracy     | GPS Accuracy               | GPS                     | m 0.01     | 10 Hz  |                           |           |        |            |   |     |     |
|                                                          | Spd             | •          | GPS Speed           | Vehicle Spd                | GPS                     | km/h 0.1   | 10 Hz  |                           |           |        |            |   |     |     |
|                                                          | Alt             | •          | Altitude            | Altitude                   | GPS                     | m          | 10 Hz  |                           |           |        |            |   |     |     |
|                                                          | OdD             | •          | Odometer            | Odometer Total             | Odometer                | km 0.1     | 1 Hz   |                           |           |        |            |   |     |     |
|                                                          | Luma            | •          | Luminosity          | Brightness                 | Luminosity              | 96         | 1 Hz   |                           |           |        |            |   |     |     |
|                                                          | Tlog            | •          | LoggerTemp          | Temperature                | Logger Temperature      | С          | 1 Hz   |                           |           |        |            |   |     |     |
|                                                          |                 |            |                     |                            |                         |            |        |                           |           |        |            |   |     |     |

### 4.1.7 - Trasmissione status di tasti/rotary/paddles

Lo status dei tasti, dei rotary e dei paddle viene trasmesso ad un dispositivo esterno via CAN: è necessario creare un messaggio CAN attraverso il layer "CAN Output" Tab:

| E RaceStudio3 (64 bit) 3.50.83<br>★ 22 fr2 fr2 fr2 fr2 t 2 fr2 fr2 fr2 fr2 fr2 fr2 fr2 fr2 fr2 f |                         |                    |                       |                   |                                            |                       |                   |                |
|--------------------------------------------------------------------------------------------------|-------------------------|--------------------|-----------------------|-------------------|--------------------------------------------|-----------------------|-------------------|----------------|
| Save Save As Close Transmit<br>Channels Buttons ECU Stream CAN2 Stream CAN Expansions            | Math Channels Status Va | riables Parameters | s Shift Lights and Al | arms Trigger Comr | nands Icons Manag                          | er Display Smartv     | Cam Stream CAN Ou | tput           |
| Can 1 Can 2                                                                                      |                         |                    |                       | anno miggor oonn  | in a la la la la la la la la la la la la l | or propriety entantly |                   |                |
| Bit Rate Protocol (bit/s)                                                                        | 1 M bit/s ≑             |                    |                       |                   |                                            | Name                  |                   |                |
| CAN ID (hex)                                                                                     | Byte 0                  | Byte 1             | Byte 2                | Byte 3            | Byte 4                                     | Byte 5                | Byte 6            | Byte 7         |
| ✓ 0×100                                                                                          | Left Button 2           | Left Button 3      | Left Button 4         | Right Button 2    | Right Button 2                             | Right Button 3        | Right Button 4    | Right Button 5 |
| + Add New Payload                                                                                |                         |                    |                       |                   |                                            |                       | Export            | Import         |

In questo esempio abbiamo creato un messaggio a ID 0x100 con 8 campi (field), uno per ogni status del tasto.

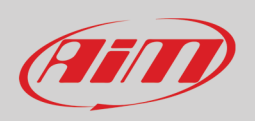

Se hai bisogno di trasmettere lo status del tasto sotto forma di bit, un bit per ogni tasto, è necessario creare un canale matematico, chiamato Bit Composed, nel quale un byte è composto da 8 differenti bit, uno per ogni tasto:

| E RaceStudio3 (64 bit) 3.50.81 - build venerdi 30 luglio 2021 16:40                                |                                   |                                                                                                    | – 🗆 X            |
|----------------------------------------------------------------------------------------------------|-----------------------------------|----------------------------------------------------------------------------------------------------|------------------|
| 🗶 🥨 🖅 🕼 🍰 🚣 🕫 🖨                                                                                    |                                   | 👂 🎅                                                                                                    | 😤 🚔 <i>(111)</i> |
| All SW4 - Sample <sup>30</sup> SW4 <sup>30</sup>                                                   |                                   |                                                                                                    |                  |
| Save Save As Close Transmit                                                                        |                                   |                                                                                                    |                  |
| Channels Buttons ECU Stream CAN2 Stream CAN Expansions Math Channels Status Variables Parameters S | hift Lights and Alarms Trigger C  | ommands Icons Manager Display SmartyCam Stream CAN Output                                                                                                |                  |
| Add Channel                                                                                        | still available math channels: 37 |                                                                                                    |                  |
|                                                                                                    | Select a Mathematical Channel     | ×                                                                                                    |                  |
|                                                                                                    | Channel                           | Description                                                                                                    |                  |
|                                                                                                    | Bias                              | To calculate the bias of two channels<br>VALUE = CH1 / (CH1 + CH2)                                                                                       |                  |
|                                                                                                    | Bias with Thresholds              | To calculate the bias of two channels only if they are greater than specified values VALUE = CH1 / (CH1 + CH2) [if both thresholds are exceeded, else 0] |                  |
|                                                                                                    | Calculated Gear                   | To calculate the gear position from engine rpm and vehicle speed                                                                                         |                  |
|                                                                                                    | Precalculated Gear                | To calculate the gear position from engine rpm and vehicle speed, specifying the gear ratio for each gear and the axle ratio                             |                  |
|                                                                                                    | Linear Corrector                  | To multiply a measure by a factor then add an offset value VALUE = (a * CH) + b                                                                          |                  |
|                                                                                                    | Simple Operation                  | To add to or subtract from a channel value a constant value or another channel value e.g. VALUE = (CH1 + CH2)                                            |                  |
|                                                                                                    | Division Integer                  | To get the integer part of the division<br>VALUE = integer(CH / a)                                                                                       |                  |
|                                                                                                    | Division Modulo                   | To get the remainder part of the division<br>VALUE = CH % a                                                                                              |                  |
|                                                                                                    | Bit Composed                      | To Compose 8 flags in a bit-field measure<br>VALUE = f1 + f2*2 + f3*4 + f4*8 + f5*16 + f6*32 + f7*64 + f8*128                                            |                  |
|                                                                                                    |                                   |                                                                                                    |                  |
|                                                                                                    |                                   | OK Cancel                                                                                                    |                  |
|                                                                                                    | L                                 |                                                                                                    |                  |

È necessario creare un canale che includa lo status di tutti i tasti:

| Mathematical Channel     | Settings                                           | ×      |                |                | Mathematical Channel      | Settings                                              |
|--------------------------|----------------------------------------------------|--------|----------------|----------------|---------------------------|-------------------------------------------------------|
| Vame                     | BitComposed                                        |        |                |                | Name                      | Buttons                                               |
| Sampling Frequency       | 10 Hz                                              | \$     |                |                | Sampling Frequency        | 10 Hz :                                               |
| Display Precision        | no decimal place                                   | \$     |                |                | Display Precision         | no decimal place                                      |
| Bit Compositing Operatio | n                                                  |        | Select Channel | – 🗆 X          | Bit Compositing Operation | on                                                    |
| Enable                   |                                                    |        | Source         | Channel        | Enable                    |                                                       |
| Flag Channel 1           | (f1) Not set                                       | \$     | Lap Channels   | Left Button 2  | Flag Channel 1            | (f1) Left Button 2                                    |
| Flag Channel 2           | (12) Notset                                        |        | GPS            | Left Button 3  | Flag Channel 2            | (12) Left Button 3                                    |
|                          | 10000                                              | •      | A/D Channels   | Left Button 4  |                           | -                                                     |
| Flag Channel 3           | (f3) Not set                                       | ŧ      | Buttons        | Left Button 5  | Flag Channel 3            | (f3) Left Button 4                                    |
| Flag Channel 4           | (14) Not set                                       | \$     | Odometer       | Left PadShift  | Flag Channel 4            | (14) Left Button 5                                    |
|                          |                                                    |        | Internal       | Right Button 2 |                           |                                                       |
| Flag Channel 5 (         | (15) Not set                                       | ÷      | Math Channels  | Right Button 3 | Fiag Channel 5            | (15) Right Button 2                                   |
| Flag Channel 6           | (16) — Not set —                                   | \$     | Not set        | Right Button 5 | Flag Channel 6            | (16) Right Button 3                                   |
| Flag Channel 7           | (17) Not set                                       | ¢      |                | Right PadShift | Flag Channel 7            | (f7) Right Button 4                                   |
| Flag Channel 8           | (18) Not set                                       | ÷      |                | RotaryLeft     | Flag Channel 8            | (18) Right Button 5                                   |
| VALUE = f1               | + f2*2 + f3*4 + f4*8 + f5*16 + f6*32 + f7*64 + f8* | 128    |                | OK Cancel      | VALUE = f1                | + f2*2 + f3*4 + f4*8 + f5*16 + f6*32 + f7*64 + f8*128 |
|                          |                                                    |        |                |                |                           |                                                       |
|                          |                                                    |        |                |                |                           |                                                       |
|                          |                                                    |        |                |                |                           |                                                       |
|                          | Save                                               | Cancel |                |                |                           | Save Cancel                                           |

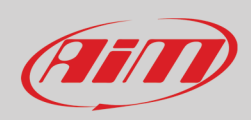

#### Alla fine si può trasmettere questo canale via CAN:

| ■ RaceStudio3 (64 bit) 3.50.83 ★ 20 12 13 10 10 10 10 10 10 10 10 10 10 10 10 10 | *8 🖨                            |                        |                     |                      |                    |                   |                    |                   |                |
|----------------------------------------------------------------------------------|---------------------------------|------------------------|---------------------|----------------------|--------------------|-------------------|--------------------|-------------------|----------------|
| Save Save As Close<br>Channels Buttons ECU Stream CAN2 St<br>Can 1 Can 2         | Transmit<br>ream CAN Expansions | Math Channels Status V | ariables Parameters | s Shift Lights and A | larms Trigger Comr | nands Icons Manag | er Display Smarty( | Cam Stream CAN Ou | itput          |
| , <u>, , , , , , , , , , , , , , , , , , </u>                                    | Bit Rate Protocol (bit/s)       | 1 M bit/s 🜩            |                     |                      |                    |                   | Name               |                   |                |
|                                                                                  | CAN ID (hex)                    | Byte 0                 | Byte 1              | Byte 2               | Byte 3             | Byte 4            | Byte 5             | Byte 6            | Byte 7         |
|                                                                                  | ✓ 0x100                         | Left Button 2          | Left Button 3       | Left Button 4        | Right Button 2     | Right Button 2    | Right Button 3     | Right Button 4    | Right Button 5 |
|                                                                                  | C + Add New Devload             |                        |                     |                      |                    |                   |                    | Export            | Import         |

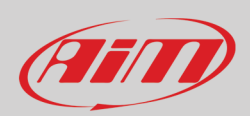

## 5 – Canali

Una volta creata la configurazione appare la pagina "Channels" (canali) del software. Essa mostra i canali di default del logger.

Essi vengono dai paddle, dai clutch o dalla marcia, da sensore interno o da calcoli (Odometri, luminosità e temperatura interna), dalla connessione RPM e dal GPS opzionale: accuratezza, velocità, altitudine

Il primo canale è RPM ed è abilitato di default. Quando si carica la ECU del veicolo nella configurazione di SW4 (Si veda il paragrafo 6.4) il software capisce che la ECU fornisce il canale RPM e disabilita il canale. Nel raro caso in cui il canale RPM non sia incluso nel protocollo della ECU il software lo capisce e lascia il canale RPM abilitato.

I clutch destro e sinistro sono disabilitati di default; in caso siano collegati abilitare il canale corrispondente.

| 🚈 RaceStudio3 (64 bit) dev 3.00.19 -             | build giovedì 24 gi | iugno 2021 12:58 |            |                 |                     |               |                         |            |        |                 |             |           |        |           |   | -   | o × |
|--------------------------------------------------|---------------------|------------------|------------|-----------------|---------------------|---------------|-------------------------|------------|--------|-----------------|-------------|-----------|--------|-----------|---|-----|-----|
| * 🐲 🖻 🖪                                          | 13 🖷                | , <u>.</u>       | <b>*</b> ô | - 🚑 -           |                     |               |                         |            |        |                 |             |           | 🥑 L    | .aura 🎅   | • | ECU | AIT |
| All SW4 <sup>34</sup> SW4 17 02 01 <sup>34</sup> |                     |                  |            |                 |                     |               |                         |            |        |                 |             |           |        |           |   |     |     |
| Save Save As                                     | Close               | Transmit         |            |                 |                     |               |                         |            |        |                 |             |           |        |           |   |     |     |
| Channels Buttons ECU Str                         | eam CAN2 Str        | eam CAN E        | xpans      | ions Math Cha   | nnels Status Variab | es Parameters | Shift Lights and Alarms | Trigger Co | mmands | Icons Manager   | Display     | SmartyCam | Stream | CAN Outpu |   |     |     |
|                                                  |                     | ID               |            | Name            |                     |               |                         |            |        |                 |             |           |        |           |   |     |     |
|                                                  |                     | RPM              | -          | RPM             | Engine Rf           | PM            | RPM Sensor              | rpm        | 20 Hz  | max: 16000 ; fa | actor: /1 ; |           | 1      |           |   |     |     |
|                                                  |                     | LCIh             |            | Left Clutch     | Percent             |               | Percentage Pot. Calib   | %          | 100 Hz |                 |             |           |        |           |   |     |     |
|                                                  |                     | RCIh             |            | Right Clutch    | Percent             |               | Percentage Pot. Calib   | %          | 100 Hz |                 |             |           |        |           |   |     |     |
|                                                  |                     | LPS              |            | Left Pad Shift  | Digital Sta         | tus           | Status                  |            | 20 Hz  |                 |             |           |        |           |   |     |     |
|                                                  |                     | RPS              | •          | Right Pad Shift | Digital Sta         | tus           | Status                  |            | 20 Hz  |                 |             |           |        |           |   |     |     |
|                                                  |                     | PAccu            | •          | GPS PosAccura   | cy GPS Accu         | acy           | GPS                     | m 0.01     | 10 Hz  |                 |             |           |        |           |   |     |     |
|                                                  |                     | Spd              | •          | GPS Speed       | Vehicle Sp          | d             | GPS                     | km/h 0.1   | 10 Hz  |                 |             |           |        |           |   |     |     |
|                                                  |                     | Alt              |            | Altitude        | Altitude            |               | GPS                     | m          | 10 Hz  |                 |             |           |        |           |   |     |     |
|                                                  |                     | OdD              |            | Odometer        | Odometer            | Total         | Odometer                | km 0.1     | 1 Hz   |                 |             |           |        |           |   |     |     |
|                                                  |                     | Luma             | 4          | Luminosity      | Brightnes           | 3             | Luminosity              | %          | 1 Hz   |                 |             |           |        |           |   |     |     |
|                                                  |                     | Tlog             | 4          | LoggerTemp      | Temperati           | ire           | Logger Temperature      | С          | 1 Hz   |                 |             |           |        |           |   |     |     |
|                                                  |                     |                  |            |                 |                     |               |                         |            |        |                 |             |           |        |           |   |     |     |
|                                                  |                     |                  |            |                 |                     |               |                         |            |        |                 |             |           |        |           |   |     |     |
|                                                  |                     |                  |            |                 |                     |               |                         |            |        |                 |             |           |        |           |   |     |     |

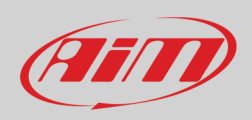

## 5.1 – Canale RPM

Quando il protocollo della ECU è stato caricato nella configurazione di SW4 se, come in questo caso, la ECU fornisce il canale RPM, l'omonimo canale nel layer "Channel" (canali) viene automaticamente disabilitato.

| 🔄 RaceStudio3 (64 bit) 3.50.77 - build mercoledi 21 luglio 2 | 2021 19:32 |          |               |                  |            |                         |            |        |               |             |             |       |            |          | -        | [ | o x    |
|--------------------------------------------------------------|------------|----------|---------------|------------------|------------|-------------------------|------------|--------|---------------|-------------|-------------|-------|------------|----------|----------|---|--------|
| * 🧐 🕫 🕫 🖾 🔹                                                  | ° 8        |          |               |                  |            |                         |            |        |               |             |             |       | 7          | <u>;</u> | <b>a</b> |   | (IIII) |
| All SW4 34                                                   |            |          |               |                  |            |                         |            |        |               |             |             |       |            |          |          |   |        |
| Save Save As Close                                           | Transmit   |          |               |                  |            |                         |            |        |               |             |             |       |            |          |          |   |        |
| Channels Buttons ECU Stream CAN2 Stream                      | m CAN Ex   | pansions | Math Channels | Status Variables | Parameters | Shift Lights and Alarms | Trigger Co | mmands | Icons Manager | Display     | SmartyCam S | tream | CAN Output |          |          |   |        |
|                                                              | ID         | Nam      | e             | Function         |            | Sensor                  | Unit       | Freq   | Parameters    |             |             |       |            |          |          |   |        |
| F                                                            | RPM        | RPM      |               | Engine RPM       |            | RPM Sensor              | rpm        | 20 Hz  | max 16000; f  | actor: /1 ; |             |       |            |          |          |   |        |
|                                                              | LCIh       | ✓ Left   | Clutch        | Percent          |            | Percentage Pot. Calib   | %          | 100 Hz |               |             |             |       |            |          |          |   |        |
|                                                              |            | Righ     | t Clutch      | Percent          |            | Percentage Pot. Calib   | %          | 100 Hz |               |             |             |       |            |          |          |   |        |
|                                                              | LPS        | ✓ Left   | PadShift      | Digital Status   |            | Status                  |            | 20 Hz  |               |             |             |       |            |          |          |   |        |
|                                                              | RPS        | Righ     | t PadShift    | Digital Status   |            | Status                  |            | 20 Hz  |               |             |             |       |            |          |          |   |        |
|                                                              | PAccu      | GPS      | PosAccuracy   | GPS Accuracy     |            | GPS                     | m 0.01     | 10 Hz  |               |             |             |       |            |          |          |   |        |
| 2                                                            | Spd        | GPS      | Speed         | Vehicle Spd      |            | GPS                     | km/h 0.1   | 10 Hz  |               |             |             |       |            |          |          |   |        |
| A                                                            | Alt        | Altite   | Jde           | Altitude         |            | GPS                     | m          | 10 Hz  |               |             |             |       |            |          |          |   |        |
| C C C C C C C C C C C C C C C C C C C                        | OdD        | ✓ Odor   | meter         | Odometer Total   |            | Odometer                | km 0.1     | 1 Hz   |               |             |             |       |            |          |          |   |        |
|                                                              | Luma       | 🖌 Lum    | inosity       | Brightness       |            | Luminosity              | %          | 1 Hz   |               |             |             |       |            |          |          |   |        |
| E                                                            | Tlog       | ✓ Logg   | gerTemp       | Temperature      |            | Logger Temperature      | С          | 1 Hz   |               |             |             |       |            |          |          |   |        |

Ci sono due modi per ricevere il valore RPM dal motore:

#### RPM dalla ECU

Per ricevere il valore RPM dalla ECU si colleghi SW4 alla ECU ed acquisirà automaticamente il valore.

#### RPM via onda quadra 5-50V o bobina (150-400V)

Se il veicolo non ha ECU si colleghi il pin 16 del connettore a 22 pin al basso voltaggio della bobina (picco da 150 a 400 V) o ad una possibile onda quadra (picco da 5 a 50 V).

Infine si abiliti il canale RPM e se ne impostino i parametri nel layer "Channels" (canali) di Race Studio.

Una volta collegato SW4 al segnale RPM abilitarlo ed impostarne i parametri nella pagina canali di Race Studio.

| 📓 RaceStudio3 (64 bit) 3.50.77 - build mercoledi 21 luglio 2021 19:32 |           |                     |                       |                            |                   |            |                           |                  |        |          |   | - 1 | □ × |
|-----------------------------------------------------------------------|-----------|---------------------|-----------------------|----------------------------|-------------------|------------|---------------------------|------------------|--------|----------|---|-----|-----|
| * 🐲 🕫 🕫 🕄 崎 🚢 🖘 🔗                                                     |           |                     |                       |                            |                   |            |                           |                  |        | <b>?</b> | • | 0   | am  |
| All SW4 <sup>36</sup>                                                 |           |                     |                       |                            |                   |            |                           |                  |        |          |   | 200 |     |
| Save Save As Close Transmit                                           |           |                     |                       |                            |                   |            |                           |                  |        |          |   |     |     |
| Channels Buttons ECU Stream CAN2 Stream CAN E                         | xpansions | Math Channels State | us Variables Paramete | rs Shift Lights and Alarms | Trigger Co        | mmands Ico | ons Manager Display       | SmartyCam Stream | CAN OI | Itput    |   |     |     |
| ID                                                                    | Nam       | me                  | Function              | Sensor                     | Unit              | Freq       | Parameters                |                  |        |          |   |     |     |
| RPM                                                                   | RPM       | M                   | Engine RPM            | RPM Sensor                 | rpm               | 20 Hz      | max: 16000 ; factor: /1 ; |                  |        |          |   |     |     |
| LCIh                                                                  | ✓ Left    | ft Clutch           | Percent               | Percentage Pot. Calib      | %                 | 100 Hz     |                           |                  |        |          |   |     |     |
| RCIh                                                                  | Righ      | ght Clutch          | Percent               | Percentage Pot. Calib      | %                 | 100 Hz     |                           |                  |        |          |   |     |     |
| LPS                                                                   | ✓ Left    | ft Pad Shift        | Digital Status        | Status                     |                   | 20 Hz      |                           |                  |        |          |   |     |     |
| RPS                                                                   | Righ      | ght Pad Shift       | Digital Status        | Status                     |                   | 20 Hz      |                           |                  |        |          |   |     |     |
| PAccu                                                                 | GPS       | S PosAccuracy       | 🕎 Channel Settings    |                            |                   |            | ×                         |                  |        |          |   |     |     |
| Spd                                                                   | GPS       | 'S Speed            | Name                  | RPM                        |                   |            |                           |                  |        |          |   |     |     |
| Alt                                                                   | Altitu    | itude               | Tura Maria            | Code - DDU                 |                   |            |                           |                  |        |          |   |     |     |
| OdD                                                                   | ✓ Odor    | ometer              | Function              | Engine RPM                 |                   |            | <u> </u>                  |                  |        |          |   |     |     |
| Luma                                                                  | Lum       | minosity            |                       |                            |                   |            |                           |                  |        |          |   |     |     |
| Tlog                                                                  | Logg      | ggerTemp            | Sensor                | RPM Sensor                 |                   |            |                           |                  |        |          |   |     |     |
|                                                                       |           |                     | Sampling Frequency    | 20 Hz                      |                   | ÷          |                           |                  |        |          |   |     |     |
|                                                                       |           |                     |                       |                            |                   |            |                           |                  |        |          |   |     |     |
|                                                                       |           |                     | 00110                 |                            |                   | _          |                           |                  |        |          |   |     |     |
|                                                                       |           |                     | - RPM Parameters      |                            | e000 🔺            |            |                           |                  |        |          |   |     |     |
|                                                                       |           |                     | RPM Max               |                            | 6000 <del>ç</del> |            |                           |                  |        |          |   |     |     |
|                                                                       |           |                     | RPM Factor            | 1                          | 1 🗘               |            |                           |                  |        |          |   |     |     |
|                                                                       |           |                     |                       |                            |                   |            |                           |                  |        |          |   |     |     |
|                                                                       |           |                     |                       |                            |                   |            |                           |                  |        |          |   |     |     |
|                                                                       |           |                     |                       |                            |                   |            |                           |                  |        |          |   |     |     |
|                                                                       |           |                     |                       |                            | Cours             | Concel     | -                         |                  |        |          |   |     |     |
|                                                                       |           | L                   |                       |                            | Save              | Cancer     |                           |                  |        |          |   |     |     |
|                                                                       |           |                     |                       |                            |                   |            |                           |                  |        |          |   |     |     |
|                                                                       |           |                     |                       |                            |                   |            |                           |                  |        |          |   |     |     |
|                                                                       |           |                     |                       |                            |                   |            |                           |                  |        |          |   |     |     |
|                                                                       |           |                     |                       |                            |                   |            |                           |                  |        |          |   |     |     |
|                                                                       |           |                     |                       |                            |                   |            |                           |                  |        |          |   |     |     |
|                                                                       |           |                     |                       |                            |                   |            |                           |                  |        |          |   |     |     |

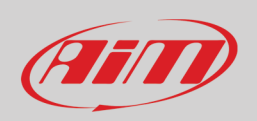

## 5.2 – Linea dati ECU

Come tutti i loggers AiM anche SW4 può essere collegato alla ECU del veicolo. Il database di Race Studio3 include più di 2000 protocolli ECU. Per impostare il protocollo ECU nella configurazione di SW4 premere "Change ECU" (cambia ECU) e selezionare produttore (Manufacturer) e modello (Model) del veicolo.

| SaceStudio3 (64 bit) 3.50.75 - build giovedi 15 luglio 2021 17:21 |                                                    |      |                                                 |             |           |                  |           |   | -        |    | ×  |
|-------------------------------------------------------------------|----------------------------------------------------|------|-------------------------------------------------|-------------|-----------|------------------|-----------|---|----------|----|----|
|                                                                   |                                                    |      |                                                 |             |           |                  | -         | ŝ | <b>ø</b> | 2  | am |
|                                                                   |                                                    |      |                                                 |             |           |                  | ×         | • | Ф В      | .0 |    |
| All Jina Dava la Olaca Transmit                                   |                                                    |      |                                                 |             |           |                  |           |   |          |    |    |
| Save SaveAs Close Hanshit                                         |                                                    |      |                                                 |             |           |                  |           |   |          |    |    |
| Channels Buttons ECU Stream CAN2 Stream CAN Expansi               | ions Math Channels Status Variables Parar          | mete | ers Shift Lights and Alarms Trigger Commands Ic | ons Manager | Display S | SmartyCam Stream | CAN Outpu | t |          |    |    |
|                                                                   | ECU: Click button to select a ECU protocol 1 Mbit/ | sec  | Change ECU                                      | \$          |           |                  |           |   |          |    |    |
|                                                                   |                                                    |      |                                                 |             |           |                  |           |   |          |    |    |
|                                                                   | Charre FCII Protocol                               |      |                                                 |             |           |                  |           |   |          |    |    |
|                                                                   | anufacturer                                        |      | Model                                           |             |           |                  |           |   |          |    |    |
|                                                                   |                                                    |      |                                                 |             |           |                  |           |   |          |    |    |
| L                                                                 | JD Racing                                          | ^    | F88_CAN (v. 02.00.05)                           |             | (CAN)     |                  |           |   |          |    |    |
| к                                                                 | KAWASAKI                                           |      | MYGALE F4 (v. 02.00.02 )                        |             | (CAN)     |                  |           |   |          |    |    |
| к                                                                 | KMS                                                |      | WOLF_CAN (v. 02.00.00 )                         |             | (CAN)     |                  |           |   |          |    |    |
| к                                                                 | KTM                                                |      |                                                 |             |           |                  |           |   |          |    |    |
| L                                                                 | AMBORGHINI                                         |      |                                                 |             |           |                  |           |   |          |    |    |
| L                                                                 | EXUS                                               |      |                                                 |             |           |                  |           |   |          |    |    |
| L                                                                 | IFE                                                |      |                                                 |             |           |                  |           |   |          |    |    |
| L                                                                 | IGIER                                              |      |                                                 |             |           |                  |           |   |          |    |    |
| L                                                                 | INK                                                |      |                                                 |             |           |                  |           |   |          |    |    |
| L                                                                 | OTUS                                               |      |                                                 |             |           |                  |           |   |          |    |    |
| N                                                                 | IAN TRUCK                                          |      |                                                 |             |           |                  |           |   |          |    |    |
| N                                                                 | MARELLI                                            |      |                                                 |             |           |                  |           |   |          |    |    |
| N                                                                 | MASERATI                                           |      |                                                 |             |           |                  |           |   |          |    |    |
| N                                                                 | MAXXECU                                            |      |                                                 |             |           |                  |           |   |          |    |    |
| N                                                                 | MAZDA                                              |      |                                                 |             |           |                  |           |   |          |    |    |
| N                                                                 | MBE                                                |      |                                                 |             |           |                  |           |   |          |    |    |
| N                                                                 | ICLAREN                                            |      |                                                 |             |           |                  |           |   |          |    |    |
| N                                                                 | ME                                                 |      |                                                 |             |           |                  |           |   |          |    |    |
| N N                                                               | IECTRONIK                                          | Y    |                                                 |             |           |                  |           |   |          |    |    |
|                                                                   |                                                    |      |                                                 | ок          | Cancel    |                  |           |   |          |    |    |
|                                                                   |                                                    |      |                                                 |             |           |                  |           |   |          |    |    |
|                                                                   |                                                    |      |                                                 |             |           |                  |           |   |          |    |    |
|                                                                   |                                                    |      |                                                 |             |           |                  |           |   |          |    |    |
|                                                                   |                                                    |      |                                                 |             |           |                  |           |   |          |    |    |

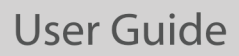

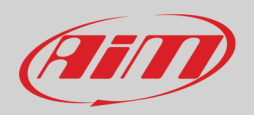

Una volta impostato il protocollo il sistema torna al layer "ECU Stream" ed appaiono due caselline:

- "Enable the CAN Bus 120 Ohm Resistor" ("Abilita la resistenza da 120 Ohm sul CAN bus" abilitata di default e da disabilitare in caso il logger SW4 sia addizionale al cruscotto del veicolo): il CAN Bus ha bisogno di due resistenze da 120 Ohm alle sue estremità. Se SW4 è l'unico dispositivo collegato alla ECU la resistenza da 120 Ohm deve essere abilitata; in caso contrario, molto probabilmente, essa sarà già presente sulla rete e deve essere disabilitata;
- "Silent on CAN Bus" (disabilitata di default): di solito la ECU si aspetta un segnale in risposta quando trasmette un messaggio e, di default, SW4 trasmette questo segnale. A volte, particolarmente quando ci sono altri dispositivi sulla rete, SW4 non lo deve trasmettere; abilitando questa casellina SW4 resta completamente muto.

| RaceStudio3 (64 bit) 3.50.77 - build mercoledi 21 luglio 2021 19:32 |                                                    |                                        |                                      | – 🗆 ×                 |
|---------------------------------------------------------------------|----------------------------------------------------|----------------------------------------|--------------------------------------|-----------------------|
| * 🐲 🕫 🕫 🕄 🏟 🚣 🄝 🕾                                                   |                                                    |                                        |                                      | 👂 🤶 🥌 🌧 <i>(111</i> ) |
|                                                                     |                                                    |                                        |                                      |                       |
|                                                                     |                                                    |                                        |                                      |                       |
| Save Save As Close Transmit                                         |                                                    |                                        |                                      |                       |
| Channels Buttons ECU Stream CAN2 Stream CAN Expansion               | ons Math Channels Status Variables Parameters Shit | Lights and Alarms Trigger Commands Ico | ons Manager Display SmartyCam Stream | CAN Output            |
|                                                                     | ECU: LIFE - F88_CAN (ver. 02.00.05) 1 Mbit/sec     | Change ECU                             | ÷                                    |                       |
|                                                                     |                                                    | Enable the CAN Bus 120 Ohm Resis       | stor                                 |                       |
|                                                                     | Enabled Channels (Max. 120) 52 / 52                | Silent on CAN Bus                      |                                      |                       |
|                                                                     | ID Name                                            | Function Unit                          | Freq                                 |                       |
|                                                                     | CC01 F88 RPM                                       | Engine RPM rpm                         | 10 Hz ^                              |                       |
|                                                                     | CC40 F88 GEAR                                      | Gear gear                              | 10 Hz                                |                       |
|                                                                     | CC47 F88 D SPEED                                   | Vehicle Spd km/h 0.1                   | 10 Hz                                |                       |
|                                                                     | CC48 F88 V SPEED                                   | Vehicle Spd km/h 0.1                   | 10 Hz                                |                       |
|                                                                     | CC43 F88 SPEED RL                                  | Wheel Spd km/h 0.1                     | 10 Hz                                |                       |
|                                                                     | CC44 F88 SPEED FR                                  | Wheel Spd km/h 0.1                     | 10 Hz                                |                       |
|                                                                     | CC45 F88 SPEED FL                                  | Wheel Spd km/h 0.1                     | 10 Hz                                |                       |
|                                                                     | CC46 F88 SPEED RR                                  | Wheel Spd km/h 0.1                     | 10 Hz                                |                       |
|                                                                     | CC02 F88 LONG ACC                                  | Inline Accel g 0.01                    | 10 Hz                                |                       |
|                                                                     | CC49 F88 LAT ACC                                   | Lateral Accel g 0.01                   | 10 Hz                                |                       |
|                                                                     | CC05 F88 TRBO SPD1                                 | Ang Velocity deg/s 0.1                 | 10 Hz                                |                       |
|                                                                     | CC09 F88 TRBO SPD2                                 | Ang Velocity deg/s 0.1                 | 10 Hz                                |                       |
|                                                                     | CC16 F88 ECT1                                      | Water Temp C 0.1                       | 10 Hz                                |                       |
|                                                                     | CC20 F88 ECT2                                      | Water Temp C 0.1                       | 10 Hz                                |                       |
|                                                                     | CC17 F88 EGT1                                      | Exhaust Temp C 0.1                     | 10 Hz                                |                       |
|                                                                     | CC21 F88 EGT2                                      | Exhaust Temp C 0.1                     | 10 Hz                                |                       |
|                                                                     | CC18 F88 ACT1                                      | Air Temp C 0.1                         | 10 Hz                                |                       |
|                                                                     | CC22 F88 ACT2                                      | Air Temp C 0.1                         | 10 Hz                                |                       |
|                                                                     | CC28 F88 EOT                                       | Oil Temp C 0.1                         | 10 Hz                                |                       |
|                                                                     | CC29 F88 FUEL T                                    | Temperature C 0.1                      | 10 Hz                                |                       |
|                                                                     | CC19 F88 BTMAX                                     | Temperature C 0.1                      | 10 Hz                                |                       |
|                                                                     | CC24 F88 OIL P1                                    | Oil Pressure bar 0.01                  | 10 Hz                                |                       |
|                                                                     | CC25 F88 OIL P2                                    | Oil Pressure bar 0.01                  | 10 Hz                                |                       |
|                                                                     | CC26 F88 OIL P3                                    | Oil Pressure bar 0.01                  | 10 Hz v                              |                       |
|                                                                     |                                                    |                                        |                                      |                       |

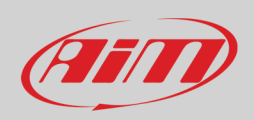

### 5.3 – Configurazione linea dati CAN2

Questa pagina funziona esattamente come la linea dati ECU. Qui si trovano moduli CAN addizionali. Per caricarli nella configuraziOne di SW4:

- entrare nel layer "CAN2 Stream"
- alla prima configurazione appare un a pannello che mostra tutti I moduli esterni non AiM supportati; premere il tasto "Change protocol"
- selezionare produttore ("Manufacturer") e Modello ("Model")
- premere OK

| 📷 Racestudios (o4 bit) 3.50.77 - build mercoleal 21 luglio 2021 19:32                                                                                                    | - |        |
|----------------------------------------------------------------------------------------------------|---|--------|
|                                                                                                    |   | (IIII) |
| All SW4 ×                                                                                                    |   |        |
| Save Save As Close Transmit                                                                                                    |   |        |
| Channels Buttons ECU Stream CAN Expansions Math Channels Status Variables Parameters Shift Lights and Alarms Trigger Commands Icons Manager Display SmartyCam Stream CAN Output |   |        |
| CAN2 Protocol: Click button to select a CAN2 protocol 1 Mbit/sec Change Protocol 💠                                                                                              |   |        |
|                                                                                                    |   |        |
|                                                                                                    |   |        |
|                                                                                                    |   |        |
| Choose CAN2 Protocol – 🗌 🗙                                                                                                    |   |        |
| Manufacturer Model                                                                                                    |   |        |
|                                                                                                    |   |        |
|                                                                                                    |   |        |
| AM DOCUMENT                                                                                                    |   |        |
| BRIGHTWATER                                                                                                    |   |        |
| HEWLAND                                                                                                    |   |        |
| IZZE RACING                                                                                                    |   |        |
| KMP                                                                                                    |   |        |
| MEGALINE                                                                                                    |   |        |
| MOTEC                                                                                                    |   |        |
| NEMESIS                                                                                                    |   |        |
| SEAT_Sport                                                                                                    |   |        |
| STACK                                                                                                    |   |        |
| ITEVES                                                                                                    |   |        |
|                                                                                                    |   |        |
|                                                                                                    |   |        |
|                                                                                                    |   |        |
|                                                                                                    |   |        |
|                                                                                                    |   |        |
| OK Cancel                                                                                                    |   |        |
|                                                                                                    |   |        |
|                                                                                                    |   |        |

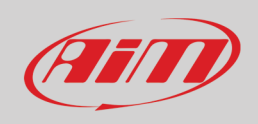

## 5.4 – Espansioni CAN AiM

SW4 può essere collegato a diverse espansioni CAN AiM:

- LCU-One CAN
- Channel Expansion
- TC Hub
- RIO\_02A

#### Ala prima configurazione di SW4 appare questo pannello:

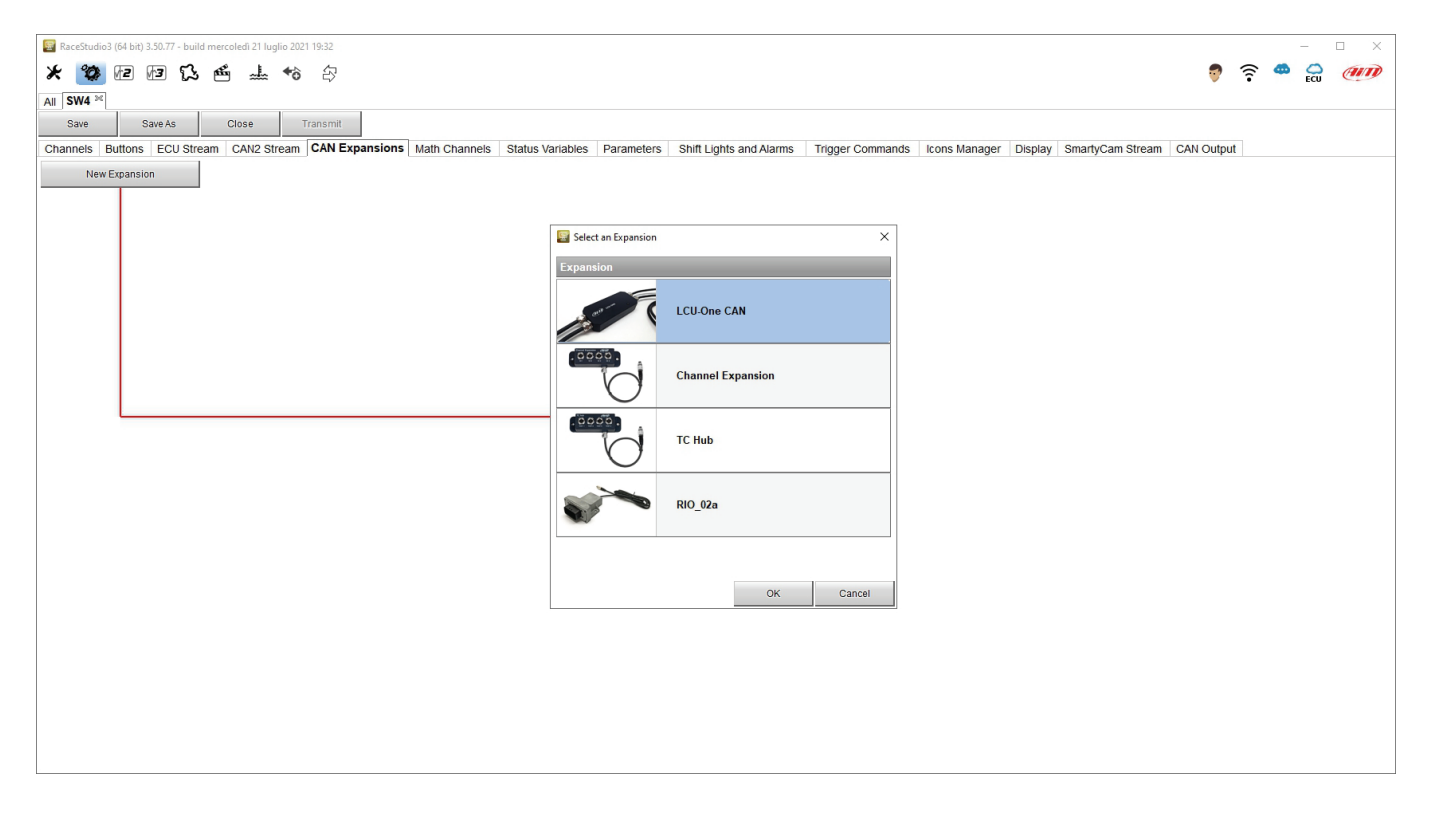

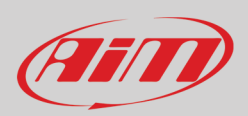

## 5.5 – Canali Matematici (Math Channels)

Il software Race Studio 3 fornisce nove diversi tipi di canali matematici. Alla prima configurazione appare questa finestra. Per impostare ogni canale matematico cliccarvi e apparirà il relativo pannello di impostazione.

| RaceStudio3 (64 bit) 3.50.80 - build giovedì 29 luglio 2021 19:13 |                                      |                                                                                   |                                                                  |                         |                         |          |       | -   | × |
|-------------------------------------------------------------------|--------------------------------------|-----------------------------------------------------------------------------------|------------------------------------------------------------------|-------------------------|-------------------------|----------|-------|-----|---|
| 🗶 🥸 🖻 🗗 🕄 🖆 🚣 🄝 🕀                                                 |                                      |                                                                                   |                                                                  |                         |                         | 7        | ((:-  | 🥐 🕻 | D |
| Save Save As Close Transmit                                       |                                      |                                                                                   |                                                                  |                         |                         |          |       |     |   |
| Channels Buttons ECU Stream CAN2 Stream CAN Expansions            | Math Channels Status Variables Parar | meters Shift Lights and Alarms                                                    | Trigger Commands Ico                                             | ons Manager Di          | isplay 🛕 SmartyCam Stre | am CAN C | utput |     |   |
|                                                                   | Add Channel                          | still available math ch                                                           | hannels: 37                                                      |                         |                         |          |       |     |   |
|                                                                   |                                      |                                                                                   |                                                                  |                         | 1                       |          |       |     |   |
|                                                                   | Select a Mathematical Channel        |                                                                                   |                                                                  | ^                       |                         |          |       |     |   |
|                                                                   | Channel                              | Description                                                                       |                                                                  |                         |                         |          |       |     |   |
|                                                                   | Bias                                 | To calculate the bias of two channels<br>VALUE = CH1 / (CH1 + CH2)                |                                                                  |                         |                         |          |       |     |   |
|                                                                   | Bias with Thresholds                 | To calculate the bias of two channels<br>VALUE = CH1 / (CH1 + CH2) (if both th    | only if they are greater than sp<br>hresholds are exceeded, else | pecified values<br>e 0] |                         |          |       |     |   |
|                                                                   | Calculated Gear                      | To calculate the gear position from en                                            | ngine rpm and vehicle speed                                      |                         |                         |          |       |     |   |
|                                                                   | Precalculated Gear                   | To calculate the gear position from en<br>gear ratio for each gear and the axle r | ngine rpm and vehicle speed, :<br>atio                           | specifying the          |                         |          |       |     |   |
|                                                                   | Linear Corrector                     | To multiply a measure by a factor ther<br>VALUE = (a * CH) + b                    | n add an offset value                                            |                         |                         |          |       |     |   |
|                                                                   | Simple Operation                     | To add to or subtract from a channel v<br>e.g. VALUE = (CH1 + CH2)                | value a constant value or anoth                                  | ther channel value      |                         |          |       |     |   |
|                                                                   | Division Integer                     | To get the integer part of the division<br>VALUE = integer(CH / a)                |                                                                  |                         |                         |          |       |     |   |
|                                                                   | Division Modulo                      | To get the remainder part of the division VALUE = CH % a                          | on                                                               |                         |                         |          |       |     |   |
|                                                                   | Bit Composed                         | To Compose 8 flags in a bit-field mea<br>VALUE = f1 + f2*2 + f3*4 + f4*8 + f5*16  | asure<br>5 + f6*32 + f7*64 + f8*128                              |                         |                         |          |       |     |   |
|                                                                   |                                      |                                                                                   |                                                                  |                         |                         |          |       |     |   |
|                                                                   |                                      |                                                                                   |                                                                  |                         |                         |          |       |     |   |
|                                                                   |                                      |                                                                                   | ОК                                                               | Cancel                  |                         |          |       |     |   |
|                                                                   |                                      |                                                                                   |                                                                  |                         | 4                       |          |       |     |   |

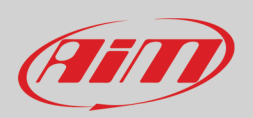

## 5.6 - Configurazione delle variabili di stato (Status variables)

Le variabili di stato sono canali matematici interni che possono avere solo due valori: "1" (VERO) oppure "0" (FALSO) e possono essere utili per semplificare configurazioni complesse, nelle quali sia necessario valutare se attivare o meno allarmi, LED, icone etc.. Entrando nel layer relativo per la primissima configurazione appare il pannello riquadrato in rosso nell'immagine sotto ed è possibile richiamarlo premendo il tasto "Add status variable". Ogni variabile di stato può essere impostata anche per generare un'onda quadra, come se collegata ad un tergicristallo per esempio.

| 📴 RaceStudio3 (44 bb) 3.50.81 - build venerá 30 lugilio 2021 fic40                                                                                                    |                     |      |   | _    | - × |
|----------------------------------------------------------------------------------------------------|---------------------|------|---|------|-----|
| <b>* 29 匝匝访点 +</b> 49 分                                                                                                    | 7                   | ŝ    | 8 |      | am  |
| All [SW4 - Sample $	imes$                                                                                                    |                     |      |   |      |     |
| Save Save As Close Transmit                                                                                                    |                     |      |   |      |     |
| Channels Buttons ECU Stream CAN2 Stream CAN2 Expansions Math Channels Status Variables Parameters Shift Lights and Alarms Trigger Commands I cons Manager Display 🛦 SmartyCam Stream CAN Output |                     |      |   |      |     |
| Add Status Variable still available variables: 37                                                                                                    |                     |      |   |      |     |
| Status Variable Settings                                                                                                    |                     |      | - |      | ×   |
| Name                                                                                                    |                     |      |   |      |     |
| Record values Sampling Friquency 10 Hz \$                                                                                                    |                     |      |   |      |     |
| - Same condition for activation and deactivation Same condition for activation and deactivation of status                                                                                       | On (1) (sec) 0.5    |      |   |      |     |
| Distinct conditions for activation     Duration of status                                                                                                    | s Off (0) (sec) 0.5 | -    |   |      |     |
| E Multiple output values each with its own condition WorkAs  WorkAs Workerstary O Toggle O Multiposition                                                                                        |                     |      |   |      |     |
| Use timing Time threshold between short and long status sec 0.5                                                                                                    |                     |      |   |      |     |
| Rest Status Long Status Long Status                                                                                                    |                     |      |   |      |     |
| Label Value Label Value Label Value                                                                                                    |                     |      |   |      |     |
| ON 1 LONG 2                                                                                                    |                     |      |   |      |     |
|                                                                                                    |                     |      |   |      |     |
| Activated when following condition is verified for at least 0 sec                                                                                                    |                     |      |   |      |     |
| Deactivated when following condition is not verified for at least 0 sec                                                                                                    |                     |      |   |      |     |
| Avrais F4LSE                                                                                                    | Add                 |      |   |      |     |
| Condition X                                                                                                    |                     |      |   |      |     |
| Aways TRUE   Aways FALSE                                                                                                    |                     |      |   |      |     |
| PEB RPM                                                                                                    |                     |      |   |      |     |
| TRUE after a time of 0 sec in which it is welfield FALSE after a time of 0 sec in which it is no longer verified                                                                                |                     |      |   |      |     |
| OK Cancel                                                                                                    |                     |      |   |      |     |
|                                                                                                    |                     |      | _ |      |     |
|                                                                                                    |                     | Save |   | Canc | 91  |

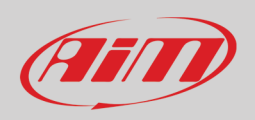

Facciamo un esempio: volendo accendere un LED e un'icona quando la temperatura dell'acqua raggiunge 100°C ed il valore RPM supera 2000. Invece di stabilire la stessa logica per gestire l'icona e per gestire il LED, possiamo definire una variabile di stato, Water Temp Alarm (Allarme temperatura acqua), e collegare icona e LEDs a questa variabile. In questo caso:

- Water Temp Alarm è High quando:
  - La temperatura dell'acqua (Water Temp) è superiore di 100°C
  - RPM è maggiore di 2000.

Ed usare Water Temp Alarm per gestire icona e LED.

Nell'immagine sotto sono impostate le condizioni dell'esempio.

| 🗧 Status Variable Settings – 🗆 🗙                                                                                                    |                                                                                                    |
|----------------------------------------------------------------------------------------------------|----------------------------------------------------------------------------------------------------|
| Name Water Temp                                                                                                    |                                                                                                    |
| Record values Sampling Frequency 10 Hz                                                                                                    | Condition X                                                                                                    |
| Same condition for activation and deadtivation     Generate Square Wave     Duration of status On (1) (sec) 0.5     Duration of status Of (0) (sec) 0.5 | Aways TRUE     Aways FALSE     Fas RFM     For greater than     constant     rpm 2000                              |
| Work As  Momentary  Toggle  Multiposition                                                                                                    | TRUE after a time of 1 sec. In which it is verified FALSE after a time of 5 sec. In which it is no longer verified |
| Use timing Time threshold between short and long status sec 0.5                                                                                         | OK Cancel                                                                                                    |
| Rest Status Active Status Long Status                                                                                                    |                                                                                                    |
| Label         Value         Label         Value           [OFF         [O         [T         [LONG]         [2                                          |                                                                                                    |
| Activated when following condition is verified for at least 0 sec                                                                                       |                                                                                                    |
| Deadwated when following condition is not verified for at least 0 sec                                                                                   |                                                                                                    |
| Always FALSE Add                                                                                                    |                                                                                                    |
|                                                                                                    |                                                                                                    |
|                                                                                                    | Condition X                                                                                                    |
|                                                                                                    | Always TRUE Always FALSE                                                                                           |
|                                                                                                    | ● F88 ECT1                                                                                                    |
| Save Cancel                                                                                                    | TRUE after a time of 2 sec in which it is verified FALSE after a time of 5 sec in which it is no longer verified   |
| <u>+</u>                                                                                                    | OK Cancel                                                                                                    |

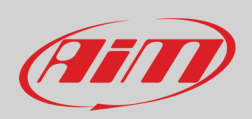

#### Quando tutte le condizioni sono impostate premere "Save" e la variabile di stato è impostata.

| Status Variable Settings                                                                                                    | _                 |              | ×    |
|----------------------------------------------------------------------------------------------------|-------------------|--------------|------|
| Name Water Temp                                                                                                    |                   |              |      |
| Record values Sampling Frequency 10 Hz                                                                                                    |                   |              |      |
| Same condition for activation and deactivation     Generate Square Wave     Duration of status On (1) (sec) 0.5     Duration of status Off (0) (sec) 0.5     Work As     Momentary     Toggle     Multiposition     Use timing     Time threshold between short and long status sec 0.5     Rest Status     Active Status     Long Status |                   |              |      |
| Label     Value     Label     Value       OFF     0     0N     1     LoNG     2                                                                                                    |                   |              |      |
| Activated     when following condition is     verified     for at least     0     sec       Deactivated     when following condition is     not verified for at least     0     sec                                                                                                    |                   |              |      |
| AND F88 RPM greater than 2000 rpm (TRUE after 1 sec; FALSE after 2 sec)                                                                                                    |                   |              |      |
| OR AND ÷<br>F88 ECT1 greater than 100 C (TRUE after 2 sec; FALSE after 5 sec) Add<br>Add                                                                                                    | -                 |              |      |
| Add Clicca per cancellare questa condizione Clicca per                                                                                                    | er aggiungere un' | altra condiz | ione |
|                                                                                                    |                   |              |      |
|                                                                                                    | Save              | Canc         | el   |

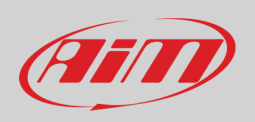

Una volta impostata la variabile di stato si torna al layer "Status Variable" dove tutte le variabili di stato sono mostrate ed abilitate. Passando col mouse su di una variabile il relativo pannello viene mostrato a destra ed è possibile editarla, cancellarla e memorizzarla. Per memorizzarla abilitare la relativa casellina.

| 🔤 RaceStudio3 (64 bit) 3.50.81 - build venerdi 30 luglio 2021 16:40                            |                                                                                                    | - 🗆 X            |
|------------------------------------------------------------------------------------------------|----------------------------------------------------------------------------------------------------|------------------|
| * 🐲 🕫 🚯 🐔 📥 🄝 🖘                                                                                |                                                                                                    | 👂 🎅 🤷 🚔 <i>@</i> |
| All SW4 - Sample 34                                                                            |                                                                                                    |                  |
| Save Save As Close Transmit                                                                    |                                                                                                    |                  |
| Channels Buttons ECU Stream CAN2 Stream CAN Expansions Math Channels                           | Status Variables Parameters Shift Lights and Alarms Trigger Commands Icons Manager Display 🛕 SmartyCam Stream C | AN Output        |
|                                                                                                | Add Status Variable still available variables: 36                                                               |                  |
| Status Variable Freq Mem                                                                       |                                                                                                    |                  |
| V Water Temp 🚳 🗙 10 Hz                                                                         | Name Water Temp                                                                                                 |                  |
|                                                                                                | Record values Sampling Frequency 10 Hz                                                                          |                  |
| Edita la variabile di stato selezionata Clicca qui per cancellare<br>questa variabile di stato |                                                                                                    |                  |
|                                                                                                | Generate Square Wave Duration of status On (1) (sec) 0.5                                                        |                  |
| Clicca qui per abilitare la memorizzazione                                                     | Duration of status Off (0) (sec) 0.5                                                                            |                  |
| dei dati di questa variabile di stato                                                          | WorkAs  Momentary Ologgie Multiposition                                                                         |                  |
|                                                                                                | Use timing Time threshold between short and long status sec 0.5                                                 |                  |
|                                                                                                | Rest Status Active Status Long Status                                                                           |                  |
|                                                                                                | Label Value Label Value                                                                                         |                  |
|                                                                                                | OFF 0 0N 1 LONG 2                                                                                               |                  |
|                                                                                                |                                                                                                    |                  |
|                                                                                                | His selected (Ob) where:                                                                                        |                  |
|                                                                                                | ( (F88 RPM greater than 2000 rpm (TRUE after 1 sec; FALSE after 2 sec) )                                        |                  |
|                                                                                                | )<br>) (in verified                                                                                             |                  |
|                                                                                                | It is deachined (OEE) when:                                                                                     |                  |
|                                                                                                | it is not verified                                                                                              |                  |
|                                                                                                |                                                                                                    |                  |
|                                                                                                |                                                                                                    |                  |
|                                                                                                |                                                                                                    |                  |
|                                                                                                |                                                                                                    |                  |
|                                                                                                |                                                                                                    |                  |
|                                                                                                |                                                                                                    |                  |
|                                                                                                |                                                                                                    |                  |

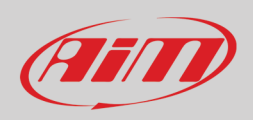

## 5.8 - Parametri (Parameters)

Per impostare il GPS opzionale e decidere le condizioni alle quali SW4 inizia ad acquisire dati (Start Data Recording).

| Developing 2 (64 kit) 2 50 81. build veneral 20 hutle 2011 (640)                                                                                                    |            |            |             |      |
|----------------------------------------------------------------------------------------------------|------------|------------|-------------|------|
|                                                                                                    | 7          | <u></u>    |             | an   |
| All SW4 - Sample ∞                                                                                                    |            |            |             |      |
| Save Save As Close Transmit                                                                                                    |            |            |             |      |
| Channels   Buttons ECU Stream CAN2 Stream CAN2 Stream CAN Expansions   Math Channels   Status Variables   Parameters   Shift Lights and Alarms   Trigger Commands   Icons Manager   Display 🛕 SmartyCam Stream   C | AN Out     | put        |             |      |
|                                                                                                    |            |            |             |      |
| Lap Detection                                                                                                    |            |            |             |      |
|                                                                                                    |            |            |             |      |
| Hold lap time for 8 sec 🕐 - Questo è il numero di secondi per cui il tempo sul giro viene mostrato a display prima di far ripartire la visualizzazione dir                                                         | iamica: pi | evisto, al | tuale o rur | ning |
|                                                                                                    |            |            |             |      |
|                                                                                                    |            |            |             |      |
| Track Widh 10 m C Cuessa e la adgrezza che sara considerata per ogni punio Gris mposiato (per es. la larginezza dei traguado)                                                                                      |            |            |             |      |
|                                                                                                    |            |            |             |      |
|                                                                                                    |            |            |             |      |
| Reference Speed                                                                                                    |            |            |             |      |
| Select the channel to use for reference speed GPS Speed CPS Speed                                                                                                    |            |            |             |      |
| F88 D SPEED                                                                                                    |            |            |             |      |
| Start Data Recording F88 V SPEED                                                                                                    |            |            |             |      |
| Standard Conditions F88 SPEED RL                                                                                                    |            |            |             |      |
| Recording starts when RPM is greater than 850 or speed(not GPS) is greater than 10 km/h                                                                                                    |            |            |             |      |
| FR8 SPEED FR                                                                                                    |            |            |             |      |
| Any Custom Conditions                                                                                                    |            |            |             |      |
| All If Any of the following conditions are true: CHEVP FRONT SPEED                                                                                                    |            |            |             |      |
| GPS Speed 🗘 🖍 greater than 🛟 Km/h 10,0 🔽 🕞                                                                                                    |            |            |             |      |
| F88 RPM                                                                                                    |            |            |             |      |
|                                                                                                    |            |            |             |      |
|                                                                                                    |            |            |             |      |
|                                                                                                    |            |            |             |      |
|                                                                                                    |            |            |             |      |

Tempo sul giro (Lap Detection): è possibile impostare due parametri, necessari per gestire meglio il tempo sul giro GPS

- hold lap time for: l'intervallo di tempo durante il quale il tempo sul giro sarà mostrato fisso sul display di SW4
- the track width: larghezza della pista che sarà considerata per qualsiasi punto GPS impostato

Reference speed: permette di selezionare il canale da utilizzare come velocità di riferimento tra quelli disponibili

#### **Start Data Recording**

- Condizioni Standard: il logger inizia a registrare quando il valore RPM è maggiore di 850 o la velocità è maggiore di 10 km/h
- Condizioni personalizzate (Custom): per impostare una o più condizione/i che attivino la registrazione. Impostando più condizioni è possibile decidere se esse debbano essere soddisfatte tutte (AII) o una sola (Any).

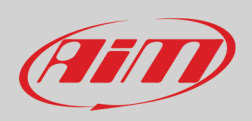

## 5.9 – Shift Lights ed allarmi

RaceStudio3 (64 bit) 3.50.81 - build venerdi 30 luglio 2021 16:40 🛜 🤷 🚔 *MI* \* 🐲 🖻 🗗 🕻 🖆 🚽 -All SW4 - Sample <sup>™</sup> Save Save As Close Transmit Math Channels Status Variables Parameters Shift Lights and Alarms Trigger Commands Icons Manager Display 🛕 SmartyCam Stream CAN Output Channels Buttons ECU Stream CAN2 Stream CAN Expansions O Use for predictive time O Use as gear shift lights Gear Shift Li AII 8600 Activate Simulati LED1 LED2 LED3 LED4 1 EXT Left button 1 EXT Right but ton 1 6 Right but ton 2 7 2 Left button 2 ..... Left paddleshift Right paddleshift 5 B Left button 3 Right but ton 3 4 Left button 4 Right but ton 4 G Left button 5 Right but ton 5 m Left clut ch Right clutch RotaryRight 🕦 Ø RotaryLeft + Add New Alarm still available alarms: 31

Per impostare le luci per il cambio marcia (shift lights – in alto) e gli Allarmi (in basso) di SW4.

Le luci per il cambio marcia di SW4 possono essere usate in questa funzione o come tempo sul giro previsto (predictive time). Uso per il cambio marcia (as gear Shift Lights): per usarle in questa funzione cliccare l'icona di impostazione evidenziata sotto ed impostare:

- Valore RPM che accende il singolo LED
- Modalità di sequenza dei LED abilitando l'opzione desiderata:
  - o un LED resta acceso se il suo valore di soglia è superato (a LED stays on if its threshold is exceeded)
  - un LED resta acceso fino a che un altro LED con soglia più alta si accende (a LED stays on until another LED with higher threshold turns on ) o
- collegare le luci per il cambio marcia aLla marcia inserita abilitando la relativa casellina.
- Le Shift Light possono anche essere importate/esportate attraverso i tasti dedicati.

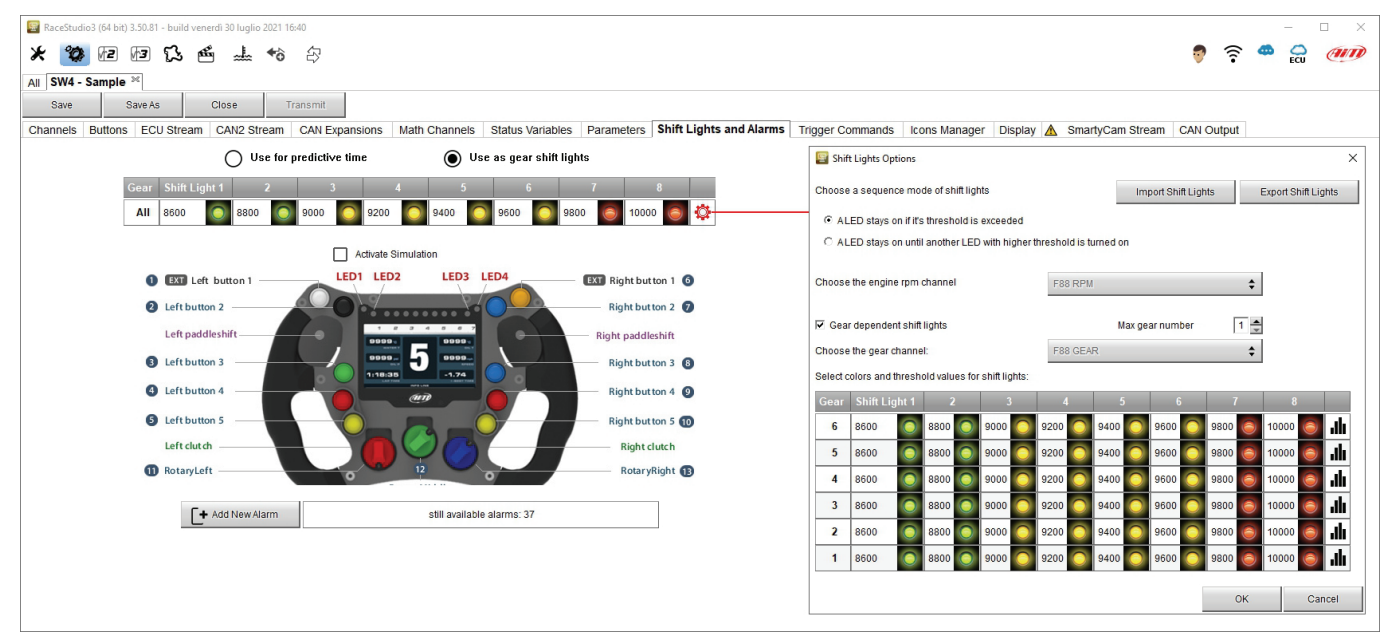

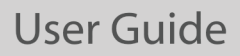

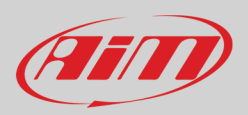

**Uso per il tempo sul giro previsto**. Cliccare l'icona di impostazione evidenziata in rosso nell'immagine sotto. In questo caso i colori dei LED sono fissati in:

- Verde se il tempo sul giro migliora rispetto al giro di riferimento
- Rosso se il tempo sul giro peggiora
- Rosso se li tempo sul gito peggiora

Il valore di soglia che accende un LED è personalizzabile. Ipotizzando un valore di 0.10 sec, se il tempo sul giro migliora di 0.30 sec rispetto al giro di riferimento, SW4 accenderà 3 LED verdi; se invece il tempo sul giro peggiora i LED si accenderanno rossi. Il colore del LED segue la performance del pilota quindi se il tempo parte peggiorando e poi migliora I LED si accende rosso sino a quando il tempo peggiora poi torna progressivamente indietro e riparte accendendosi verde.

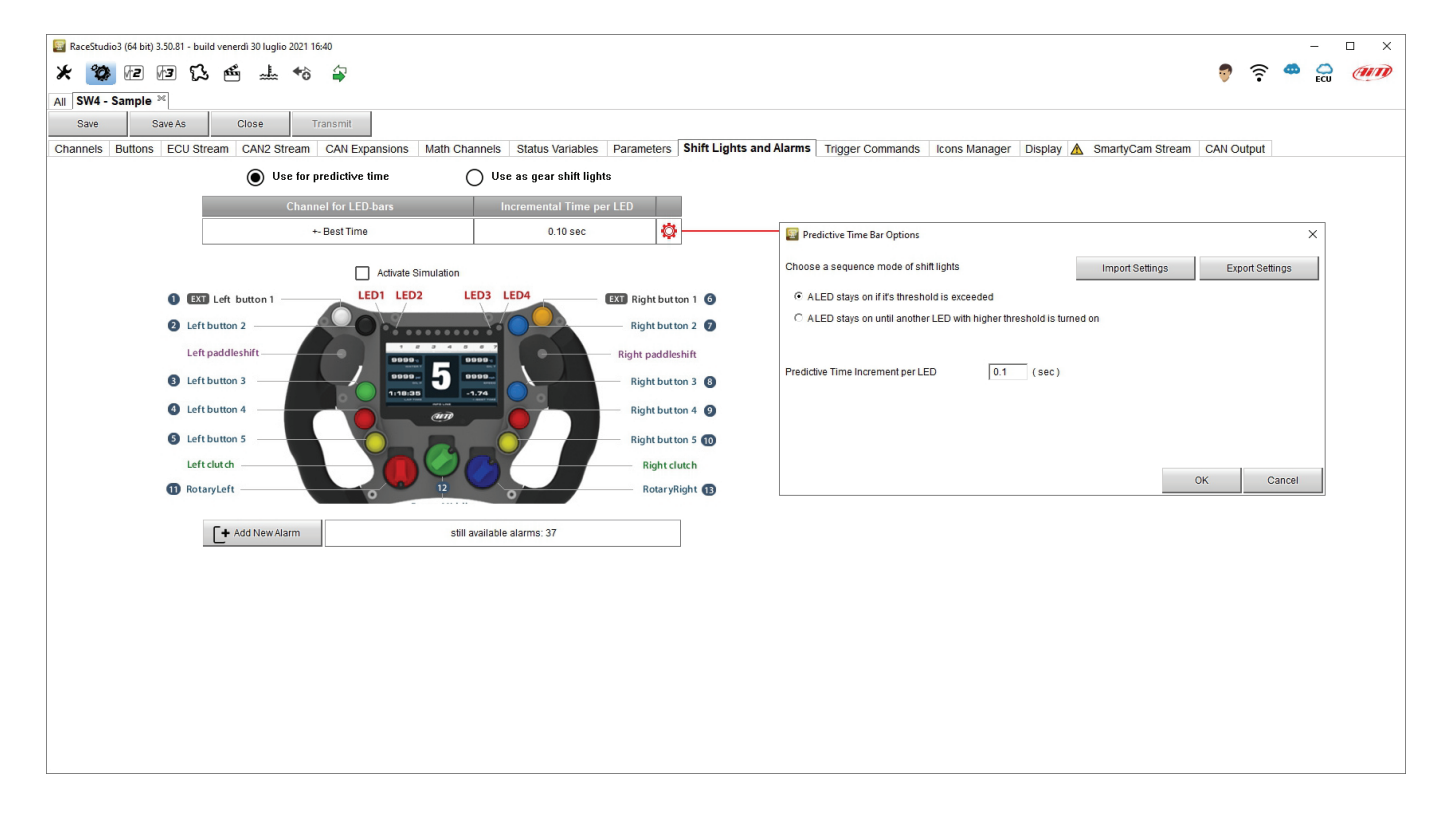

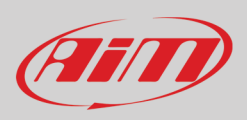

#### Creare ed impostare gli allarmi di SW4

Per creare un nuovo allarme premere "Add New Alarm" ed appare il relativo pannello.

| Recettudio2 (64 bit) 3.50.81 - build venerdi 30 luglio 2021 16:40      ★                                                                                                    |                                                                                                    |
|----------------------------------------------------------------------------------------------------|----------------------------------------------------------------------------------------------------|
|                                                                                                    | ECU ECU                                                                                                    |
| Aii stva - Sample                                                                                                    | Alarm Settings – 🗆 X                                                                                                    |
| Channels     Buttons     ECU Stream     CAN Expansions     Math Channels     Status Variables     Parameters     S       Image: Status Variables     Use as gear shift lights     Image: Status Variables     Parameters     S       Channel for LED-bars     Incremental Time per LED     Image: Status Variables     Image: Status Variables     S       +- Best Time     0.10 sec     Image: Status Variables     Image: Status Variables     Image: Status Variables                                                                                                    | Name  Record values Sampling Frequency 10 Hz \$                                                                                                    |
| Adhvate Simulation  Left button 1 Left button 2 Left button 4 Left button 5 Left button 5 Left button 5 Left button 6 Right button 6 Left button 7 Left button 7 Left butt | Set status to ON when following condition is verified for at least 0 sec<br>Set status to OFF when following condition is not verified for at least 0 sec<br>Aways FALSE Add<br>when active execute the following action(s)<br>Alarm actions in SW4 |
| T POUNEW Addition                                                                                                    | Message     Insert message text       Untit:     Image: condition no longer met       Save     Cancel                                                                                                    |

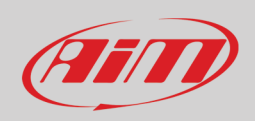

Nel pannello di impostazione "Alarm setting" si può aggiungere un'azione all'allarme utilizzando la parte inferiore del pannello evidenziata sotto.

| 🔄 Alarm Settings                                                                                                    |      |    | ×     |
|----------------------------------------------------------------------------------------------------|------|----|-------|
| Name                                                                                                    |      |    |       |
| Record values Sampling Frequency 10 Hz                                                                                                    |      |    |       |
| - Same condition for activation and deactivation                                                                                                    |      |    |       |
| Set status to       ON       when following condition is verified for at least       0       sec         Set status to       OFF       when following condition is not verified for at least       0       sec |      |    |       |
| Always FALSE                                                                                                    | Add  |    |       |
| when active execute the following action(s)                                                                                                    |      |    |       |
| Alarm actions in SW4                                                                                                    |      |    |       |
| Message   Insert message text                                                                                                    |      |    | [+]   |
| Until: condition no longer met                                                                                                    |      |    |       |
|                                                                                                    | Save | Ca | ancel |
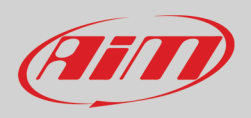

Per impostare il nuovo allarme:

- Dare un nome all'allarme riempiendo la relativa casella in alto al pannello "Alarm Settings" e decidere se acquisirlo o meno e con quale frequenza
- Selezionare le condizioni di attivazione/disattivazione
- Per fissare le condizioni di attivazione dell'allarme cliccarvi e, come mostrato sotto, apparirà la finestra di dialogo "Condition" (condizioni); nell'esempio abbiamo deciso di usare la variabile di stato per attivare l'allarme
- Selezionare l'azione da eseguire riempiendo la parte inferiore della finestra di dialogo

| Alarm Settings - C X                                                          |                                                                                                    |
|-------------------------------------------------------------------------------|----------------------------------------------------------------------------------------------------|
| Name Water                                                                    |                                                                                                    |
| Record values Sampling Frequency 10 Hz 💠                                      | Condition X                                                                                                    |
|                                                                               | Always TRUE Always FALSE                                                                                         |
| Same condition for activation and deactivation                                | Ese ppu                                                                                                    |
| - Same condition for activation and deactivation                              |                                                                                                    |
| E Distinct conditions for activation and deactivation                         | TRUE after a time of 0 sec in which it is verified FALSE after a time of 0 sec in which it is no longer verified |
|                                                                               | OK Cancel                                                                                                    |
| Set status to ON when following condition is verified for at least 0 sec      |                                                                                                    |
| Set status to OFF when following condition is not verified for at least 0 sec |                                                                                                    |
|                                                                               |                                                                                                    |
| Always FALSE Add                                                              |                                                                                                    |
|                                                                               | Select Channel - C X                                                                                             |
|                                                                               | Source Channel                                                                                                   |
|                                                                               | EC11 Mater Temp                                                                                                  |
| hen active execute the following action(s)                                    | Call 2                                                                                                    |
| Alarm actions in SW4                                                          | Lap Channels                                                                                                    |
| Message Consert message text                                                  | GPS                                                                                                    |
| Popup Message timed                                                           | AD Channels                                                                                                    |
|                                                                               | Buttons                                                                                                    |
| Display Measure                                                               | Odometer                                                                                                    |
| Popup Color msg timed                                                         | Internal                                                                                                    |
|                                                                               | Channel Exp.                                                                                                    |
|                                                                               | RIO 02a Exp.                                                                                                    |
| LED 2                                                                         | TC-HUB Exp.                                                                                                    |
|                                                                               | LCU-One CAN Exp.                                                                                                 |
| LED 3                                                                         | Status Variables                                                                                                 |
| LED 4                                                                         |                                                                                                    |
|                                                                               |                                                                                                    |
|                                                                               | OK Cancel                                                                                                    |
| Until: Condition no longer met                                                |                                                                                                    |
| Cancel                                                                        |                                                                                                    |
| The device is turned off                                                      |                                                                                                    |
| offentie device is turned on                                                  | Condition X                                                                                                    |
| () a button is pushed                                                         |                                                                                                    |
| PATA data is downloaded                                                       |                                                                                                    |
| · · · · · · · · · · · · · · · · · · ·                                         | Water Temp 💠 🛻 equal to 💠 constant <table-cell> ON 💠</table-cell>                                                |
| Alarm actions in SW4                                                          | TRUE after a time of 0 sec in which it is verified FALSE after a time of 0 sec in which it is no longer verified |
| ED 1 🗘 continuously 🗘 🧔 Red 🗘 [+                                              | OK Cancel                                                                                                    |
| continuously en Red                                                           |                                                                                                    |
| slow blinking Amber                                                           |                                                                                                    |
| fast blinking Green                                                           |                                                                                                    |
| Yellow                                                                        |                                                                                                    |
| le Blue                                                                       |                                                                                                    |
| Magenta                                                                       |                                                                                                    |
| Jnili: Cyan                                                                   |                                                                                                    |
| White                                                                         |                                                                                                    |
|                                                                               |                                                                                                    |

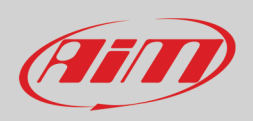

Quando tutte le condizioni sono state fissare premere "Save" e l'allarme viene aggiunto al layer "Shift Lights and Alarm". Attraverso l'icona di impostazioni a destra della riga dell'allarme è possibile editarlo o cancellarlo.

| 📴 RaceStudio3 (64 bit) 3.50.81 - build venerdì 30 luglio 2021 16:40 |                                                                                                    | - 🗆 ×                    |
|---------------------------------------------------------------------|----------------------------------------------------------------------------------------------------|--------------------------|
| * 🥸 🖅 🗗 🕄 🖆 🎿 🖘 🌍                                                   |                                                                                                    | 🎙 🎅 🌻 🖨 🐠                |
| All SW4 - Sample 34                                                 |                                                                                                    |                          |
| Save Save As Close Transmit                                         |                                                                                                    |                          |
| Channels Buttons ECU Stream CAN2 Stream CAN Expansions Math Ch      | aannels Status Variables Parameters Shift Lights and Alarms Trigger Commands Icons Manager Display 🛕 SmartyCam | Stream CAN Output        |
| Use for predictive time                                             | Use as gear shift lights                                                                                       |                          |
| Channel for LED-bars                                                | Incremental Time per LED                                                                                       |                          |
| +- Best Time                                                        | 0.10 sec 🔯 🔤 Alarm Settings                                                                                    | — U X                    |
|                                                                     | Name                                                                                                    | Water                    |
| Activate Simulation                                                 | Record values                                                                                                  | Sampling Frequency 10 Hz |
| EXI Left button 1     LED1 LED2     Left button 2                   | LED3 LED4 EXI Right button 1 G<br>Right button 2 G                                                             |                          |
| Left paddleshift                                                    | Right paddleshift Set status to ON when following condition is verified                                        | for at least 0 sec       |
| 3 Left button 3                                                     | Right but ton 3 8 Set status to OFF when following condition is not verified                                   | I for at least 0 sec     |
| Left button 4                                                       | Right but ton 4 9                                                                                              |                          |
| S Left button 5                                                     | Right but ton 5 10                                                                                             | Add                      |
| Left clutch                                                         | Right clutch                                                                                                   |                          |
| 1 RotaryLeft                                                        | RotaryRight 1                                                                                                  |                          |
|                                                                     | when active execute the following action(s)                                                                    |                          |
| F+ Add New Alarm still                                              | I available alarms: 35                                                                                         | Alarm actions in SW4     |
| Event Alarm                                                         | LED 1 Continuously                                                                                             | € SRed € L+              |
|                                                                     | 1                                                                                                    |                          |
| priority 🖸 Match                                                    | Until: The condition no longer met                                                                             |                          |
| <b>▲</b>                                                            |                                                                                                    | Save Cancel              |
|                                                                     | Edit Selected Alarm                                                                                            |                          |
|                                                                     | Delete Selected Alarm                                                                                          |                          |
|                                                                     |                                                                                                    |                          |
|                                                                     |                                                                                                    |                          |
|                                                                     |                                                                                                    |                          |
|                                                                     |                                                                                                    |                          |

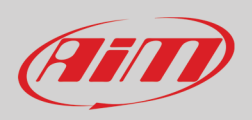

#### 5.10 – I Trigger Command

Un trigger command permette ad SW4 di eseguire un'azione specifica. Per impostare un trigger command si entri nel layer "Trigger Commands" e si prema il tasto "Add new command". Apparirà la corrispondente finestra di dialogo.

| 🔜 RaceStudio3 (64 bit) 3.50.81 - build venerdi 30 luglio 2021 16:40                                                                                                    | - 🗆 X                 |
|----------------------------------------------------------------------------------------------------|-----------------------|
| * 🐲 🖅 🖻 🏎 👈 🍙                                                                                                    | 🔊 🛜 😤 🍰 🐠             |
| All SW4 - Sample ≍                                                                                                    |                       |
| Save As Close Transmit                                                                                                    |                       |
| Channels Buttons ECU Stream CAN2 Stream CAN Expansions Math Channels Status Variables Parameters Shift Lights and Alarms Trigger Commands Icons Manager Display 🛦 Smarty | Cam Stream CAN Output |
| + Add New Command still available alarms: 35                                                                                                    |                       |
|                                                                                                    |                       |
|                                                                                                    |                       |
|                                                                                                    | -                     |
| Tigger Command Settings - C X                                                                                                    |                       |
| Name                                                                                                    |                       |
|                                                                                                    |                       |
| Action to execute in SW4 Next Display Page                                                                                                    |                       |
|                                                                                                    |                       |
| when following condition is welfard, for steast 0 sec                                                                                                    |                       |
|                                                                                                    |                       |
| Aways FALSE Add                                                                                                    |                       |
|                                                                                                    |                       |
|                                                                                                    |                       |
|                                                                                                    |                       |
|                                                                                                    |                       |
|                                                                                                    |                       |
|                                                                                                    |                       |
|                                                                                                    |                       |
|                                                                                                    |                       |
|                                                                                                    |                       |
| Save Cancel                                                                                                    |                       |
|                                                                                                    | 1                     |
|                                                                                                    |                       |

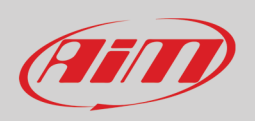

La finestra offre diverse opzioni di trigger command che possono essere eseguite quando una o più condizioni si verificano. Immaginiamo che si voglia che SW4 mostri il richiamo dati alla fine della gara. Si decida innanzitutto l'**Azione** (action) da far eseguire a SW4, ovvero simulare la pressione del tasto "MEM": "Display Button Command -> Simulates "MEM" Button"

| 🕎 Trigger Command Settings                 |                        |                              |      |                   |     | ×   |
|--------------------------------------------|------------------------|------------------------------|------|-------------------|-----|-----|
|                                            | Name Data Recall       |                              | ]    |                   |     |     |
|                                            |                        |                              |      |                   |     |     |
| Action to execute in SW4                   | Display Next Page      |                              |      |                   |     | +   |
|                                            | Display Page Command   |                              | Disp | lay Next Page     |     |     |
|                                            | Display Button Command | Simulates 'MENU / <<' Button | Disp | lay Previous Page |     |     |
|                                            | ResetAlarms Command +  | Simulates '>>' Button        | Goto | Page Number       |     |     |
|                                            |                        | Simulates "VIEW" Button      |      |                   |     |     |
| Reset all alarms                           |                        | Simulates 'MEM / OK' Button  |      |                   |     |     |
| Reset alarms whose end condition is 'the   | e device is turned off |                              |      |                   |     |     |
| Reset alarms whose end condition is 'a b   | putton is pushed"      |                              |      |                   |     |     |
| Reset alarms whose end condition is 'dat   | ta is downloaded       |                              |      |                   |     |     |
|                                            |                        |                              |      |                   |     |     |
|                                            |                        |                              |      |                   |     |     |
| when tollowing condition is verified for a | at least 0 sec         |                              |      |                   |     |     |
| Always FALSE                               |                        |                              | Add  |                   |     |     |
|                                            |                        |                              |      |                   |     |     |
|                                            |                        |                              |      |                   |     |     |
|                                            |                        |                              |      |                   |     |     |
|                                            |                        |                              |      |                   |     |     |
|                                            |                        |                              |      |                   |     |     |
|                                            |                        |                              |      | Save              | Can | cel |
|                                            |                        |                              |      | Caro              | Can |     |

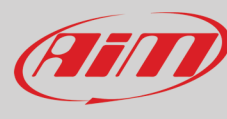

Una volta fissata l'azione da compiere dovrete decidere la condizione che l'attiva. In questo caso si vuole che il richiamo dati sia attivato quando la velocità (Speed) è inferiore a 50 kmh ed il valore RPM è inferiore a 800 per 5 seconds. Per impostarli:

- Premere un tasto nella finestra di dialogo ("Always FALSE" o "Add" nell'immagine sotto)
- Selezionare il canale da impostare come condizione "GPS -> GPS Speed" e premere OK
- Selezionare "Less than" ed inserire il valore della velocità GPS (50km/h nell'esempio)
- Stabilire l'intervallo di tempo per "TRUE" (vero) e "FALSE" (falso "5" secondi nell'esempio)
- Premere OK e la prima condizione viene impostata.

|                  |                 | 🛃 Trigger Command Settings —                                                                                 |
|------------------|-----------------|----------------------------------------------------------------------------------------------------|
|                  |                 | Name                                                                                                    |
|                  |                 | Action to execute in SW4 Simulates MEM/OK Button                                                             |
|                  |                 | when following condition is verified     for at least     0     sec                                          |
| Select Channel   |                 |                                                                                                    |
| Source           | Channel         | Condition X                                                                                                  |
| ECU              | GPS Speed       | Always TRUE Always FALSE                                                                                     |
| AN 2             | Altitude        | Left Clutch                                                                                                  |
| ap Channels      | Latitude        |                                                                                                    |
| SPS              | Longitude       | IRUE after a time of 5 sec in which it is verned FALSE after a time of 5 sec in which it is no longer verned |
| VD Channels      | Sats Number     | OK Cancel                                                                                                    |
| Buttons          | GPS PosAccuracy |                                                                                                    |
| Odometer         | GPS SpdAccuracy |                                                                                                    |
| nternal          |                 |                                                                                                    |
| Channel Exp.     |                 |                                                                                                    |
| RIO 02a Exp.     |                 | <b>↓</b> <sup>●</sup> greater than                                                                           |
| C-HUB Exp.       |                 | te less than                                                                                                 |
| CU-One CAN Exp.  |                 | 🚺 between values                                                                                             |
| larms            |                 | •=- equal to                                                                                                 |
| Status Variables |                 | ●≠- different from                                                                                           |
|                  | OK Cancel       |                                                                                                    |
|                  |                 | Save Cancel                                                                                                  |

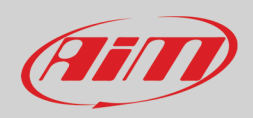

Premere "Add" per impostare la seconda condizione

- Selezionare il canale (channel) "ECU -> F88 RPM"
- Selezionare less than 800 RPM
- Impostare un time period di 5 secondi
- Premere "OK"
- decidere se tutte le condizioni debbano essere verificate ("AND" come nell'esempio) o se una solo di esse sia sufficiente ("ANY")
- Premere Save

| Trigger Command Settings                   |                    |                             |      |      | ×   |
|--------------------------------------------|--------------------|-----------------------------|------|------|-----|
|                                            | Name               | Data Recall                 |      |      |     |
|                                            |                    |                             |      |      |     |
| Action to execute in SW4                   | Simulates 'MEM /   | OK' Button                  |      |      | ŧ   |
|                                            |                    |                             |      |      |     |
|                                            |                    |                             |      |      |     |
| when following condition is verified for a | at least 0         | sec                         |      |      |     |
| GPS Speed less than                        | 50 km/h (TRUE afte | r 5 sec; FALSE after 5 sec) | Add  |      |     |
| AND 🗢                                      |                    |                             |      |      |     |
| F88 RPM less than 80                       | 0 rpm (TRUE after  | 5 sec; FALSE after 5 sec)   | Add  |      |     |
| Add                                        |                    |                             |      |      |     |
| Add                                        |                    |                             |      |      |     |
|                                            |                    |                             |      |      |     |
|                                            |                    |                             | Save | Cano | cel |

Quando tutte le condizioni sono state fissate il Trigger command viene mostrato col nome nel layer come mostrato sotto. Passando col mouse su qualsiasi trigger command appaiono diversi tooltip mentre con l'icona di impostazione in fondo a destra della riga è possibile editare per modificare o cancellare il comando. Impostando più trigger command la freccia a sinistra della riga permette di spostarli cambiandone l'ordine di priorità.

| 📴 RaceStudio3 (64 bit) 3.50.81 - build venerdi 30 luglio 2021 16:40                                                                                                    |            | – 🗆 X        |
|----------------------------------------------------------------------------------------------------|------------|--------------|
| * 🐲 🖅 🗗 🏎 🐇 🖘                                                                                                    | 🕈 🎅        | 🌻 🚔 <i>@</i> |
| All SW4 - Sample 🖄                                                                                                    |            |              |
| Save Save As Close Transmit                                                                                                    |            |              |
| Channels Buttons ECU Stream CAN2 Stream CAN Expansions Math Channels Status Variables Parameters Shift Lights and Alarms Trigger Commands Icons Manager Display 🛦 SmartlyCam Stream | CAN Output |              |
| + Add New Command still available alarms: 34                                                                                                    |            |              |
| Event Alarm                                                                                                    |            |              |
| Trascina un evento in alto per aumentame la priorità priorità priorità priorità priorita Data Recall Simulates MEM/OK Button 1. Edit Selected Alarm                                 | 1          |              |
| Delete Selected Alarm                                                                                                    |            |              |
| Evento abilitato Nome evento_"Data_Recall" Segnale in uscita attivato da evento Alarm goes off when: condition no longer met                                                        |            |              |
|                                                                                                    |            |              |
|                                                                                                    |            |              |
|                                                                                                    |            |              |
|                                                                                                    |            |              |
|                                                                                                    |            |              |

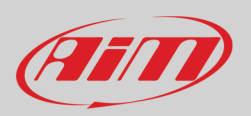

#### 5.11 – Gestione icone (Icons Manager)

Le icone sono immagini che possono essere mostrate sul display di SW4 quando una condizione pre-fissata si verifica. Al momento esse sono normalmente posizionate nella parte bassa del display. Entrando nel layer "Icons Manager" per la prima volta appare la finestra di dialogo mostrata sotto. Race Studio 3 software offre un set predefinito di icone ed una serie di icone che possono essere colorate a piacere. È possibile anche aggiungere icone personalizzate.

Per configurare la prima icona premere il tasto "Select". Successivamente altre icone possono essere impostate premendo il tasto "Add New Icon".

| RaceRudio3 (64 bit) 3.50.81 - build veneral 30 luglio 2021 16.40                                                                                                    |       |         | -   |     |
|----------------------------------------------------------------------------------------------------|-------|---------|-----|-----|
| * 🐲 🖅 🗗 🏡 🚓 🖨                                                                                                    | 7     | <u></u> | 🧒 🗲 | AIT |
| All SW4 - Sample 🏁                                                                                                    |       |         |     |     |
| Save SaveAs Close Transmit                                                                                                    |       |         |     |     |
| Channels Buttons ECU Stream CAN2 Stream CAN Expansions Math Channels Status Variables Parameters Shift Lights and Alarms Trigger Commands Icons Manager Display 🛦 SmartlyCam Stream | CAN O | utput   |     |     |
| Icon names Images                                                                                                    |       |         |     |     |
|                                                                                                    |       |         |     |     |
| Add New Icon Still available icons: 34 Preview Area                                                                                                    |       |         |     |     |
|                                                                                                    |       |         |     |     |
|                                                                                                    |       |         |     |     |
| Janage Icon                                                                                                    |       |         |     |     |
| Name [Ico_1                                                                                                    |       |         |     |     |
| Image Channel Conditions                                                                                                    |       |         |     |     |
| setect Left Clutch 🗘 🖉 greater than 🗘 % 00                                                                                                    |       |         |     |     |
| else show                                                                                                    |       |         |     |     |
| Selica                                                                                                    |       |         |     |     |
|                                                                                                    |       |         |     |     |
|                                                                                                    |       |         |     |     |
| Save Cancel                                                                                                    |       |         |     |     |
|                                                                                                    |       |         |     |     |
|                                                                                                    |       |         |     |     |
|                                                                                                    |       |         |     |     |
|                                                                                                    |       |         |     |     |
|                                                                                                    |       |         |     |     |
|                                                                                                    |       |         |     |     |
|                                                                                                    |       |         |     |     |
|                                                                                                    |       |         |     |     |
|                                                                                                    |       |         |     |     |
|                                                                                                    |       |         |     |     |

Premendo "Select" o "add new Icon" la finestra di dialogo corrispondente appare. Essa è costituita da tre livelli:

- Coloring (per colorare le icone)
- Predefined che mostra le icone pre-impostate ed è possible selezionare quella che si desidera e
- Custom dove è possibile caricare le icone personalizzate

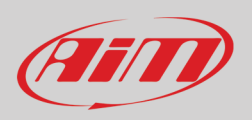

Di default esso mostra il layer "Coloring" ove tutte le icone sono bianche e se ne possono impostare i colori. Quando tutte le icone sono state selezionate premere "OK" in basso a destra della finestra di dialogo.

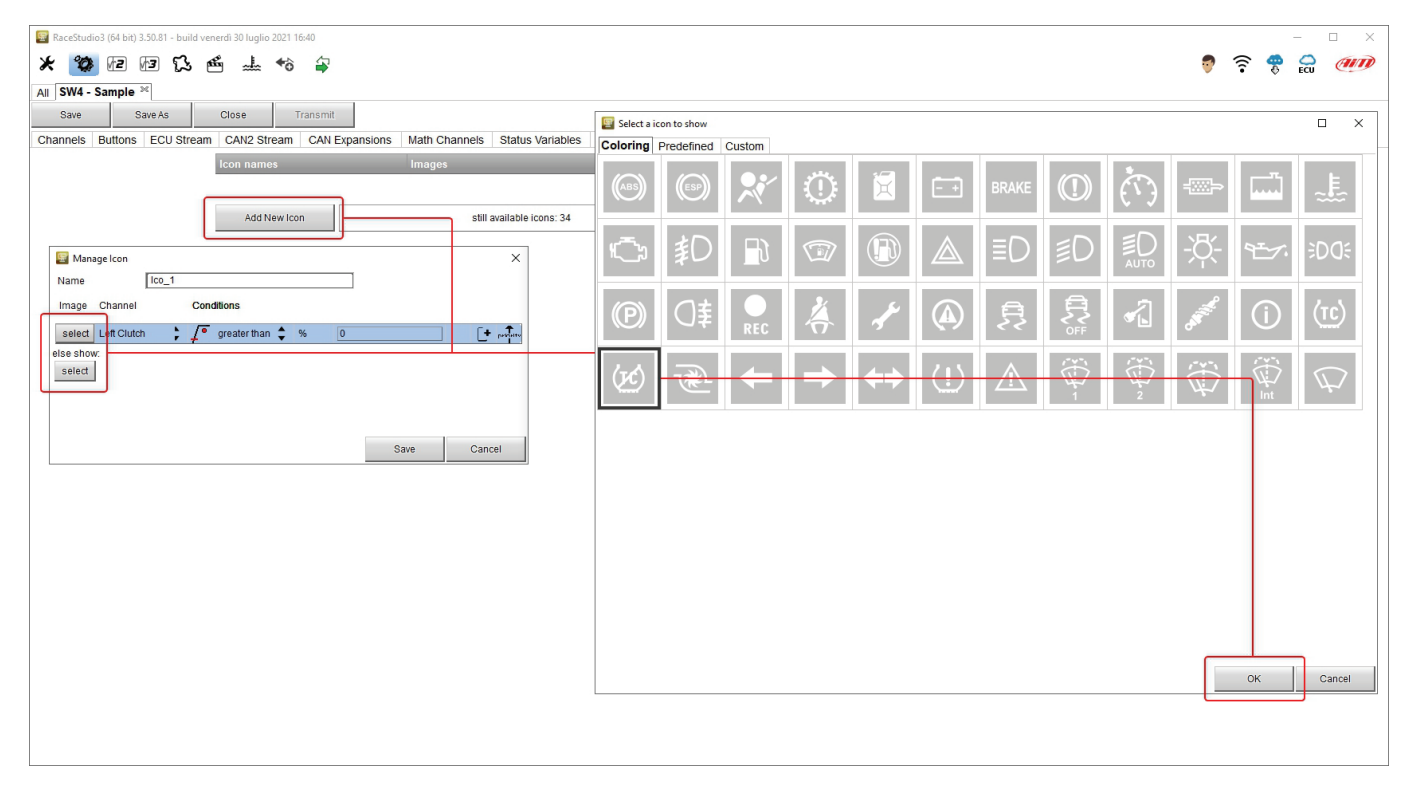

I colori disponibili vengono mostrati in un pannello e la finestra di dialogo mostrata sotto permette di scegliere il colore. È possibile scegliere un colore a standard o un o personalizzato come mostrato sotto a destra. Una volta selezionato il colore premere OK.

|        | Standard Custom                                                                                                    |
|--------|----------------------------------------------------------------------------------------------------|
| (20)   | Colors:<br>↓ Select                                                                                                    |
|        | Hue:         92         Red:         19         New           Saturation:         217         Green:         235         1 |
| OK Can | Luminence: 128  Blue: 55 Current Current                                                                                   |

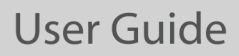

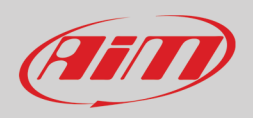

Quando l'icona è impostata è necessario configurarne le modalità di funzionamento. Nell'esempio si è deciso di mostrare un'icona quando il controllo di trazione è disattivato. Per farlo:

- Premere "Channel box" ed appare il pannello "Select Channel
- Selezionare il canale opportuno ("ECU -> F88 TC SWITCH" nell'esempio e premere "OK")
- Impostare le condizioni di funzionamento ("Equal to 0" nell'esempio)
- Premere "Save"

| 🛐 RaceStudio3 (64 bit) 3.50.81 - build venerdi 30 luglio 2021 16:40                                                        |                                      |                                                      | - 🗆 X                                     |
|----------------------------------------------------------------------------------------------------|--------------------------------------|------------------------------------------------------|-------------------------------------------|
| * 10 17 17 13 14 14 18 2                                                                                                   |                                      |                                                      | on an an an an an an an an an an an an an |
|                                                                                                    |                                      |                                                      | • • • • • • • • • • • • • • • • • • •     |
| All Stree Sample                                                                                                    |                                      |                                                      |                                           |
| Observation Duritieren CAN Disservationen Unite Observation Observationen CAN Disservationen Unite Observation Observation |                                      | Triana Commente lassa Maragan Distant A. Constructor |                                           |
| Channels Buttons ECU Stream CAN2 Stream CAN Expansions Main Channels Status Variab                                         | es Parameters Shift Lights and Alarm | icons manager Display 🕰 SmartyCam S                  | Iream CAN Output                          |
| Icon names Images                                                                                                    |                                      |                                                      |                                           |
|                                                                                                    |                                      |                                                      |                                           |
| Add New Icon still available icons: 34                                                                                     |                                      | Preview Area                                         |                                           |
|                                                                                                    |                                      |                                                      |                                           |
|                                                                                                    | Select Channel                       |                                                      | - 0 X                                     |
|                                                                                                    | Source                               | Channel                                              |                                           |
| 📓 Manage Icon                                                                                                    | ×                                    | channer                                              |                                           |
| Name TC OFF                                                                                                    | ECU                                  | F88 WHEEL SPIN                                       | ^                                         |
| Image Channel Conditions                                                                                                   | CAN 2                                | F88 ETOH CONT                                        |                                           |
|                                                                                                    | Lap Channels                         | F88 VBATT                                            |                                           |
|                                                                                                    | GPS                                  | F88 GEAR VOLT                                        |                                           |
| select                                                                                                    | A/D Channels                         | F88 FUEL CONS                                        |                                           |
| t strange                                                                                                    | Buttons                              | F88 AFR 1                                            |                                           |
| 7 between values                                                                                                    | Odometer                             | F88 AFR 2                                            |                                           |
|                                                                                                    | Internal                             | F88 ALS STATE                                        |                                           |
|                                                                                                    | Channel Exp.                         | F88 ENG ENABLE                                       |                                           |
| Hydrosis Op to Down                                                                                                    | RIO 02a Exp.                         | F88 CAL SWITCH                                       |                                           |
| y 2 interest Save                                                                                                    | Cancel                               | F88 IC SWITCH                                        |                                           |
|                                                                                                    | Alarma                               |                                                      |                                           |
|                                                                                                    | Triager Commande                     | E00 KNK STATUS                                       |                                           |
|                                                                                                    | Status Variables                     | v                                                    | v                                         |
|                                                                                                    |                                      |                                                      | OK Cancel                                 |
|                                                                                                    |                                      |                                                      |                                           |
|                                                                                                    |                                      |                                                      |                                           |
|                                                                                                    |                                      |                                                      |                                           |
|                                                                                                    |                                      |                                                      |                                           |
|                                                                                                    |                                      |                                                      |                                           |

Quando le icone sono state impostate un sommario è mostrato nel layer dedicato. Tutte le icone possono essere editate per modifica o cancellate.

| 🔄 RaceStudio3 (64 bit) 3.50.81 - build venerdi 30 luglio 2021 16:40 |                                               |                                                                                        | ×         |
|---------------------------------------------------------------------|-----------------------------------------------|----------------------------------------------------------------------------------------|-----------|
| * 🥸 🕫 🕫 ዄ 🗉 🐇 😚 🖨                                                   |                                               | •                                                                                      | ) 후 🌻 😭 🐠 |
| All SW4 - Sample 34                                                 |                                               |                                                                                        |           |
| Save Save As Close Transmit                                         |                                               |                                                                                        |           |
| Channels Buttons ECU Stream CAN2 Stream CAN Expansions              | Math Channels Status Variables Parameters Shi | ft Lights and Alarms 🛛 Trigger Commands 🛛 Icons Manager Display 🛕 SmartyCam Stream CAN | l Output  |
| Icon names                                                          | Images                                        |                                                                                        |           |
| TC OFF to switch                                                    | (s) 🖗                                         | Name TC OFF tc switch                                                                  |           |
|                                                                     | click here to EDIT this icon                  | Image Show when<br>@ F88 TC SWITCH ↓ ↓ ♥ greater than ↓ # 0                            |           |
| Add New Icon                                                        | still available icons: 34                     |                                                                                        |           |
|                                                                     |                                               |                                                                                        |           |

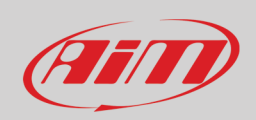

#### 5.12 – Display

SW4 viene venduto con un display di default ma è possibile cambiarlo con il software Race Studio 3, che fornisce una grande varietà di display. SW4 supporta fino a 15 pagine display. Per impostarne uno entrare nei relativo layer, selezionare il display desiderato e premere "OK".

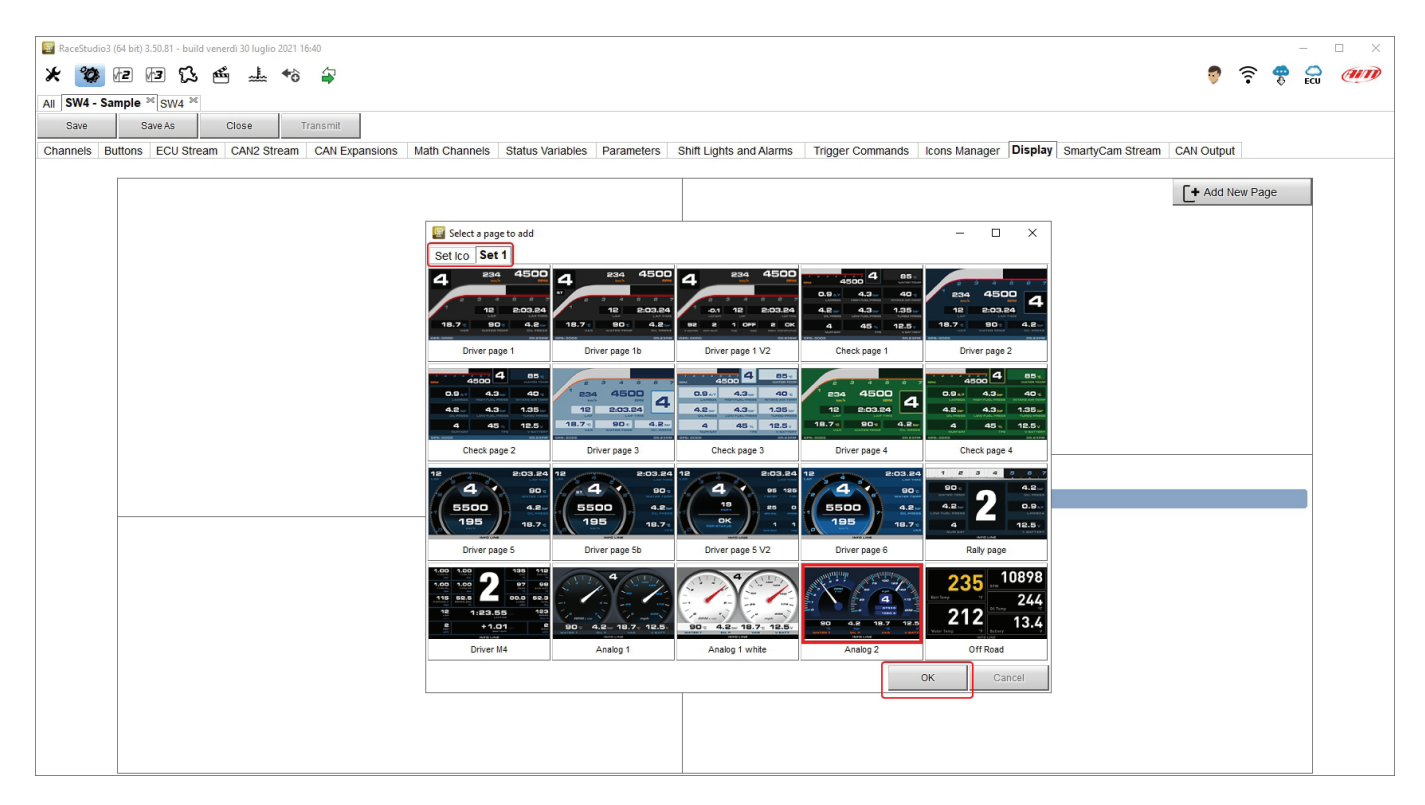

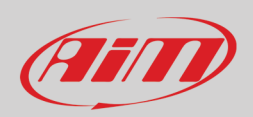

Normalmente i canali RPM e velocità (Speed) sono impostati di default come:

- RPM da ECU e
- GPS Speed da GPS; premendo il canale è possibile scegliere il canale velocità da utilizzare

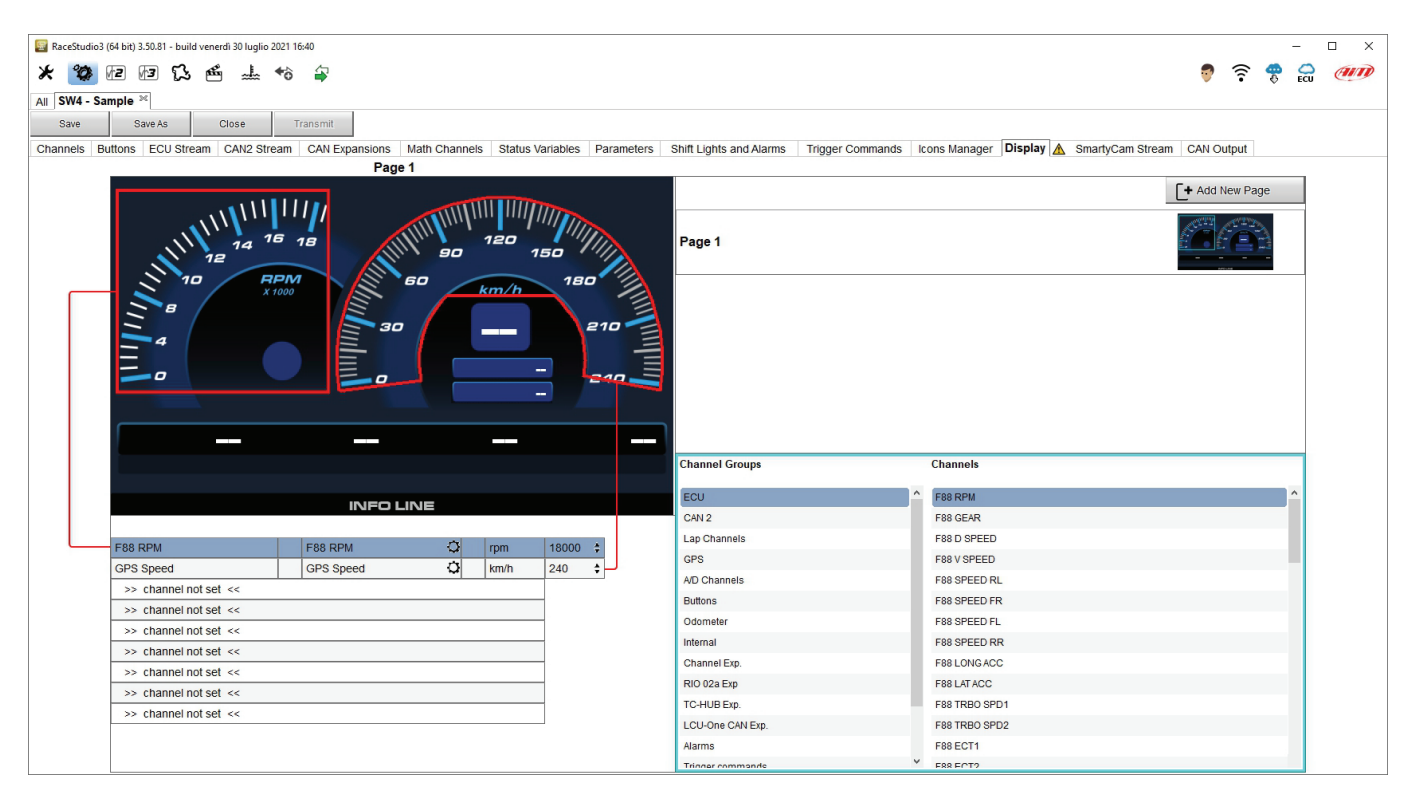

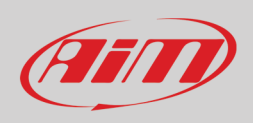

Passando col mouse sul display il software evidenzia in rosso le caselle selezionate ed in azzurro la casella corrispondente nella tabella sotto il display. Per impostare qualsiasi campo cliccare sulla casella e selezionare il canale nel gruppo di canali come mostrato sotto. Potete anche cliccare e trascinare un canale nella tabella a sinistra della finestra.

| RaceStudio3 (64 bit) 3.50.81 - build venerdi 30 luglio 2021 16:40                                   |                                          |                                                      | - 🗆 × |
|----------------------------------------------------------------------------------------------------|------------------------------------------|------------------------------------------------------|-------|
| * 🐲 🖻 🗗 🕄 🖆 🚢 😚 🖨                                                                                   |                                          | 💡 🤶 😤                                                |       |
| All SW4 - Sample <sup>36</sup>                                                                      |                                          |                                                      |       |
| Save Save As Close Transmit                                                                         |                                          |                                                      |       |
| Channelle Buttere COU Stream CAU Stream CAU Streamaine Math Channelle Status (originalise Baramates | Chiff Lights and Marma Trigger Commande  | Isona Managar Display A Smarth Cam Stream CAN Output |       |
| Channels Buttons ECO Stream CANZ Stream CAN Expansions Main Channels Status variables Parameter:    | Shint Lights and Alarms Trigger Commands | Cons Manager Display 🔼 SmartyCam Stream CAN Output   |       |
|                                                                                                    | Page 1 Page 2                            | Add New Page                                         |       |
|                                                                                                    | Channel Groups Channels                  | Digit Font                                           |       |
|                                                                                                    | F011                                     | MicrogrammaDBolExt ¢ 60                              | ]     |
| INFO LINE                                                                                           |                                          | Position                                             |       |
|                                                                                                    | Lan Channels Epo D SPEED                 |                                                      | -     |
| F88 RPM F88 RPM 🗘 rpm 18000 🗘                                                                       | GPS F88 V SPEED                          | Mask Position (pixel values)                         | 1     |
| GPS Speed GPS Speed 🗘 km/h 240 🛊                                                                    | A/D Channels F88 SPEED BI                |                                                      | 1     |
| >> channel not set <<                                                                               | Buttons F88 SPEED FR                     | preview reset                                        | 1     |
| >> channel not set <<                                                                               | Odometer E88 SPEED FI                    |                                                      |       |
| >> channel not set <<                                                                               | Internal E99 SPEED PD                    |                                                      |       |
| >> channel not set <<                                                                               | Channel Evp EPPLONCACC                   |                                                      |       |
| >> channel not set <<                                                                               | PIO 020 EVD                              |                                                      |       |
| >> channel not set <<                                                                               |                                          |                                                      |       |
| >> channel not set <<                                                                               | I CHI One CAN Eve                        |                                                      |       |
|                                                                                                    | Noth Chappelo 599 ECT4                   |                                                      |       |
|                                                                                                    | Alarms Y E88 ECT2                        | v                                                    |       |

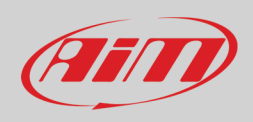

Una volta selezionato il canale, a seconda del campo che si sta impostando è possibile configurare dimensioni e colore di tutti i font, posizione del testo, colore di sfondo e spessore del contorno come mostrato sotto.

| DINOT-Bold                | Digit Font                   |
|---------------------------|------------------------------|
| DINOT-Black               | MicrogrammaDBolExt           |
| DINOT-Medium              |                              |
| MicrogrammaDBoIExt        |                              |
| Basic Sans SF             | MicrogrammaDBolExt 🗢 18      |
| Basic Sans Heavy SF       | Unit Font                    |
| AgencyFB Bold Wide        | MicrogrammaDBolExt           |
| Eurostilish               |                              |
| HandelGothic              | Position                     |
| Soviet Program            | Alignment right 🗢            |
| Raavi                     | loft                         |
| Zekton Free               | ien                          |
| Prisoner SF               | center                       |
| DejaVuSans BoldOblique    |                              |
| MgOpen Modata BoldOblique | right                        |
| Impact                    |                              |
| Trebuchet MS              | Mask Position (pixel values) |
| Arial Bold                | backgi unset Outline unset 0 |
| Bahnschrift SemiBold      |                              |
| Arial                     | preview reset                |
| Arial Narrow              |                              |
| Steiner                   |                              |
| Evogria                   | Colors ×                     |
| EuropeExt                 |                              |
| EuropeExt Bold            | Standard Custom              |
| Expansiva                 | Colors: OK                   |
| Expansiva Bold            | Cascal                       |
| Michroma                  |                              |
| Overpass                  |                              |
| EurostileExtended         | Select                       |
| EurostileExtendedBlack    |                              |
|                           |                              |
|                           |                              |
|                           | New                          |
|                           |                              |
|                           |                              |
|                           |                              |
|                           |                              |
|                           |                              |
|                           |                              |
|                           | Current                      |

Ripetere l'operazione per tutti i campi e l'anteprima del display mostrerà l'aspetto di SW4.

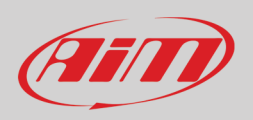

L'immagine sotto mostra una pagina display configurata. Cliccando l'icona di impostazione è possibile darle un nome, modificarla o cancellarla.

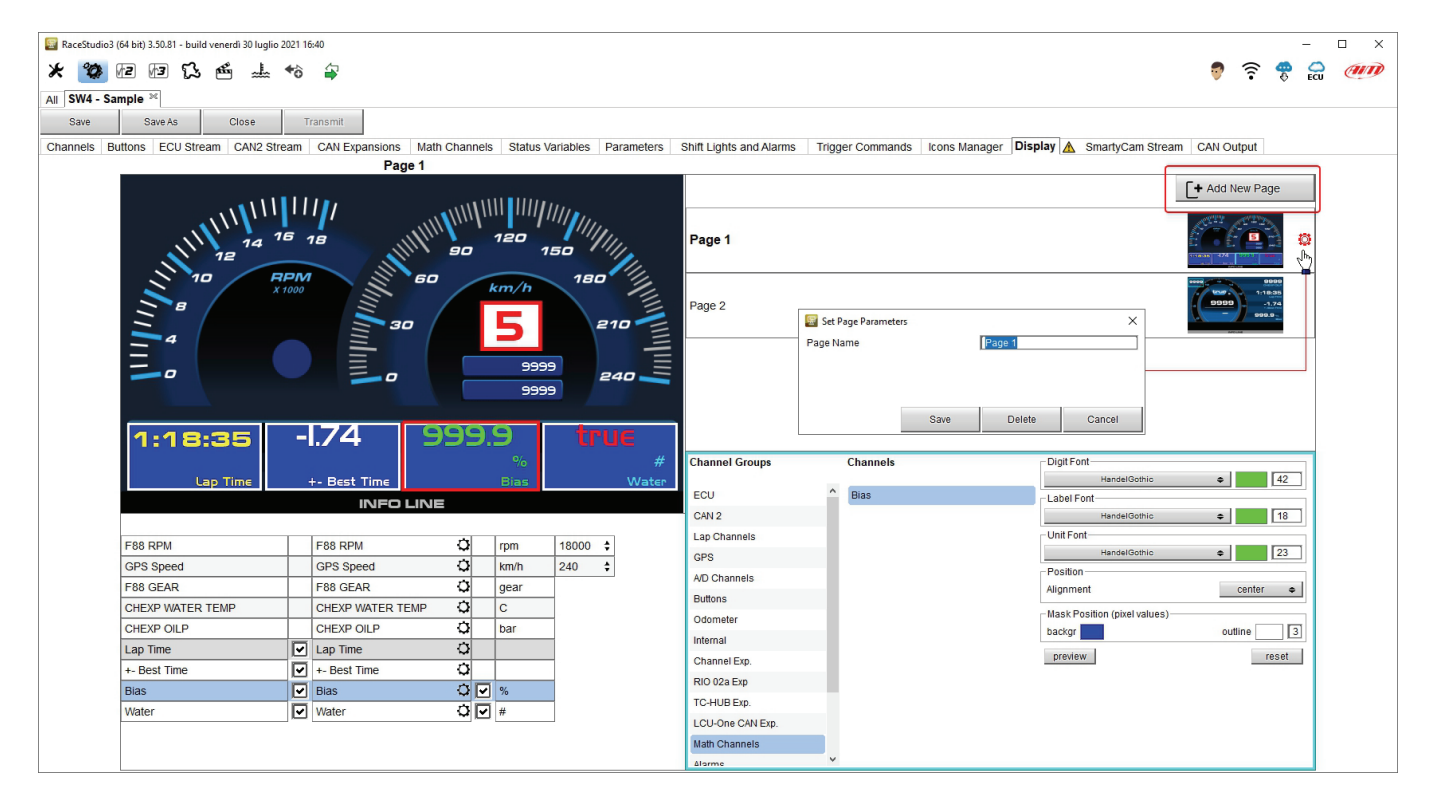

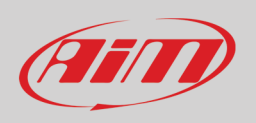

#### 5.13 – SmartyCam Stream

SW4 può essere collegato a SmartyCam di AiM per mostrare i dati desiderati sul video di SmartyCam video. Per impostare ogni canale:

- cliccarlo ed apparirà un pannello
- esso mostra tutti i canali e/o sensori che si adattino alla funzione selezionata
- in caso il canale o sensore desiderato non sia nella lista abilitare la casellina "Enable all channels for functions" e saranno mostrati tutti i canali/sensori

| RaceStudio3 (64 bit) 3.50.81 - build venerdi 30 luglio 2021 16:40    |                                  |                                          |                                 |                   |       | _   |    |
|----------------------------------------------------------------------|----------------------------------|------------------------------------------|---------------------------------|-------------------|-------|-----|----|
| * 🐲 🕫 🖪 🕄 🖷 🚣 🄝 🚔                                                    |                                  |                                          |                                 | <b>2</b>          | ê 🖗   | 0   | am |
|                                                                      |                                  |                                          |                                 |                   | • •   | ECO |    |
| All Sive - Sample -                                                  |                                  |                                          |                                 |                   |       |     |    |
| Save Save As Close Transmit                                          |                                  |                                          |                                 | -                 |       |     |    |
| Channels Buttons ECU Stream CAN2 Stream CAN Expansions Math Channels | Status Variables Parameters      | Shift Lights and Alarms Trigger Commands | Icons Manager Display SmartyCan | Stream CAN Output |       |     |    |
|                                                                      | Enable all channels for function | s                                        |                                 |                   |       |     |    |
|                                                                      | SmartyCam Function               | Channel                                  |                                 |                   |       |     |    |
|                                                                      | Engine RPM                       | F88 RPM 🗘                                |                                 |                   |       |     |    |
|                                                                      | Speed                            | GPS Speed                                | Select Channel                  |                   |       | ~   |    |
|                                                                      | Gear                             | F88 GEAR                                 | Source                          | Channel           |       |     |    |
|                                                                      | Water Temp                       | F88 ECT1 \$                              | ECU                             | F88 FUEL CONS     |       | ^   |    |
|                                                                      | Head Temp                        | TCHUB HEAD TEMP                          | CAN 2                           | F88 AFR 1         |       |     |    |
|                                                                      | Exhaust Temp                     | F88 EGT1                                 | Lap Channels                    | F88 AFR 2         |       |     |    |
|                                                                      | Oil Temp                         | F88 EOT                                  | GPS                             | F88 ALS STATE     |       |     |    |
|                                                                      | Oil Press                        | F88 OIL P1                               | A/D Channels                    | F88 ENG ENABLE    |       |     |    |
|                                                                      | Brake Press                      | Not Set 🗘                                | Buttons                         | F88 CAL SWITCH    |       |     |    |
|                                                                      | Throttle Pos                     | F88 TPS1                                 | Odometer                        | F88 TC SWITCH     |       |     |    |
|                                                                      | Brake Pos                        | Not set 🗘                                | Internal                        | F88 PIT SWITCH    |       |     |    |
|                                                                      | Clutch Pos                       | Not Set 🗘                                | Channel Exp.                    | F88 DBW STATUS    |       |     |    |
|                                                                      | Steering Pos                     | F88 STEER ANGLE                          | RIO 02a Exp.                    | F88 KNK STATUS    |       |     |    |
|                                                                      | Lambda                           | LCU-On Lambda                            | TC-HUB Exp.                     |                   |       | ~   |    |
|                                                                      | Fuel Level                       | Not Set 🗘                                |                                 | OK                | Cance | a l |    |
|                                                                      | Battery Voltage                  | Battery ‡                                |                                 |                   |       |     |    |
|                                                                      |                                  |                                          |                                 |                   |       |     |    |
|                                                                      |                                  |                                          |                                 |                   |       |     |    |
|                                                                      |                                  |                                          |                                 |                   |       |     |    |
|                                                                      |                                  |                                          |                                 |                   |       |     |    |
|                                                                      |                                  |                                          |                                 |                   |       |     |    |
|                                                                      |                                  |                                          |                                 |                   |       |     |    |
|                                                                      |                                  |                                          |                                 |                   |       |     |    |
|                                                                      |                                  |                                          |                                 |                   |       |     |    |
|                                                                      |                                  |                                          |                                 |                   |       |     |    |
|                                                                      |                                  |                                          |                                 |                   |       |     |    |
|                                                                      |                                  |                                          |                                 |                   |       |     |    |

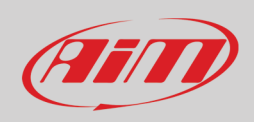

#### 5.14 – CAN Output

**Nota: questa funzione è solo per utenti esperti**. Il logger può trasmettere un flusso dati CAN che contiene i canali richiesti sia sul CAN1 che sul CAN2. Premendo "Add New Payload" appare questo pannello di avvertimento. Premere "Si" a seconda della lingua del vostro Sistema operativo (SI nell'esempio sotto). Trovate un esempio di questa funzione nel paragrafo 4.1.7.

| AiM-Rac                                                                                                 | e Studio 3                                                                                                    | $\times^{1}$ |  |  |  |  |  |
|----------------------------------------------------------------------------------------------------|----------------------------------------------------------------------------------------------------|--------------|--|--|--|--|--|
|                                                                                                    | Using custom CAN Output protocol is an advanced feature<br>for expert users. Mistakes can lead to dangerous effects. |              |  |  |  |  |  |
| AiM Tech srl will not be held responsible for any consequences that may result using custom CAN Output. |                                                                                                    |              |  |  |  |  |  |
|                                                                                                    | I acknowledge I have read and agree to these conditions.                                                             |              |  |  |  |  |  |
|                                                                                                    | I accept.                                                                                                    |              |  |  |  |  |  |
|                                                                                                    |                                                                                                    | 1            |  |  |  |  |  |
|                                                                                                    | Sì No                                                                                                    |              |  |  |  |  |  |

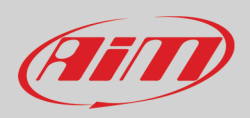

#### Per aggiungere un payload:

.

- premere "+Add new Payload" ed appare la finestra di dialogo "Set CAN Header details";
  - inserire ID CAN (hex), le opzioni disponibili sono:
    - 11 bits (normal address)
      - 29 bits (extended address)
- selezionare il numero Massimo di byte del payload (max bytes number DLC), le opzioni disponibili sono da 1 a 8 byte
- selezionare l'ordine dei byte a seconda del processore utilizzato, le opzioni disponibili sono:
  - Little endian per processore Intel
  - Big Endian per processore Motorola
- Impostare la frequenza di campionamento tra: 1,2, 5, 10 o 20 Hz

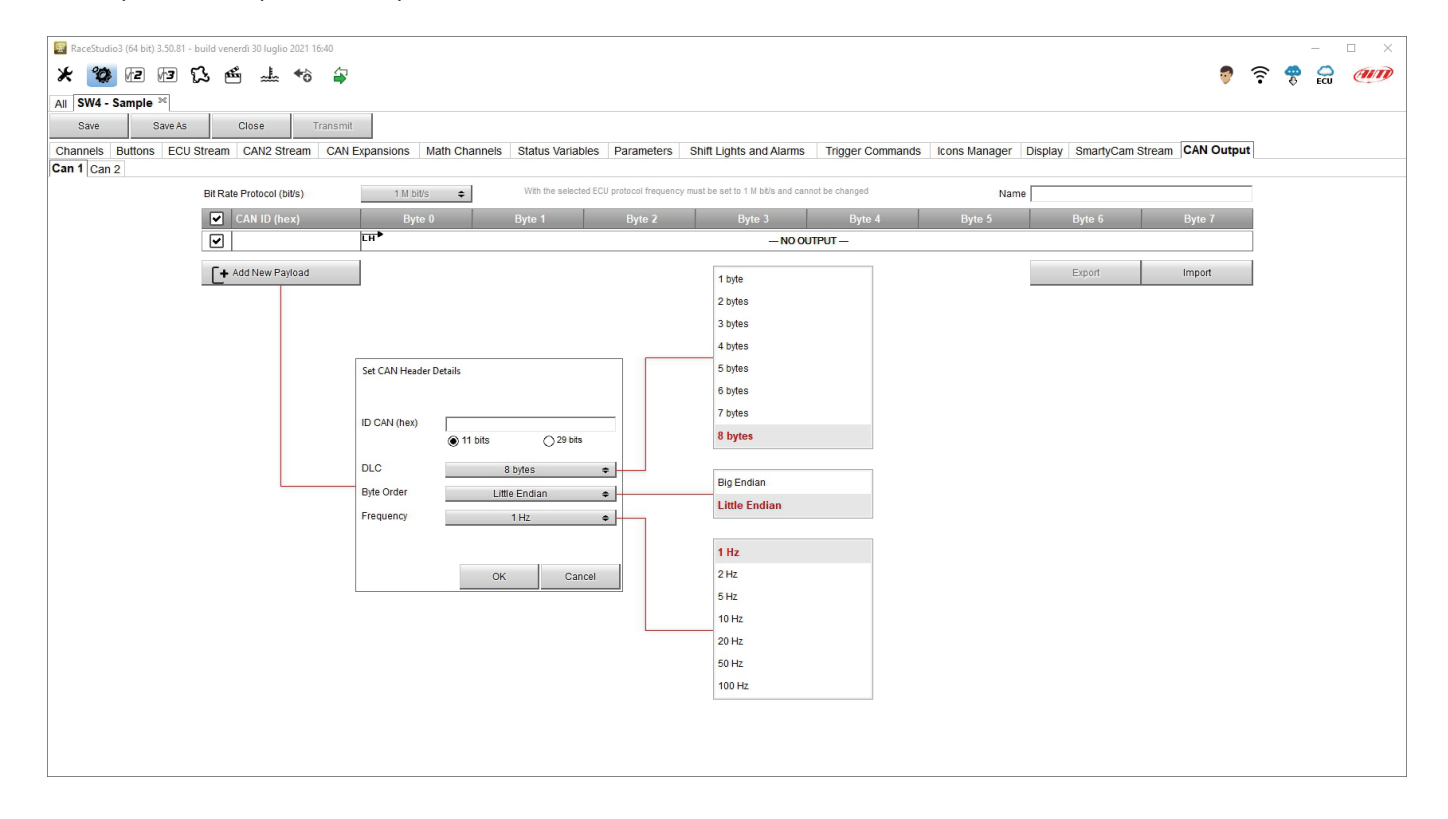

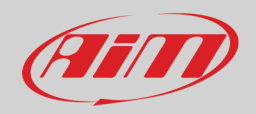

|               |             |                         |                |                                   |                            |                      |                 |                |                 |                      | v                   | • • | ECU |  |
|---------------|-------------|-------------------------|----------------|-----------------------------------|----------------------------|----------------------|-----------------|----------------|-----------------|----------------------|---------------------|-----|-----|--|
| e Save A      | As Clo      | ose Transmit            |                |                                   |                            |                      |                 |                |                 |                      |                     |     |     |  |
| Is Buttons EC | CU Stream C | AN2 Stream CAN E        | xpansions Math | Channels Status Variabl           | es Parameters              | Shift Lights a       | nd Alarms       | Trigger Comman | ds Icons Manage | er Display SmartyCar | m Stream CAN Output |     |     |  |
| Can 2         |             |                         |                |                                   |                            |                      |                 |                |                 |                      |                     |     |     |  |
|               | Bit Rate Pr | otocol (bit/s)          | 1 M bit/s      | With the selected                 | ECU protocol frequenc      | y must be set to 1 N | I bit/s and can | not be changed | N               | lame                 |                     |     |     |  |
|               | CA          | N ID (hex)              | Byte 0         | Byte 1                            | Byte 2                     | Byt                  | e 3             | Byte 4         | Byte 5          | Byte 6               | Byte 7              |     |     |  |
|               | ✓ 0x0       | 1                       | сн≯            | NO OUTPUT                         |                            | LHP                  | F88 D           | SPEED          | сн►             | -NO OUTPUT           |                     |     |     |  |
|               |             |                         |                |                                   |                            |                      |                 |                |                 |                      |                     |     |     |  |
|               | + Add       | New Payload             | 1              |                                   |                            |                      |                 |                |                 | Export               | Import              |     |     |  |
|               |             |                         |                |                                   |                            |                      |                 |                |                 |                      |                     |     |     |  |
|               |             | Set CAN Reviewd Detail  |                |                                   |                            |                      | 7               | Salast Channel |                 |                      |                     |     |     |  |
|               |             | Set CAN Payload Details | ,<br>Num Bytes | 2 hutes                           |                            |                      |                 | Select Channel |                 | Channel              |                     |     |     |  |
|               |             |                         | Humbytes       | 2 5,105                           | •                          |                      |                 | Source         |                 | Channel              |                     |     |     |  |
|               |             |                         | 'F88           | D SPEED' uses 1 decimals: set Mul | tiplier=10 to manage all o | ligits               |                 | ECU            | ^               | F88 RPM              | ^                   |     |     |  |
|               |             | Use channel             | F88 D SPEED    | ) (km/h) 🛊                        | Multiplier (a)             | 1                    |                 | CAN 2          | _               | F88 GEAR             |                     |     |     |  |
|               |             | Ŭ                       |                |                                   | Offset (b)                 | 0                    |                 | Lap Channels   |                 | F88 D SPEED          |                     |     |     |  |
|               |             |                         |                |                                   |                            |                      |                 | GPS            | _               | F88 V SPEED          |                     |     |     |  |
|               |             | O Use static value      | 0              |                                   |                            |                      |                 | A/D Channels   |                 | F88 SPEED RL         |                     |     |     |  |
|               |             |                         |                |                                   |                            |                      |                 | Buttons        | _               | F88 SPEED FR         |                     |     |     |  |
|               |             |                         |                |                                   | otart                      |                      |                 | Odometer       | _               | F88 SPEED FL         |                     |     |     |  |
|               |             | O Use counter           | step           | 0                                 | end                        | 0                    |                 | Chonnol Eve    |                 | F88 SPEED RR         |                     |     |     |  |
|               |             |                         |                |                                   |                            | 0                    |                 | RIO 02a Exp.   |                 | FRELATACC            |                     |     |     |  |
|               |             |                         |                |                                   |                            |                      |                 | TC-HUB Exp     |                 | F88 TRBO SPD1        |                     |     |     |  |
|               |             |                         |                |                                   | ок                         | Cancel               |                 |                | Ŷ               | OK                   | Cancol              |     |     |  |
|               |             |                         |                |                                   |                            |                      |                 |                |                 | OK                   | Calicer             |     |     |  |

Quando i canali sono stati impostati la configurazione è finita:

- premere "Save" sulla tastiera superiore della pagina ٠ •
  - premere "Transmit" per trasmettere la configurazione a SW4

| Save | Save As | Close | Transmit |
|------|---------|-------|----------|
|      |         |       |          |

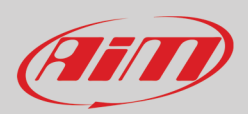

# 6 – Menu a display

Quando il tasto per entrare nel MENU del display di SW4 è stato configurato è possibile accedere alla navigazione dello stesso e appare questa pagina.

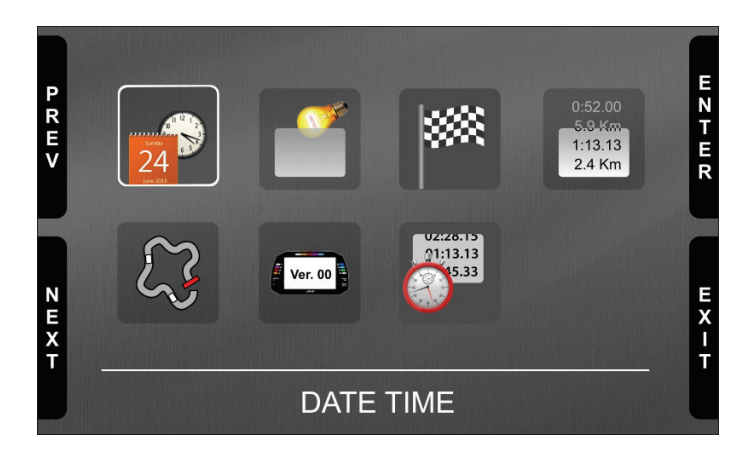

Le icone servono a:

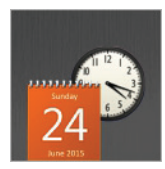

Impostare data e ora

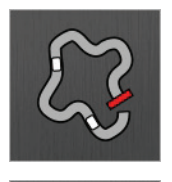

Ver. 00

Gestione piste SW4 e GPS di SW4

informazioni sistema

Impostare la retro-illuminazione

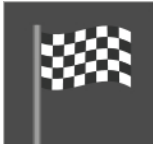

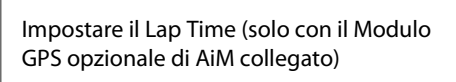

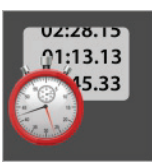

Richiamo dati

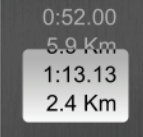

Gestione contatori SW4

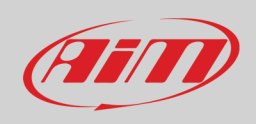

# 24

6.1 – Impostare data ed ora

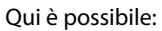

- impostare il formato ora: 12H o 24h; premere "CHANGE" per passare da un'opzione all'altra e "NEXT" per scorrere al formato Data
- impostare il formato data: MM/DD/YY o DD/MM/YY o YY/MM/DD; premere "CHANGE" per scorrere le opzioni
- "GPS Date Time Sync" è abilitato di default ("Enabled" immagine a sinistra sotto); questo significa che data ed ora possono venire dal Modulo GPS opzionale se collegato. Se non c'è alcun Modulo GPS o se si preferisce impostarla manualmente premere "CHANGE" per disabilitare la sincronizzazione
- Premere "NEXT" per iniziare ad impostare l'ora (image sotto a destra)

|                  | Date Time                   |                   | C                     |                  | D                           | ate Time |                   | C     |
|------------------|-----------------------------|-------------------|-----------------------|------------------|-----------------------------|----------|-------------------|-------|
| P<br>R<br>E<br>V | Time Format:<br>Date Format | 24H<br>DD/MM/YYYY | H<br>A<br>N<br>G<br>E | P<br>R<br>E<br>V | Time Format:<br>Date Format |          | 24H<br>DD/MM/YYYY | HANGE |
|                  |                             |                   |                       | F                |                             |          |                   |       |
| NEXT             | 13:07                       | 30/07/2020        | E X I<br>T            | NEXT             | Hour                        | 13:15    |                   | EXIT  |

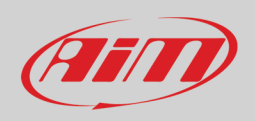

SW4 entra in modalità manuale. Con riferimento alle immagini sotto:

- premere "NEXT" per iniziare ad impostare l'ora -> l'ora diventa selezionata (13 in rosso) -> premere "SELECT" e l'ora diventa editabile (13 su fondo rosso) -> Usa "DEC" e "INC" per impostare l'ora ->
- premere "DESEL" ed "INC" diventa "NEXT": premerlo per passare all'opzione minuto option: premere "SELECT ed impostare i minuti
- premere "DESEL" e poi "NEXT" e si torna indietro ad "Hour"; premere "CHANGE" ed "Hour" passa a "Date": premere "NEXT"
- impostare giorno, mese ed anno come si è impostata l'ora e premere "EXIT"; il sistema torna a "Time Format": premere "EXIT" per salvare ed uscire.

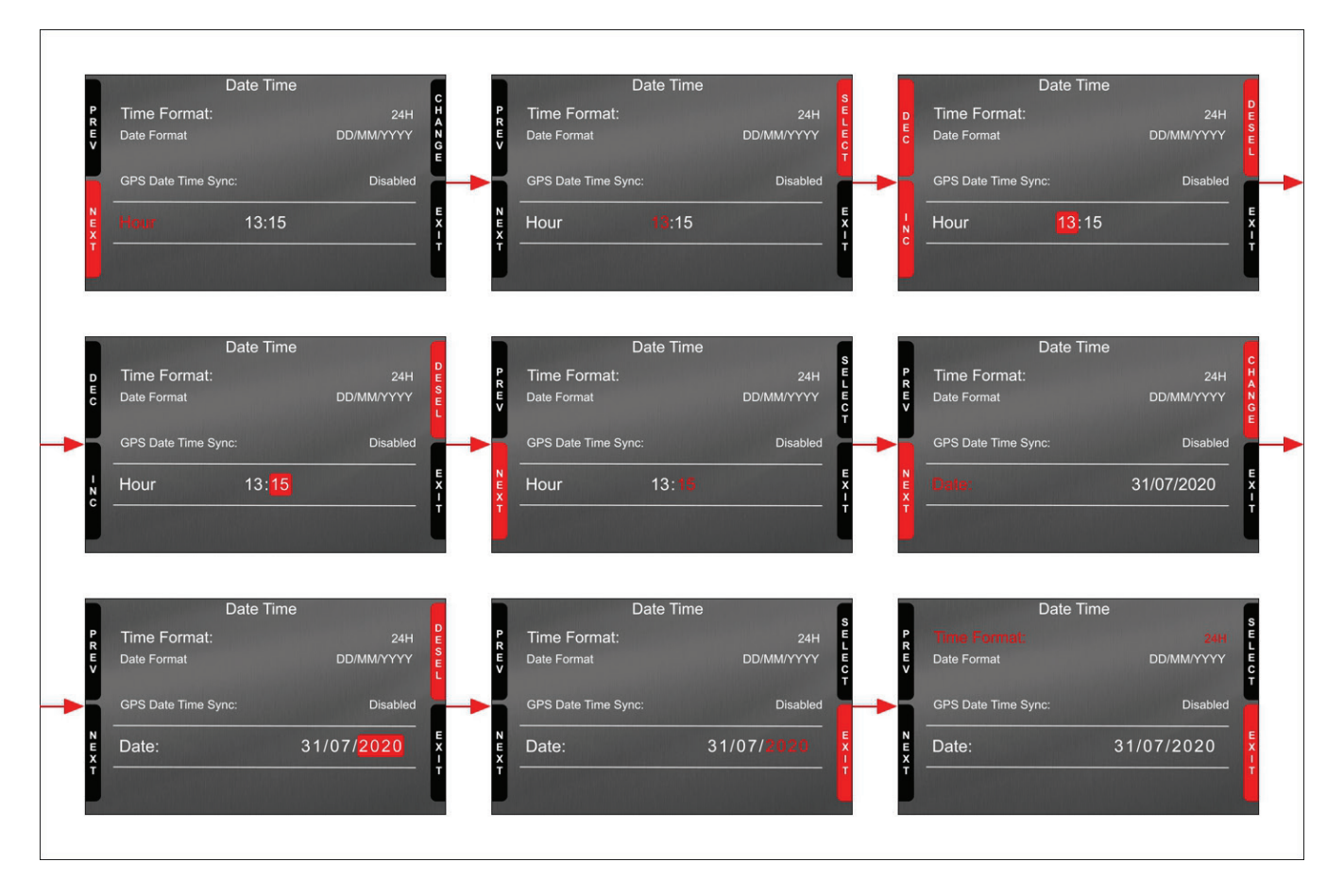

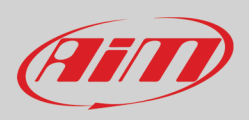

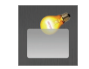

#### 6.2 – Impostare la retro-illuminazione

Luminosità del display e dei LED sono regolabili in due modi, a seconda della luce catturata dal sensore dedicato integrato nel cruscotto

- AUTOMATIC: se la luce è maggiore rispetto ad una soglia impostata la luminosità si riduce; è possibile impostare l livelli di luminosità giorno e notte e livelli di soglia che fanno passare da modalità giorno a modalità notte (immagine sotto a sinistra)
- MANUAL: è possibile definire la luminosità del display e dei LED scegliendo tra questi valori: 20%, 40%, 60%, 80%, 100% (immagine sotto a destra).

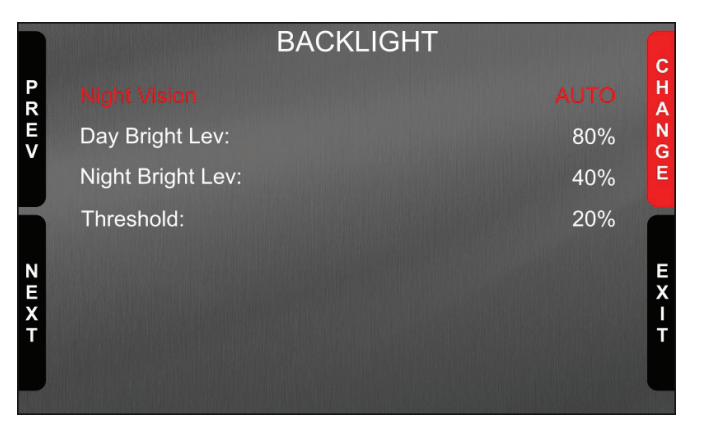

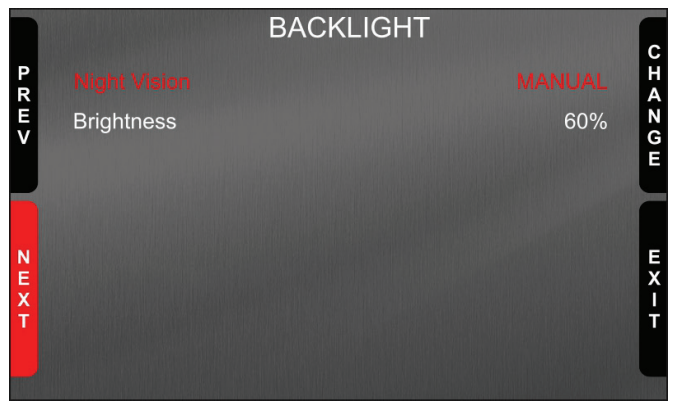

#### Premere:

- "CHANGE" per passare da "Auto" a "Manual"
- "NEXT" per scorrere le voci
- "CHANGE" di nuovo per selezionare l'opzione desiderata
- "EXIT" per salvare ed uscire.

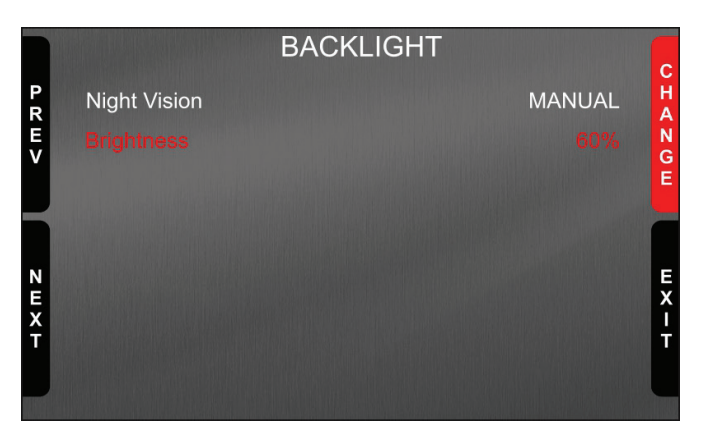

|        | BACKLI       | GHT    | C      |
|--------|--------------|--------|--------|
| P<br>R | Night Vision | MANUAL | H<br>A |
| E<br>V |              |        | N<br>G |
|        |              |        | E      |
|        |              |        |        |
| N<br>E |              |        | E<br>X |
| X<br>T |              |        | ť      |
|        |              |        |        |

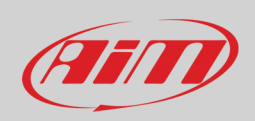

#### 6.3 - Impostare il tempo sul giro (Lap time Modulo GPS09 necessario)

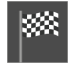

Per acquisire I tempi sul giro è necessario avere il modulo GPS09 opzionale. Una volta collegato è possibile decider quale tempo sul giro prendere come riferimento per calcolare il tempo sul giro previsto. Le opzioni disponibili sono:

- Miglior giro del test (Best Lap of Test)
- Miglior giro di oggi (Best Lap of Today)

Usare:

- "CHANGE" per cambiare le impostazioni
- "EXIT" per salvare ed uscire

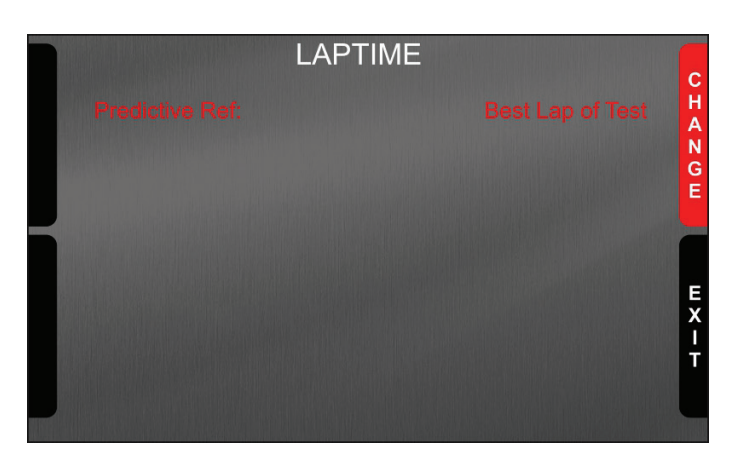

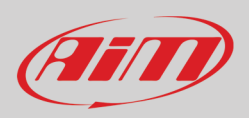

#### 6.4 – Gestire i contatori di SW4

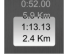

SW4 è dotato di 4 odometri utente, etichettati User 1 – User 4, oltre ad un odometro di sistema non resettabile. Tutti gli odometri vengono mostrati anche sulla configurazione di Race Studio 3.

Ogni odometro può essere attivato/disattivato e/o resettato. Per gestire un odometro selezionarlo e premere "CHANGE". In questo modo si entra nella pagina di gestione contatori. Premere:

- "CHANGE" per cambiare lo status di un contatore
- "PREV" e "NEXT" per scorrere le opzioni
- "EXIT" per salvare ed uscire

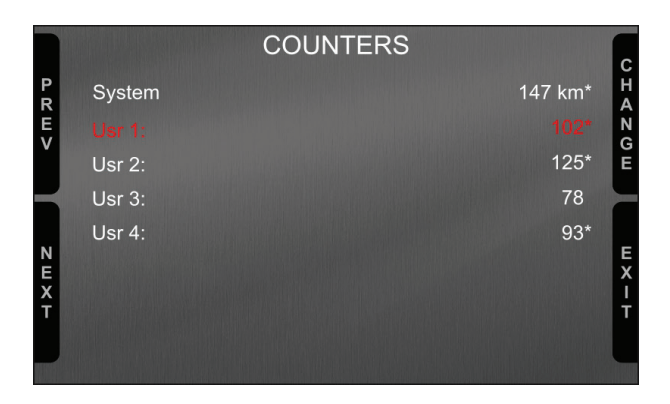

|                  |                   | COUNTERS | S     |                |         |
|------------------|-------------------|----------|-------|----------------|---------|
| P<br>R<br>E<br>V | Usr 1:<br>Status: |          | 01:15 | 102*<br>Active | CHANG   |
| Η                | Usr 1:            |          | 01:15 | 102*           | E       |
| NEXT             |                   |          |       |                | E X I T |

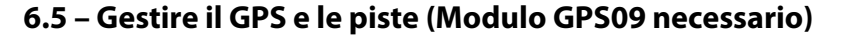

Premendo l'icona sopra appare la pagina GPS&TRACKS: premere "ENTER" per entrare nella pagina "Track Management". Le opzioni di menu sono:

- Modalità (Mode): AUTOMATIC (default) o MANUAL
- Tipo di lista (Track List Type): vicine (Nearest default: mostra solo le piste in un'area di 10 km), tutte (All Tracks) o personalizzate (Custom)
- La linea in basso

(75/1

- Avverte nel caso non ci siano piste sul dispositivo o nelle vicinanze 0
- Mostra "Tracks info" se in modalità Automatic (immagine sotto a sinistra) 0
- Permette la selezione della pista ("Track selection") se in modalità Manuale (immagine sotto a destra) 0

Usare:

- "CHANGE" per passare da un'opzione all'altra
- "PREV"/"NEXT" per scorrere le opzioni
- "EXIT" per salvare ed uscire

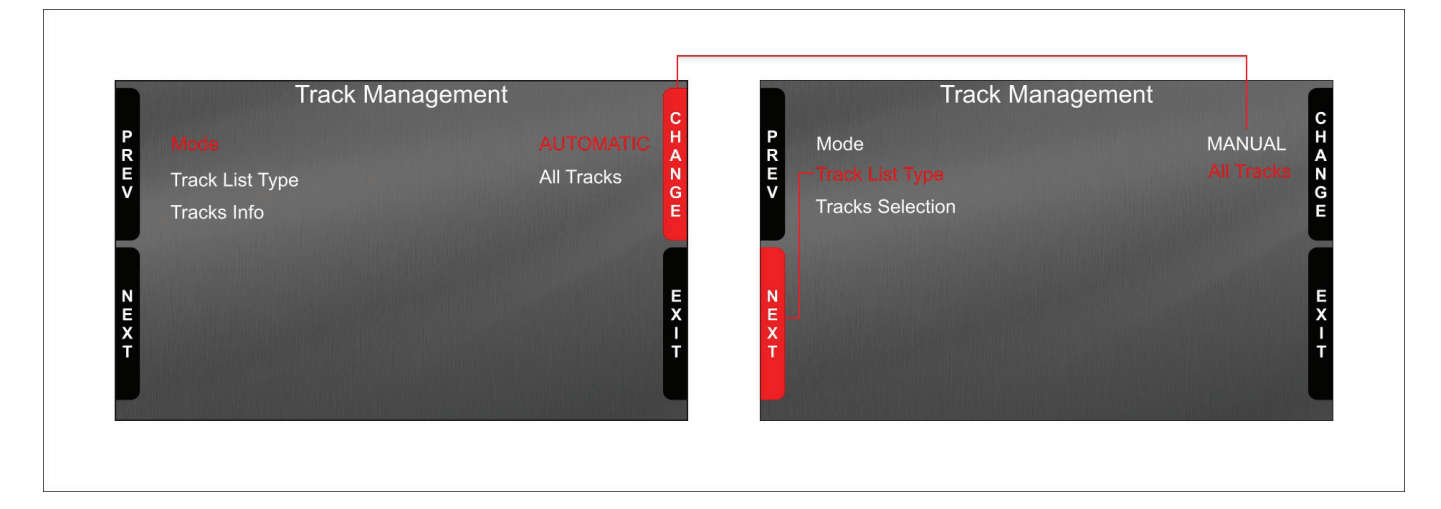

Quando in modalità "MANUAL", selezionando tutte le piste ("All tracks") è possibile impostare una pista anche da lontano. Per farlo:

- Scorrere il menu fino a "Track selection"
- Premere "ENTER" (immagine a sinistra sotto)
- Usare "PREV"/"NEXT" per scorrere le piste ed "ENTER" per selezionare la pista, che appare in basso alla pagina (immagine a destra) .

In modalità "AUTOMATIC" premendo entra il sistema mostra le piste che rileva in un raggio di 10 km se disponibili o "NO TRACKS FOUND YET" se nel raggio di 10 km non ce ne sono.

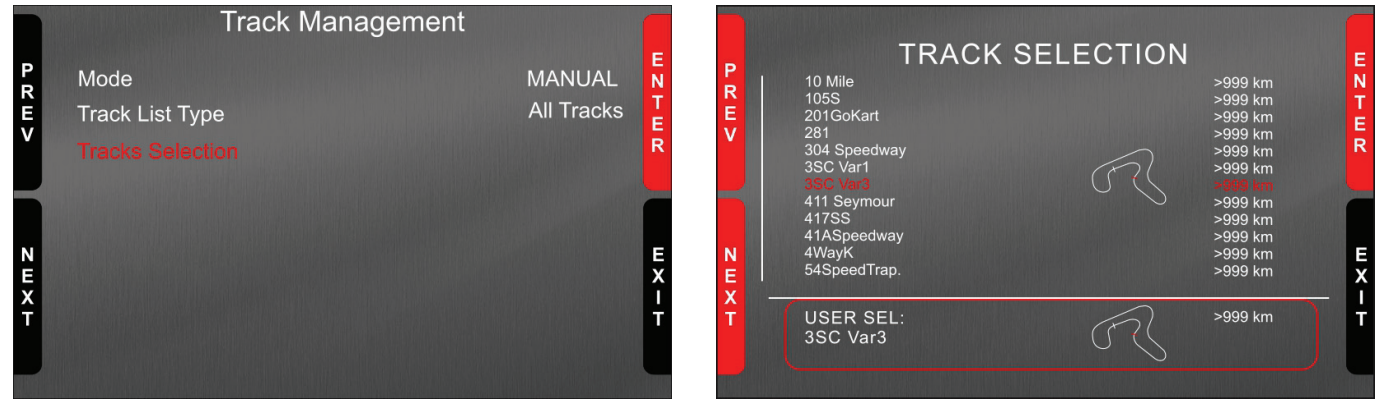

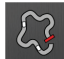

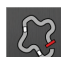

User Guide

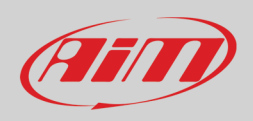

#### 6.6 – Informazioni di sistema

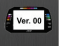

Premendo l'icona sopra appare la pagina "SYSTEM INFORMATION". Essa mostra:

- Nome del logger (SW4)
- Numero di serie (7700133)
- Versione di firmware (02.36.57)
- Versione di boot (02.24.00)
- Opzione Net Info; premendo "ENTER" appare la pagina "Net Info". Essa mostra tutti gli strumenti collegati con il relativo numero di serie e versione di firmware (rispettivamente 0926677 e 35.65.00).

|                                                                | System Info |                                        |                  |     | Net Info |         |            |
|----------------------------------------------------------------|-------------|----------------------------------------|------------------|-----|----------|---------|------------|
| Logger<br>Serial N.:<br>Fw Version<br>Boot Version<br>Net Info |             | SW4<br>7700133<br>02.36.57<br>02.24.00 | ENTER            | gps |          | 0926677 | 35.65.00   |
|                                                                |             |                                        | E<br>X<br>I<br>T |     |          |         | E X I<br>T |

# Ain

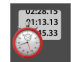

User Guide

#### 6.7 – Richiamo dati

Premendo l'icona sopra appare la pagina di richiamo dati. Essa mostra:

La pagina di oggi ("Today"). Premere "TESTS"

| MAX RPM<br>10048 |           | MAX SPE       | MAX SPEED<br>282 |  |
|------------------|-----------|---------------|------------------|--|
| Lap              | Best Laps | RPM           | Km/h             |  |
| 4                | 1:57:56   | 10048<br>5592 | 280<br>73        |  |
| 11               | 1:57:94   | 10100<br>5450 | 277<br>70        |  |
| 8                | 1:58:02   | 10300<br>5700 | 278<br>69        |  |

| TEST SESSIONS        |   |
|----------------------|---|
|                      | E |
| 21/08/2021: 3SC Var3 |   |
| 21/08/2021: 3SC Var3 |   |
| 20/08/2021: 3SC Var3 |   |
| 20/08/2021: 3SC Var3 | > |
|                      | 1 |

|                  | TO                               | DAY: 3SC Var3                    |                                  |            |
|------------------|----------------------------------|----------------------------------|----------------------------------|------------|
| P<br>R<br>E<br>V | 02.02 PM<br>17 Laps<br>B 1.57.56 | 12.02 AM<br>10 Laps<br>B 1.50.46 | 10.43 AM<br>11 Laps<br>B 1.54.14 | ENTER      |
| N E X T          | 09.52 AM<br>7 Laps<br>B 1.55.56  | 09.02 AM<br>9 Laps<br>B 1.53.46  | 7.39 AM<br>10 Laps<br>B 1.55.16  | B A C<br>K |

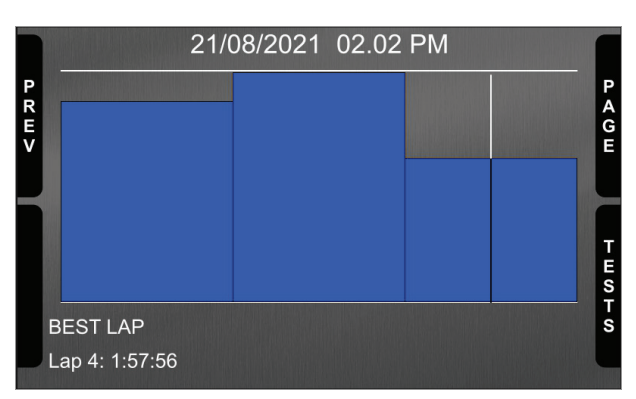

La seconda pagina è "Summary" che mostra tutti gli ultimi test con data ed ora. Selezionare l'ora che vedi e premi "ENTER".

La terza pagina è il sommario del giorno ("Day Summary") che mostra tutti i test in una casella con ora del test, numero di giri e miglior giro del test.

Selezionare il test da vedere e premere "ENTER".

Questa pagina è un sommario del test in forma di istogramma. Muovendo il cursore a destra e a sinistra vengono mostrati tutti i giri ed i rispettivi tempi.

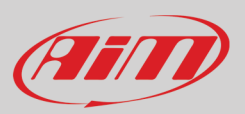

#### 7 – Gestire una pista su SW4 con RACE Studio 3

Con la funzione Track Manager di Race Studio 3 è possibile creare, cancellare e modificare le piste trasmesse e ricevute da SW4. Premere l'icona "Tracks".

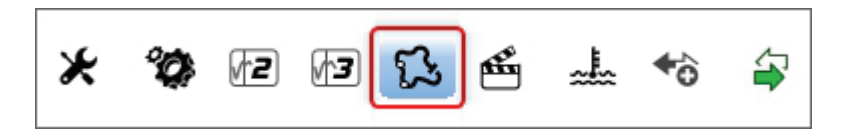

La pagina principale è divisa in tre colonne; a **sinistra**:

- In alto, il filtro che permette di raggruppare le piste secondo criteri personalizzati; di default sono mostrate tutte le piste (filtro "All Tracks" in azzurro in alto a sinistra nell'immagine sotto).
  - In basso a sinistra gli strumenti collegati (nell'immagine, "SW4 ID 7700133")

La colonna **centrale** mostra:

- in alto una barra di ricerca veloce che permette di selezionare le piste che soddisfino criteri di ricerca personalizzati; premendo
  - "?" appare un tooltip che spiega i criteri di ricerca (evidenziata in rosso sotto), ovvero:
    - o long name è il nome scritto in grassetto nella casella della pista
    - o short name è il nome della pista mostrato sul display di SW4 e mostrato in alto a destra di ogni casella pista
    - o track city è il nome della città nella quale la pista è situata
  - tutte le piste incluse nel database di Race Studio 3.

La colonna a **Destra** mostra:

• il datasheet della pista sulla quale si sta passando col mouse.

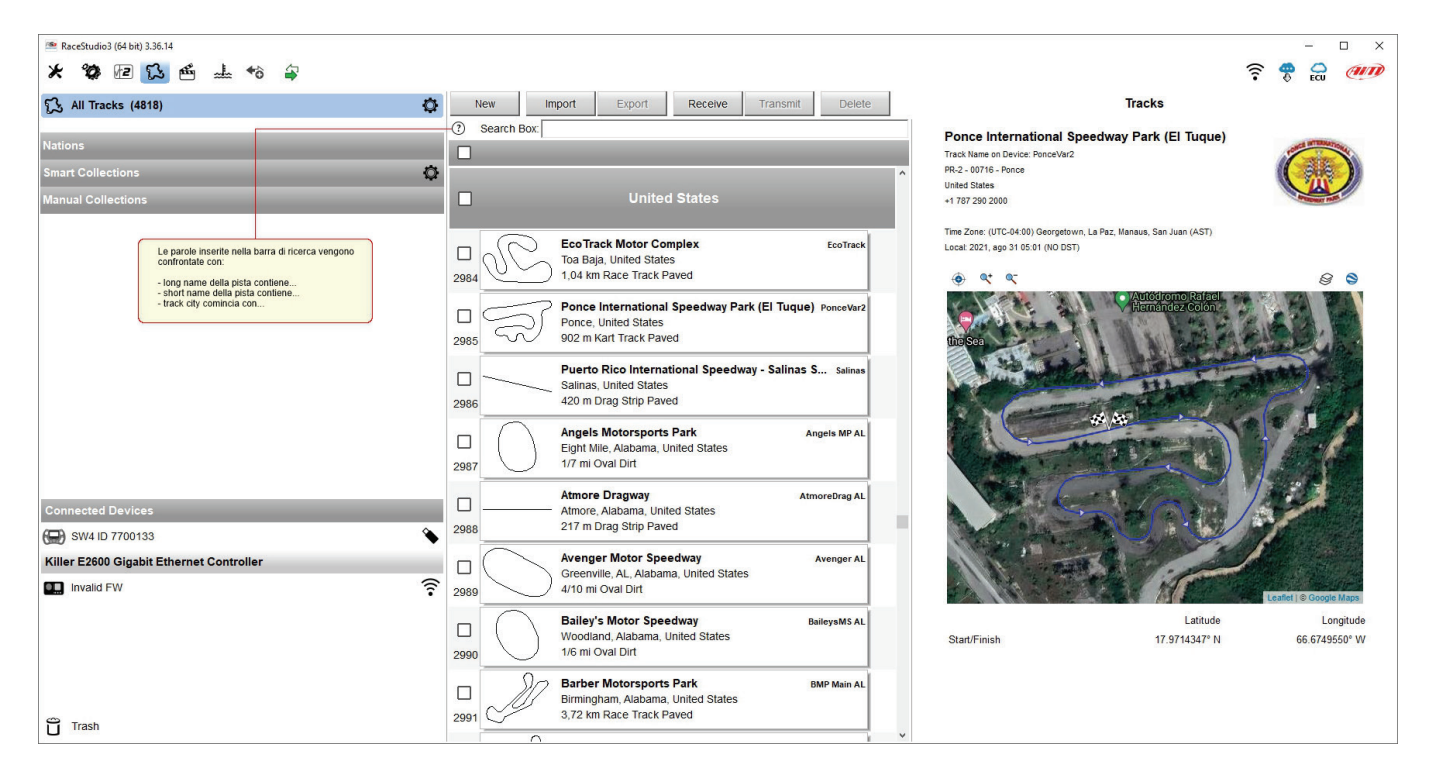

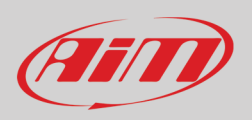

Quando SW4 è collegato viene mostrato in basso a sinistra della pagina. Cliccandovi sopra le piste in esso contenute vengono mostrate nella colonna a destra della pagina.

| 🜁 RaceStudio3 (64 bit) 3.36.14       |      |                   |                                                        |                  |                |                     |          |                              |                       |                                                                        |          | - 0        | ×        |
|--------------------------------------|------|-------------------|--------------------------------------------------------|------------------|----------------|---------------------|----------|------------------------------|-----------------------|------------------------------------------------------------------------|----------|------------|----------|
| * 🍄 🖻 🔂 🖆 🚣 🕫 🖨                      |      |                   |                                                        |                  |                |                     |          |                              |                       |                                                                        | ê 🕹      | ecu 🧭      | UT)      |
| [3] All Tracks (4818)     [3] (4818) | N    | ew I              | Import Export                                          | Receive          | Transmit       | Delete              |          |                              |                       | Tracks                                                                 |          |            |          |
|                                      | 0    | Search Box:       |                                                        |                  |                |                     | Track    | Invalid FW                   | SW4 ID 7              | 700133                                                                 |          |            |          |
| Nations                              |      |                   |                                                        |                  |                |                     | Re       | efresh                       | Delete                | Delete All                                                             | Save All | Load S     | Saved    |
| Smart Collections                    |      |                   |                                                        |                  |                |                     | ^        |                              |                       | · · · · · ·                                                            |          | _          |          |
| Manual Collections                   |      |                   | Unite                                                  | d States         |                |                     |          | 0~                           |                       |                                                                        |          | 1          | ^        |
|                                      |      |                   | EcoTrack Motor Co                                      | mplex            |                | EngTrack            |          | M.C.                         | Adams<br>Riversid     | Motorsport Park<br>e, CA, California, United States<br>art Track Paved |          | AMP CA     |          |
|                                      |      | all               | Toa Baja, United State                                 | es               |                | LCOTTACK            | 20       |                              | 540 1110              |                                                                        |          |            |          |
|                                      | 2984 | <u> </u>          | ) 1,04 km Race Track P                                 | aved             |                |                     |          | S                            | Arizona               | Motorsports Park East Track                                            | A        | MP East AZ |          |
|                                      |      |                   | Ponce International Speedway Park (El Tuque) PonceVar2 |                  |                |                     | 29       | ß                            | 1,79 km               | Race Track Paved                                                       |          |            |          |
|                                      | 2985 | $\overline{a}$    | Ponce, United States<br>902 m Kart Track Pave          | ed               |                |                     |          | 00                           | Atlanta               | Motorsports Park                                                       |          | AMP GA     |          |
|                                      |      |                   | Provide Disc Internetional Providence Collinso Co.     |                  |                |                     |          | $\langle \rangle$            | Dawson<br>1 97 km     | ville, Georgia, United States                                          |          |            |          |
|                                      |      |                   | Salinas, United States                                 | donal Speedy     | way - Sannas S | p sannas            | 30       |                              | 1,97 1411             |                                                                        |          |            |          |
|                                      | 2986 |                   | 420 m Drag Strip Pave                                  | ed               |                |                     |          |                              | Atlanta<br>Dawson     | Motorsports Park - Karting<br>ville, GA, Georgia, United States        | A        | MP Kart GA |          |
|                                      |      | $\cap$            | Angels Motorsports                                     | Park             |                | Angels MP AL        | 31       | ß                            | 1,24 km               | Kart Track Paved                                                       |          |            | <b>.</b> |
|                                      | 2987 | $\bigcirc$        | 1/7 mi Oval Dirt                                       | mileu States     |                |                     |          | ର୍ଣ                          | Arizona               | Motorsports Park Main Track                                            | AN       | IP Main AZ |          |
|                                      |      |                   | Atmore Dragway                                         |                  | A1             | tmoreDrag Al        | 22       |                              | Litchfield<br>3.52 km | I Park, AZ, Arizona, United States<br>Race Track Paved                 |          |            |          |
| Connected Devices                    |      |                   | Atmore, Alabama, Unit                                  | ted States       |                |                     | 52       |                              |                       |                                                                        |          | User       | J        |
| 🖼 SW4 ID 7700133 🕥                   | 2988 |                   | 217 m Drag Strip Pave                                  | ed               |                |                     |          | Sa                           | Atlanta<br>Dawson     | Motorsports Park Main<br>ville, Georgia, United States                 | AN       | IP Main GA |          |
|                                      | 1    | $\frown$          | Avenger Motor Spe                                      | edway            |                | Avenger AL          | 33       | V                            | 2,92 km               | Race Track Paved                                                       |          |            |          |
|                                      | 2989 | $\searrow$        | 4/10 mi Oval Dirt                                      | na, United State | es             |                     |          | $\sim$                       | Adams                 | Motorsport Park                                                        | AM       | P Short CA |          |
|                                      |      |                   |                                                        |                  |                | $  \rangle \rangle$ | Riversid | e, California, United States |                       |                                                                        |          |            |          |
|                                      |      | $\langle \rangle$ | Woodland, Alabama, L                                   | United States    |                | Dancyonis AL        | 34       |                              | -122 III IX           |                                                                        |          |            | 1        |
|                                      | 2990 |                   | 1/6 mi Oval Dirt                                       |                  |                |                     |          | /                            | Arizona<br>Litchfield | Motorsports Park West Track<br>Park, Arizona, United States            | AN AN    | IP West AZ |          |
|                                      |      | 20                | Barber Motorsports                                     | Park             |                | BMP Main AL         | 35       | ß                            | 1,82 km               | Race Track Paved                                                       |          |            |          |
|                                      | 2991 | Jul -             | Birmingnam, Alabama,<br>3,72 km Race Track P           | aved             |                |                     |          |                              | (*) This trac         | K IS NEWER than what stored on PC                                      |          |            |          |
| Ŭ Trash                              |      | ~                 |                                                        |                  |                |                     | · 🗆      | $\frown$                     | Atlanta               | Motor Speedway                                                         |          | AMS GA     | ~        |

Le piste create dall'utente sono etichettate "User" e se la pista contenuta in SW4 è diversa da quella contenuta nel database AiM questo viene notificato come mostrato qui sopra.

Per caricare le piste su SW4 selezionarle nella colonna centrale e trascinarle nella colonna di destra:

- una barra di attesa verde appare in basso a sinistra della finestra sull'SW4 collegato
- quando l'operazione è terminate apparirà un pannello di conferma.

| Connected I | Devices                        |             |                       |  |
|-------------|--------------------------------|-------------|-----------------------|--|
| 💭 SW4 ID    | 7700133                        |             | Cancel                |  |
|             |                                |             |                       |  |
| 💭 SW4 ID    | 7700133                        |             | <ul> <li>•</li> </ul> |  |
|             |                                |             |                       |  |
|             | AiM-Race Studio 3              | ×           |                       |  |
|             | Track(s) has been successfully | transmitted |                       |  |
|             |                                | ОК          |                       |  |

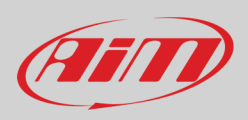

٠

La tastiera sopra la colonna centrale permette di:

|     |        |        | -       |          |        |
|-----|--------|--------|---------|----------|--------|
| New | Import | Export | Receive | Transmit | Delete |
|     |        |        |         |          |        |

- New: creare una nuova pista ("Custom"). Per creare una pista personalizzata:
  - o premere "New" e compilare il pannello che appare (è possibile anche inserire solo le coordinate del traguardo) o
  - o editare una pista esistente
  - o premere "Save"
  - Import: importare una o più piste contenute nello strumento o in un altro dispositivo esterno
- **Export**: esportare uno o più piste in una specifica cartella del PC o in un'altra periferica
- Receive: ricevere dallo strumento collegato le piste create dall'utente (se non è collegato alcuno strumento il tasto è disabilitato)
- Transmit: trasmettere una o più piste dal PC allo strumento collegato (se non è collegato alcuno strumento il tasto è disabilitato)
- Delete: cancellare una o più piste dal database di Studio 3

La tastiera sopra la colonna di destra permette di:

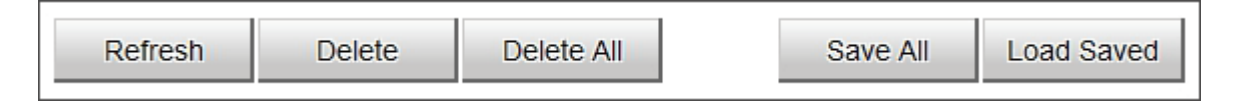

- Refresh: aggiornare la lista delle piste contenute nello strumento collegato
- Delete: cancellare una o più piste dalla memoria dello strumento
- Delete All: cancellare tutte le piste contenute nella memoria dello strumento
- Save all: salvare tutte le piste contenute nello strumento collegato; crea un file zip che può essere caricato su di uno strumento AiM
- Load Saved: caricare le piste precedentemente salvate nella memoria dello strumento

Il software viene costantemente aggiornato ed altre informazioni o funzionalità potrebbero essere disponibili a breve. Si controlli sul nostro sito.aim-sportline.com, area documentazione, sezione software, manuale "Track Manager"

66

# User Guide

# 8 – ECU Driver builder

Se la ECU del veicolo non è inclusa nel software Race Studio 3 software è possibile creare un protocollo CAN utilizzando CAN Driver builder. Questa funzione di Race Studio è solo per utenti esperti come dal pannello che appare premendo il relativo tasto.

> Building custom CAN protocol is an advanced feature for expert users. Mistakes can lead to dangerous effects.

consequences that may result using custom CAN protocol. I acknowledge I have read and agree to these conditions.

Sì

No

AiM Tech srl will not be held responsible for any

È possibile aggiungere un nuovo produttore (Manufacturer) e/o modello di ECU. Per farlo:

I accept.

- premere "New" sulla tastiera centrale in alto .
- appare il pannello "New Custom CAN Protocol" .

AiM-Race Studio 3

- premere "Add Manufacturer" per aggiungere un produttore e apparirà il pannello "Custom Protocol Manufacturer Manager" •
- inserire il nome del produttore ("Custom" nell'esempio sotto) •
- premere "OK" •
- per aggiungere un nuovo modello di ECU Model per un produttore esistente selezionare il produttore e riempire la casella "Edit . new model name" (1).

|                         | -                     |                    |                                       |                      |             | ECO |
|-------------------------|-----------------------|--------------------|---------------------------------------|----------------------|-------------|-----|
| Custom CAN              | New                   | Clone Import       | t Export Delete Authorizations        | Custom CA            | N Protocols |     |
|                         | Search E              | Box:               |                                       |                      |             |     |
| turers                  | Pw                    | Manufacturer Model | CAN Devic Bus Speec Note Date         |                      | DBC File    |     |
| Collections             |                       |                    |                                       |                      |             |     |
| New Custom CAN Protocol |                       | - 0 X              |                                       |                      |             |     |
| Select a Manufacturer   | Edit New Model Name   |                    |                                       |                      |             |     |
| None                    | ^                     | 0                  |                                       |                      |             |     |
| 20                      |                       |                    |                                       |                      |             |     |
| ARACER                  |                       |                    |                                       |                      |             |     |
| ABIT                    | -                     |                    |                                       |                      |             |     |
| ADAPTRONIC              | -                     |                    |                                       |                      |             |     |
| AEM                     |                       |                    |                                       |                      |             |     |
| AIM                     | CAN Device Type       |                    | Curtern Breteral Manufacturer Manager |                      |             |     |
| ALFAROMEO               | ECU                   | \$                 | Custom Protocol Mandracturel Manager  |                      |             |     |
| APRILIA                 | _                     |                    | Custom Manufacturers                  | Current Manufacturer |             |     |
| ARCTIC_CAT              | _                     |                    |                                       | Custom               |             |     |
| ASTON_MARTIN            | CAN Bus Speed         |                    |                                       |                      |             |     |
| AUDI                    | 1 Mbit/sec            | <b>•</b>           |                                       | Add Curre            | ent Item    |     |
| AURION                  |                       | •                  |                                       |                      |             |     |
| AUTRONIC                |                       |                    |                                       | Remove Cu            | rrent item  |     |
| BENTLEY                 | Use as Silent by Defa | ult                |                                       | Empty Tt             | helist      |     |
| BLACK_BOX               |                       |                    |                                       |                      |             |     |
| DIAM                    | ¥                     |                    |                                       |                      |             |     |
| Add Manufacturer        |                       |                    |                                       |                      |             |     |
| L                       |                       |                    |                                       | ок                   | Cancel      |     |
|                         | C                     | Cancel             |                                       |                      |             | I.  |
| L                       |                       |                    |                                       |                      |             |     |
|                         |                       |                    |                                       |                      |             |     |

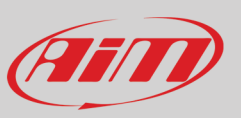

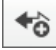

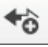

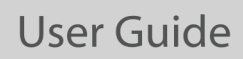

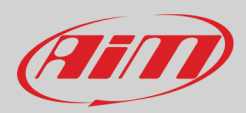

Il software torna a "New Custom CAN Protocol":

- selezionare il produttore ECU precedentemente creato
- inserire il nome del modello nel pannello in alto a destra
- selezionare il tipo di strumento CAN; le opzioni disponibili sono:
  - o ECU
  - altri strumenti CAN (other CAN Devices)
- selezionare la velocità del CAN Bus; le opzioni disponibili sono:
  - o 125 Kbit/sec
  - o 250 Kbits/sec
  - o 500 Kbit/sec
  - 1 Mbit/sec
- se la rete include molteplici strumenti si suggerisce di abilitare la casella "Use as Silent by Default" (si veda il paragrafo 5.2 per infomrazioni relative a questa opzione)
- premere "OK" ed un driver CAN è stato aggiunto

| RaceStudio3 (64 bit) 3.50.81 - build venerdi 30 luglio 2021 16:40 |             |            |            |                  |                |          |              |                   |          |               |   | - [ | - ×  |
|-------------------------------------------------------------------|-------------|------------|------------|------------------|----------------|----------|--------------|-------------------|----------|---------------|---|-----|------|
| * 🐲 🖻 🕼 🖏 📥 📷 🖨                                                   |             |            |            |                  |                |          |              |                   |          | 7             | ê | ECU | am   |
| All Custom CAN                                                    | New         | Clone      | Import     | Export           | Delete         | Author   | rizations    |                   | Custom ( | CAN Protocols |   |     |      |
|                                                                   | Search Box: |            |            |                  |                |          |              |                   |          |               |   |     | ٩ () |
| Manufacturers                                                     | Pw Ma       | nufacturer | Model      | CAN Dev          | ic Bus Speec N | lote Dat | te           | File              |          | DBC File      |   |     |      |
| Manual Collections                                                |             |            |            |                  |                |          |              |                   |          |               |   |     |      |
|                                                                   |             |            |            |                  |                |          |              |                   |          |               |   |     |      |
|                                                                   |             |            | 📓 New Cr   | ustom CAN Protoc | ol             |          |              |                   | – 🗆 ×    | ]             |   |     |      |
|                                                                   |             |            | Select a l | Manufacturer     |                |          | Edit New Mod | el Name           |          |               |   |     |      |
|                                                                   |             |            | ASTON_M    | ARTIN            |                | ^        | Custom       |                   |          |               |   |     |      |
|                                                                   |             |            | AUDI       |                  |                |          |              |                   |          |               |   |     |      |
|                                                                   |             |            | AURION     |                  |                |          |              |                   |          |               |   |     |      |
|                                                                   |             |            | AUTRONI    | c                |                |          |              |                   |          |               |   |     |      |
|                                                                   |             |            | BENTLEY    |                  |                |          |              |                   |          |               |   |     |      |
|                                                                   |             |            | BLACK_B    | OX               |                |          | CAN Device T | ype               |          |               |   |     |      |
|                                                                   |             |            | BMW        |                  |                | _        | ECU          |                   | \$       |               |   |     |      |
|                                                                   |             |            | BUSCH      | ATED             |                |          |              |                   |          |               |   |     |      |
|                                                                   |             |            | BRP        | AIER             |                | _        |              |                   |          |               |   |     |      |
|                                                                   |             |            | CARROT     |                  |                |          | CAN Bus Snor | ad                |          |               |   |     |      |
|                                                                   |             |            | CATERHA    | М                |                |          | 1 Mbillions  |                   | •        |               |   |     |      |
|                                                                   |             |            | CHEVROL    | .ET              |                |          | TMDIUSEC     |                   | •        |               |   |     |      |
|                                                                   |             |            | CITROEN    |                  |                |          |              |                   |          |               |   |     |      |
|                                                                   |             |            | CORVETT    | E                |                |          | Use as S     | Silent by Default |          |               |   |     |      |
|                                                                   |             |            | Custom     |                  |                |          | -            |                   |          |               |   |     |      |
|                                                                   |             |            | DALLADA    |                  |                | v        |              |                   |          |               |   |     |      |
|                                                                   |             |            |            | Add Mar          | nufacturer     |          |              |                   |          |               |   |     |      |
|                                                                   |             |            |            |                  |                |          |              | ок                | Cancel   |               |   |     |      |
|                                                                   |             |            |            |                  |                |          |              |                   |          |               |   |     |      |
|                                                                   |             |            |            |                  |                |          |              |                   |          |               |   |     |      |
| Trash                                                             |             |            |            |                  |                |          |              |                   |          |               |   |     |      |

Per ulteriori informazioni relative a come impostare un nuovo Driver CAN si faccia riferimento al manuale CAN Driver builder scaricabile dal nostro sito www.aim-sportline.com, area documentazione sezione software/firmware.

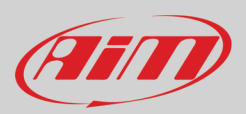

#### 9 – La finestra dello strumento

La finestra dello strumento viene mostrata cliccando sullo strumento in basso a sinistra della pagina del software.

| SaceStudio3 (64 bit) 3.50.81 - build venerdi 30 luglio 2021 16:40 |                                     |                       | SW4 ID 7700133                |        | _              |     | -   | o x          |
|-------------------------------------------------------------------|-------------------------------------|-----------------------|-------------------------------|--------|----------------|-----|-----|--------------|
| * 🍄 🕼 🕼 🖧 📥 \land 😭                                               | Live Measures Download              | Properties Settings 1 | Tracks Counters Logo Firmware |        | <b>?</b>       | (î. | ECU | (MIT)        |
| Utilities Connected Devices                                       | 123 ‡≑ <mark>∞</mark> m∨<br>1 2 3 4 |                       |                               |        |                |     |     | í⊡ i∰<br>5 6 |
| 😡 SW4 ID 7700133 👋                                                |                                     |                       | Master                        |        |                |     |     | ^            |
| Click to stop live measure stream from device                     | Left Clutch                         | 2 %                   | LoggerTemp                    | 46 C   | Luminosity     |     |     | 0 %          |
| 2 Now sorted by channel type, click to change                     | Right Clutch                        | 1 %                   | Battery                       | 12.4 V |                |     |     |              |
| Sort by Configuration                                             |                                     |                       | ECU channels                  |        |                |     |     |              |
| Sort Alphabetically                                               | ECU PPS                             | %                     | ECU USER06                    | #      | ECU FUEL T     |     |     | C            |
| Sort by Channel Type                                              | ECU SLIP ANG                        | %                     | ECU USER07                    | #      | ECU GEAR BOX T |     |     | C            |
|                                                                   | ECU TPS                             | %                     | ECU USER08                    | #      | ECU INT AIR T  |     |     | C            |
| 3 Click to select a channel and perform its calibration           | ECU ACC LONG                        | g                     | ECU BARO                      | bar    | ECU LAMB T1    |     |     | C            |
| 5 [Click to invoke logger START recording]                        | ECU ACC LAT                         | g                     | ECU BOOST                     | bar    | ECU LAMB T2    |     |     | C            |
| 6 Click to make my device blink                                   | ECU IGN ANG1                        | deg                   | ECU CLUCH P                   | bar    | ECU OIL T      |     |     | C            |
|                                                                   | ECU SPARK ADV1                      | deg                   | ECU INJ P1                    | bar    | ECU ENG T      |     |     | C            |
|                                                                   | ECU SPARK ADV2                      | deg                   | ECU INJ P2                    | bar    | ECU GEAR TIME  |     | -   | ms           |
|                                                                   | ECU SPARK ANG1                      | deg                   | ECU MAN AIR P                 | bar    | ECU INJ TIME1  |     | -   | ms           |
|                                                                   | ECU SPARK ANG2                      | deg                   | ECU BRK P                     | bar    | ECU INJ TIME2  |     |     | ms           |
|                                                                   | ECU STEER POS                       | deg                   | ECU BRK P FL                  | bar    | ECU ENG TORQ   |     |     | - Nm         |
|                                                                   | ECU GYRO                            | deg/s                 | ECU BRK P FR                  | bar    | ECU THRT VOLT  |     |     | - mV         |
|                                                                   | ECU STEER SPD                       | deg/s                 | ECU BRK P RL                  | bar    | ECU V BATT     |     |     | - mV         |
|                                                                   | ECU IGN ANG2                        | #                     | ECU BRK P RR                  | bar    | ECU FUEL LEV   |     |     | 1            |
|                                                                   | ECU LAMB1 ERR                       | #                     | ECU FUEL P                    | bar    | ECU FUEL USE   |     |     |              |

In alto alla sinistra ci sono 8 layer (riquadrati in rosso nell'immagine sopra) utilizzati per:

- Live Measures: controllare i canali dello strumento e forzare i valori online; I tasti della tastiera in alto sono utilizzati per:
  - mostrare le misure in tempo reale (start live measures 1)
  - ordinare la visualizzazione dei canali come preferito: come gestiti dal firmware (sort by configuration), in ordine alfabetico, per tipo di canale: saranno mostrati per strumento, poi per canale e poi per tipo di misura (**2**)
  - o auto-calibrare i sensori che lo necessitino (3)
  - $\circ$  mostrare le misure in Mv (4)
  - o iniziare ad acquisire (5)
  - o fare lampeggiare i LED dello strumento (6); questo è il modo più facile per testare la comunicazione PC-logger
- **Download**: scaricare I dati contenuti in SW4
- **Properties**: dare un nome allo strumento ed inserire nome pilota e veicolo, numero del veicolo e tipo gara (generica o test qualifiche, warm up, race, test type)
- Settings:
  - Impostare la data
    - $\circ \quad \text{abilitare/disabilitare I' or a legale}$
    - $\circ \quad \text{impostare formato data ed ora} \\$
  - Tracks: gestire le piste contenute nella memoria dello strumento
- Counters: impostare/azzerare gli odometri dello strumento
- Logo: trasmettere/ricevere il logo che appare all'accensione; i formati di immagine supportati sono JPEG o BMP; si consiglia di utilizzare sempre le più recenti versioni di Windows™ (Windows8 o Windows10) le cui librerie grafiche sono più aggiornate
- Firmware: controllare o aggiornare il firmware di SW4.

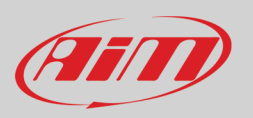

#### 9.1 - Forzare i valori online

La pagina dello strumento offre una funzione molto utile: online measure value forcing che permette all'utente di simulare uno o più valori di canali per testare icone, allarmi, uscita di potenza e comportamento dei cablaggi.

Con riferimento alla configurazione che abbiamo creato è possibile verificare se la variabile di stato Water Alarm funzioni.

- Le condizioni impostate (paragrafo 5.6) sono: Temperatura acqua maggiore di 100 +RPM maggiore di 2000. Per forzare questi valori: • passare col mouse sul valore da forzare e cliccare l'icona di impostazione
- appare un menu: selezionare l'opzione "Force Value" e compilare il pennello che appare
- cliccare "OK" ed il LED lampeggia con ritmo continuo come impostato nella configurazione dello strumento.

| RaceStudio3 (64 bit) 3.50.81 - build venerdi 30 luglio 2021 16:40                                                                                                    |                          |                       |                       |           |               |          | -            | □ ×      |
|----------------------------------------------------------------------------------------------------|--------------------------|-----------------------|-----------------------|-----------|---------------|----------|--------------|----------|
| * 🏘 🕫 🕼 🖆 🚣 🕫 😝                                                                                                    |                          |                       |                       |           | (             | <u>،</u> | ecu          | am       |
| O Utilities     O     O |                          |                       | SW4 IE                | 0 7700133 |               |          |              |          |
|                                                                                                    | Live Measures Download F | Properties Settings T | racks Counters Logo F | irmware   |               |          |              | • •      |
| Connected Devices                                                                                                    | 123 💱 🥜 mV               |                       |                       |           |               |          |              | • •      |
| SW41D //00155                                                                                                    |                          |                       | Ma                    | aster     |               |          |              | <u>^</u> |
|                                                                                                    | Left Clutch              | 1 %                   | LoggerTemp            | 39 C      | Luminosity    |          | 0            | 0 %      |
|                                                                                                    | Right Clutch             | 1 %                   | Battery               | 12.7 V    |               |          |              |          |
|                                                                                                    |                          |                       | ECU c                 | hannels   |               |          |              |          |
|                                                                                                    | F88 ETOH CONT            | %                     | F88 COOL PRESS        | bar       | F88 V SPEED   |          | k            | m/h      |
|                                                                                                    | F88 PPSA                 | %                     | F88 CRANK1 PR         | bar       | F88 BTMAX     |          | -            | C        |
|                                                                                                    | F88 PPSB                 | %                     | F88 GEAR PRESS        | bar       | F88 FUEL T    |          | 1            | - C      |
|                                                                                                    | F88 WHEEL SPIN           | %                     | F88 MAP1              | bar       | F88 ACT1      |          | -            | C        |
|                                                                                                    | F88 TPS1                 | %                     | F88 MAP2              | bar       | F88 ACT2      |          | -            | C        |
|                                                                                                    | F88 LONG ACC             | g                     | F88 OVERBOOST         | bar       | F88 EGT1      |          | -            | C        |
|                                                                                                    | F88 LAT ACC              | g                     | F88 FUEL PR1          | bar       | F88 EGT2      |          | -            | C        |
|                                                                                                    | F88 STEER ANGLE          | deg                   | F88 FUEL PR2          | bar       | F88 EOT       |          | -            | C        |
|                                                                                                    | F88 TRBO SPD1            | se value              | ×                     | bar       | F88 ECT1      |          | -            | -c 🔯     |
|                                                                                                    | F88 TRBO SPD2 F88 EC     | :T1                   | Insert forced values  | bar       | F88 ECT2      | Switch   | to F         |          |
|                                                                                                    | F88 CAL SWITCH           | 32 bit                | Float 105             | bar       | F88 GEAR VOLT | 0 decin  | nal places   |          |
|                                                                                                    | F88 DBW STATUS           |                       | Step 0.1              | bar       | F88 VBATT     | Force    | Channel Valu | ie 🖓     |
|                                                                                                    | F88 ENG ENABLE           |                       |                       | rpm       | F88 FUEL CONS |          |              | 1        |
|                                                                                                    | F88 KNK STATUS           |                       | OK Cancel             | km/h      | F88 AFR 1     |          |              | A/F      |
|                                                                                                    | F88 PIT SWITCH           | #                     | F88 SPEED FL          | km/h      | F88 AFR 2     |          |              | A/F      |

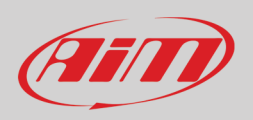

Come mostrato nell'immagine sotto, quando i valori sono stati forzati vengono mostrati a destra della pagina riquadrati in rosso. Con l tasti laterali "+" e "-" è possibile cambiare i valori forzati.

| RaceStudio3 (64 bit) 3.50.81 - build venerdi 30 luglio 2021 16:40 |                 |                    |                 |                   |               |         | – 🗆 ×      |
|-------------------------------------------------------------------|-----------------|--------------------|-----------------|-------------------|---------------|---------|------------|
| * 🏘 🖻 🕼 🔂 🍝 📥 🕫 😝                                                 |                 |                    |                 |                   |               |         | 🄊 🛜 😤 🔐 🐠  |
| ② Utilities                                                       |                 |                    |                 | SW4 ID            | 7700133       |         |            |
|                                                                   | Live Measures [ | ownload Properties | Settings Tracks | Counters Logo Fin | mware         |         | • •        |
| Connected Devices                                                 | 123 💱 🥜         | mV Stop Forcing    |                 |                   |               |         | 🖸 👛        |
| 🕞 SW4 ID 7700133 💊                                                |                 |                    | ECU d           | hannels           |               |         | F88 ECT1 + |
|                                                                   | F88 ETOH CO     | %                  | F88 COOL PR     | bar               | F88 V SPEED   | km/h    | 105.0 C    |
|                                                                   | F88 PPSA        | %                  | F88 CRANK1      | bar               | F88 BTMAX     | C       | F88 RPM +  |
|                                                                   | F88 PPSB        | %                  | F88 GEAR PR     | bar               | F88 FUEL T    | C       | 2500 rpm   |
|                                                                   | F88 WHEEL S     | %                  | F88 MAP1        | bar               | F88 ACT1      | C       |            |
|                                                                   | F88 TPS1        | %                  | F88 MAP2        | bar               | F88 ACT2      | C       |            |
|                                                                   | F88 LONG ACC    | g                  | F88 OVERBO      | bar               | F88 EGT1      | C       |            |
|                                                                   | F88 LAT ACC     | g                  | F88 FUEL PR1    | bar               | F88 EGT2      | C       |            |
|                                                                   | F88 STEER A     | deg                | F88 FUEL PR2    | bar               | F88 EOT       | C       |            |
|                                                                   | F88 TRBO SP     | deg/s              | F88 OIL P1      | bar               | F88 ECT1      | 105.0 C |            |
|                                                                   | F88 TRBO SP     | deg/s              | F88 OIL P2      | bar               | F88 ECT2      | C       |            |
|                                                                   | F88 CAL SWIT    | #                  | F88 OIL P3      | bar               | F88 GEAR VOLT | mV      |            |
|                                                                   | F88 DBW STA     | #                  | F88 OIL P4      | bar               | F88 VBATT     | V       |            |
|                                                                   | F88 ENG ENA     | #                  | F88 RPM         | 2500 rpm          | F88 FUEL CO   | 1       |            |
|                                                                   | F88 KNK STA     | #                  | F88 D SPEED     | km/h              | F88 AFR 1     | A/F     |            |
|                                                                   | F88 PIT SWIT    | #                  | F88 SPEED FL    | km/h              | F88 AFR 2     | A/F     |            |
|                                                                   | F88 TC SWITCH   | #                  | F88 SPEED FR    | km/h              | F88 GEAR      | gear    |            |
|                                                                   | F88 ALS STATE   | #                  | F88 SPEED RL    | km/h              |               |         |            |
|                                                                   | F88 BARO PR     | bar                | F88 SPEED RR    | km/h              |               |         | v          |

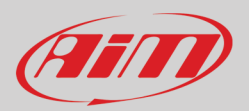

## 10 – Scarico dati ed analisi

Quando la sessione di test è finita è possibile scaricare I dati acquisiti su di un PC. Collegare SW4 logger al PC col cavo USB e cliccarvi sopra in basso a sinistra della pagina del software. Una volta nella pagina dello strumento attivare il layer "Download". Esso mostra tutte le informazioni relative ai file contenuti nel logger: numero di giri, miglior giro, data/ora, dimensioni. Selezionare il/i file da scaricare e premere il tasto "Download".

Con l'icona di impostazione a destra in fondo alla pagina è possibile fondere sessioni dello stesso giorno, fondere tutte le sessioni, cambiare le impostazioni ed il formato del download cancellando tutti i dati di SW4.

| RaceStudio3 (64 bit) 3.50.81 - build venerdi 30 luglio 2021 16:40 |                             |                |                |          |                     | - 🗆 X          |
|-------------------------------------------------------------------|-----------------------------|----------------|----------------|----------|---------------------|----------------|
| * 🥨 🕫 🚯 🖆 🎿 😚 🖨                                                   |                             |                |                |          | <u></u>             | ? 🌪 😋 <i>መ</i> |
| 🀲 All Configurations                                              | Live Measures Download Proc | perties Settin | SW4 ID 7700133 |          |                     |                |
| Devices (2)                                                       | Download Unhide Downloaded  | Delete         |                |          |                     | Refresh List 🙆 |
| Manual Collections                                                |                             |                |                |          |                     |                |
|                                                                   |                             | 7              |                | _        |                     |                |
|                                                                   |                             | ago 29         |                | ,        | Merge sessions of t | he same day    |
|                                                                   | $\bigtriangledown$          | set 04         | 3SC Var3       | 1        | verge all sessions  |                |
|                                                                   |                             |                | 01:56          | \$       | Settings            |                |
|                                                                   | 1                           | 3SC Var3       | 0              | a_0008 F | Format Data Memo    | ry             |
|                                                                   |                             |                | 01:19          |          | 1 *****             |                |
|                                                                   | 2                           | 3SC Var3       | 0              | a_0001.: | xrz 708.00 kB       |                |
|                                                                   |                             | mar 14         | 3SC Var3       |          |                     |                |
|                                                                   | $\bigtriangledown$          | mar 20         |                |          |                     |                |
|                                                                   |                             |                | mar 14 08:42   |          | 1 *                 |                |
|                                                                   | 3                           | 3SC Var3       | 0              | a_0005.: | xrz 414.42 kB       |                |
|                                                                   |                             |                | mar 14 08:42   |          | 1                   |                |
|                                                                   | 4                           | 3SC Var3       | 0              | a_0010.: | xrz 1.74 MB         |                |
|                                                                   |                             |                | mar 14 08:42   |          | 1 *                 |                |
| Connected Devices                                                 |                             | 3SC Var3       | ()<br>         | a_0003.  | KIZ 414.52 KB       |                |
| 🕞 SW4 ID 7700133                                                  |                             | 2PC Vor2       | mar 14 08:40   | 0.0006   | 1                   |                |
|                                                                   | ,<br>,                      | 550 Var5       | mar 14 08:40   | a_0000.  | 1                   |                |
|                                                                   | 7                           | 3SC Var3       | 3              | a 0000   | VIZ 845 58 kB       |                |
|                                                                   |                             |                | mar 14 08:39   | 4_0000.  | 1                   |                |
|                                                                   | 8                           | 3SC Var3       | (?)            | a 0002.  | xrz 198,47 kB       |                |
|                                                                   | П                           | [              | mar 14 08:39   |          | 1                   |                |
|                                                                   | 9                           | 3SC Var3       | 3              | a_0004.  | xrz 200.08 kB       |                |
|                                                                   |                             |                | mar 14 08:39   |          | 1                   |                |
| C Turk                                                            | 10                          | 3SC Var3       | 3              | a_0007.  | xrz 526.08 kB       |                |
|                                                                   |                             |                |                |          |                     |                |

Dopo aver scaricato i dati premere l'icona Analysis () e si aprirà il software Race Studio Analysis 3 mostrando tutti i file disponibili per l'analisi. Cliccare due volte su quelli che si vogliono analizzare ed iniziare l'analisi.

Si faccia riferimento al manuale utente di Race Studio 3 Analysis, scaricabile gratuitamente da www.aim-sportline.com, area download, sezione software/firmware, per ulteriori informazioni sul suo funzionamento.
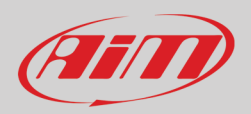

### 11 – Aggiornare il firmware

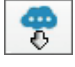

I nostri tecnici ed ingegneri lavorano costantemente per migliorare sia il firmware (l'applicazione che gestisce lo strumento) che il software (l'applicazione installata sul PC).

Ogni volta che una nuova versione di firmware e/o software è disponibile l'icona mostrata sopra appare con una freccia (altrimenti appare solo la nuvola). Esse sono identificate dall'etichetta rossa "NEW".

Cliccare e scaricare l'applicazione.

| E RaceStudio3 (64 bit) 3.50.81 - build veneral 30 luglio 2021 1640 — 🗸 |      |              |                                                                                          |            |            |       |  |
|------------------------------------------------------------------------|------|--------------|------------------------------------------------------------------------------------------|------------|------------|-------|--|
| * 🏘 🖅 🖅 🖧 🖆 🚣 😚 🖨                                                      |      |              |                                                                                          |            | 🔊 🔶 🥳      | ECU 💷 |  |
| Connected Devices                                                      | Dow  | nload        | Noad Install SW Export Import Update Device                                              |            |            |       |  |
| 💮 SW4 ID 7700133                                                       |      | $\checkmark$ | Name                                                                                     | On the web | Downloaded | Info  |  |
|                                                                        | Soft | ware         | - Installed version: 'RaceStudio3 (64 bit) 3.50.81 - build venerdi 30 luglio 2021 16:40' |            |            |       |  |
|                                                                        |      |              | RaceStudio3 (64 bit)                                                                     | 3.50.81    | 3.50.81    |       |  |
|                                                                        |      |              |                                                                                          |            |            |       |  |
|                                                                        | NEW  | •            | SmartyCam HD                                                                             | 01.04.44   | 01.04.42   |       |  |
|                                                                        |      |              | MX2E                                                                                     | 02.32.79   | 02.32.79   |       |  |
|                                                                        |      |              | MXG 1.2                                                                                  | 02.36.65   | 02.36.65   |       |  |
|                                                                        |      |              | MXG 1.2 Strada                                                                           | 02.36.65   | 02.36.65   |       |  |
|                                                                        |      |              | МХК10                                                                                    | 02.28.43   | 02.28.43   |       |  |
|                                                                        |      |              | MXK10(11-15)                                                                             | 02.28.43   | 02.28.43   |       |  |
|                                                                        |      |              | MXP                                                                                      | 02.36.65   | 02.36.65   |       |  |
|                                                                        |      |              | MXP Strada                                                                               | 02.36.65   | 02.36.65   |       |  |
|                                                                        |      |              | MXS 1.2                                                                                  | 02.36.65   | 02.36.65   |       |  |
|                                                                        |      |              | MXS 1.2 Strada                                                                           | 02.36.65   | 02.36.65   |       |  |
|                                                                        |      |              | MX UTV                                                                                   | 02.32.40   | 02.36.18   |       |  |
|                                                                        | NEW  | •            | MXm                                                                                      | 02.36.71   | 02.36.65   |       |  |
|                                                                        |      |              | MXsI                                                                                     | 02.36.65   | 02.36.65   |       |  |
|                                                                        |      |              | MyChron5-660                                                                             | 02.36.55   | 02.36.55   |       |  |
|                                                                        | NEW  | •            | MyChron5S                                                                                | 02.36.71   | 02.36.55   |       |  |
|                                                                        |      |              | PDM32                                                                                    | 02.36.51   | 02.36.51   |       |  |
|                                                                        |      |              | PDM08                                                                                    | 02.36.51   | 02.36.51   |       |  |
|                                                                        |      |              | Solo 2                                                                                   | 02.36.65   | 02.36.65   |       |  |
|                                                                        |      |              | Solo 2 DL                                                                                | 02.36.65   | 02.36.65   | Ē     |  |
|                                                                        | NEW  |              | SW4                                                                                      | 02.36.66   | 02.36.71   |       |  |
|                                                                        |      |              |                                                                                          |            |            |       |  |

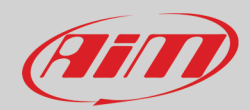

# 12 – Specifiche e disegni technici

| • | Dimensioni display TFT         | 4.3″ TFT (SW4 270 e SW4280)                |
|---|--------------------------------|--------------------------------------------|
|   |                                | 5″ TFT (SW4 320 e SW4 350)                 |
|   |                                |                                            |
| • | Risoluzione                    | 800x480 pixel                              |
| • | Contrasto                      | 800:1                                      |
|   |                                |                                            |
| • | Luminosità                     | 800cd/m2 – 1,100 Lumen (SW4 270 e SW4280)  |
|   |                                | 800cd/m2 – 1,200 Lumen (SW4 320 e SW4 350) |
|   |                                |                                            |
| • | Sensore di luce ambientale     | SI                                         |
| • | lcone di allarme configurabili | SI                                         |
| • | Shift lights                   | 8 LED RGB configurabili                    |
| • | LED di allarme RGB             | 4 configurabili                            |
| • | Connessioni CAN                | 3                                          |
| ٠ | Collegamento ECU via CAN       | SI                                         |
| • | Memoria interna                | 4 GB                                       |
| ٠ | Scocca                         | Alluminio anodizzata                       |
| ٠ | Tasti                          | 10 con retro-illuminazione RGB             |
| • | Rotary                         | 3 con retro-illuminazione RGB              |
| ٠ | Connettore                     | 22 pin Autosport Deutsch maschio           |
|   |                                |                                            |
| • | Dimensioni in mm               | 270x183.5x42.6 (SW4 270)                   |
|   |                                | 280x183.5x42.6 (SW4280)                    |
|   |                                | 320X183.5X42.5 (SW4 320)                   |
|   |                                | 350x183.5x45.5 (SW4 350)                   |
|   |                                |                                            |
| ٠ | Peso                           | 2400 g (SW4 270)                           |
|   |                                | 2400 g (SW4 280)                           |
|   |                                | 2600 g (SW4 .320)                          |
|   |                                | 2600 g (SW4 350)                           |
|   | -                              | 500 4                                      |
| • | Consumo                        | 500 mA                                     |
| • | Impermeabilità                 | IP 65                                      |
|   |                                |                                            |
|   |                                |                                            |

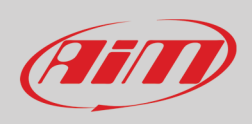

#### SW4 270 Dimensioni in mm [pollici]

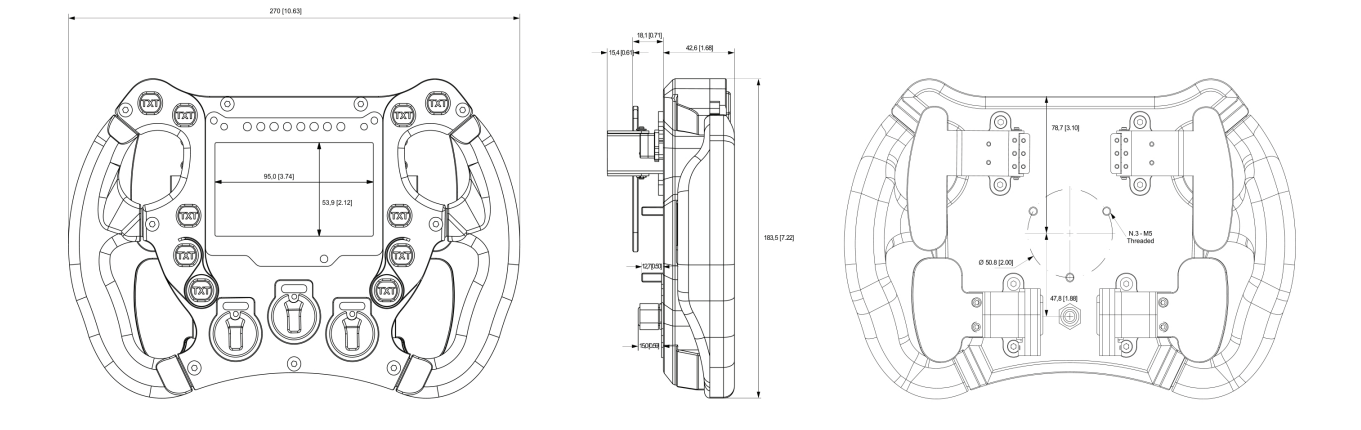

#### SW4 280 Dimensioni in mm [pollici]

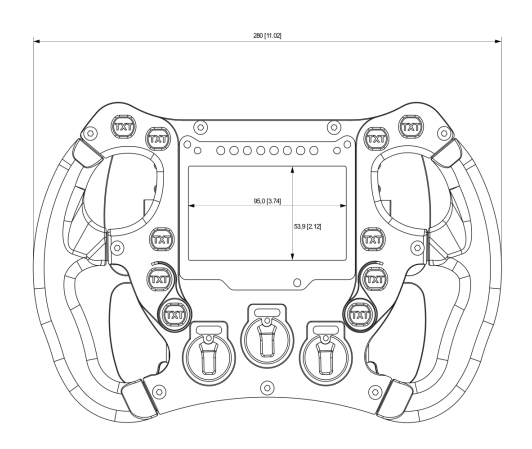

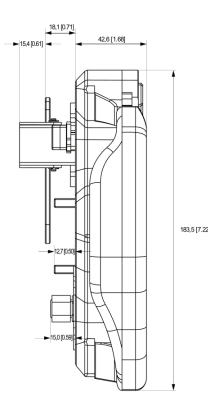

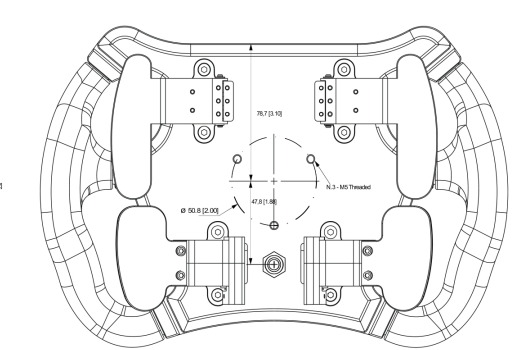

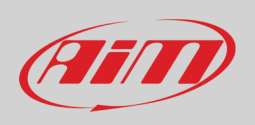

#### SW4 320 Dimensioni in mm [pollici]

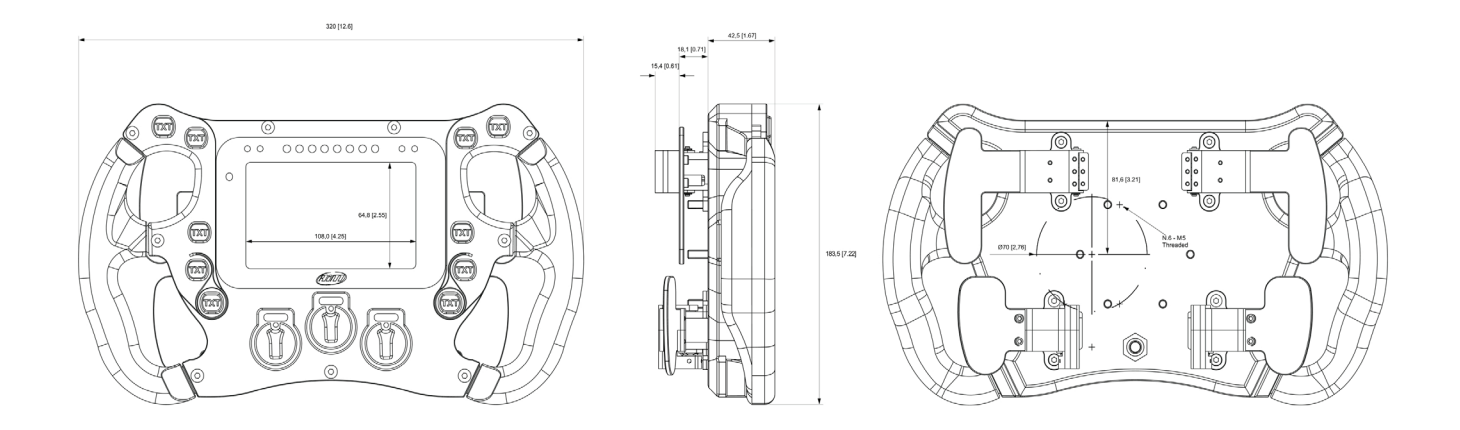

#### SW4 350 Dimensioni in mm [pollici]

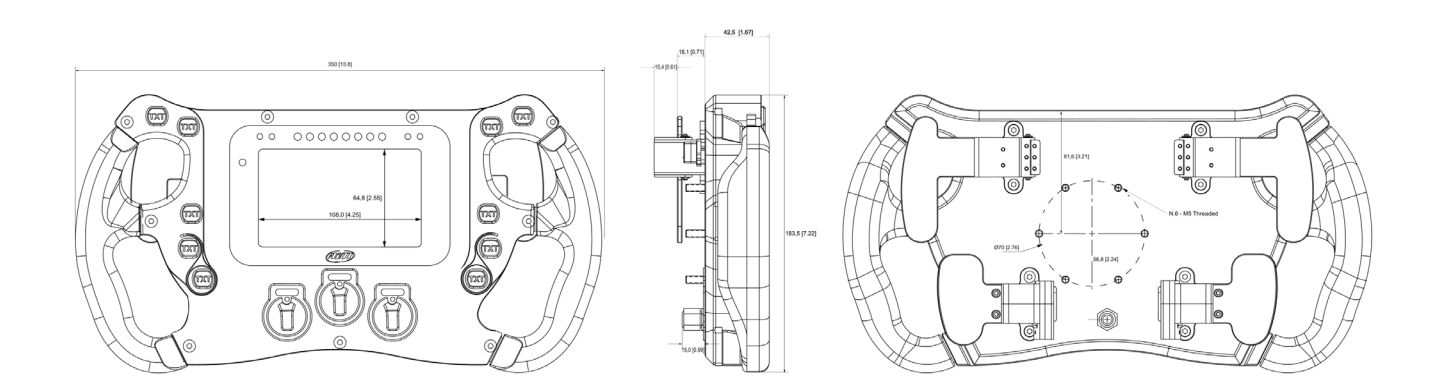

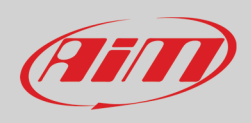

#### **Pinout SW4**

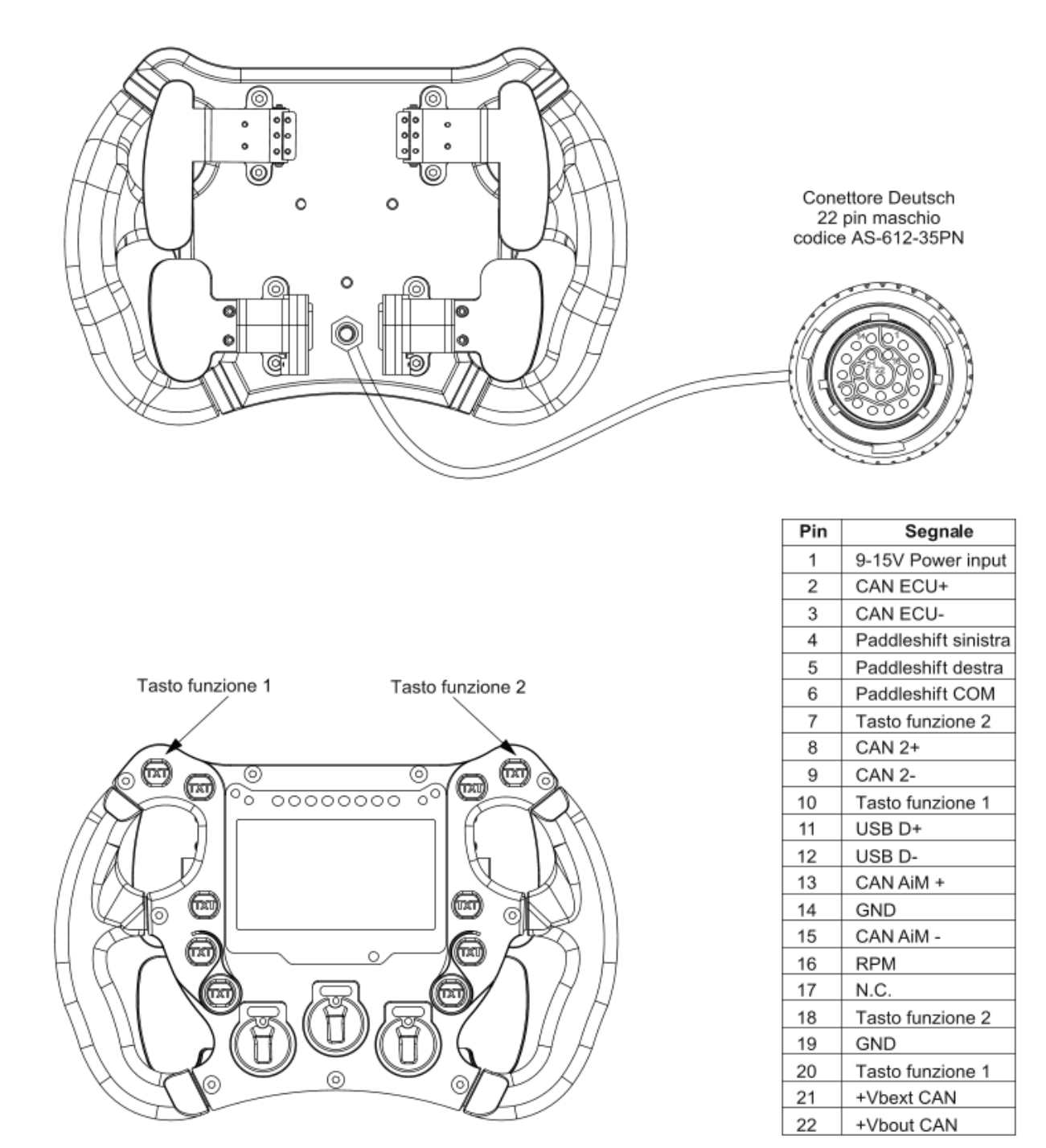

Tutti gli altri tasti e rotary vanno sul CAN Bus